# C332dn/C332dnw

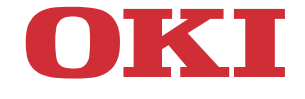

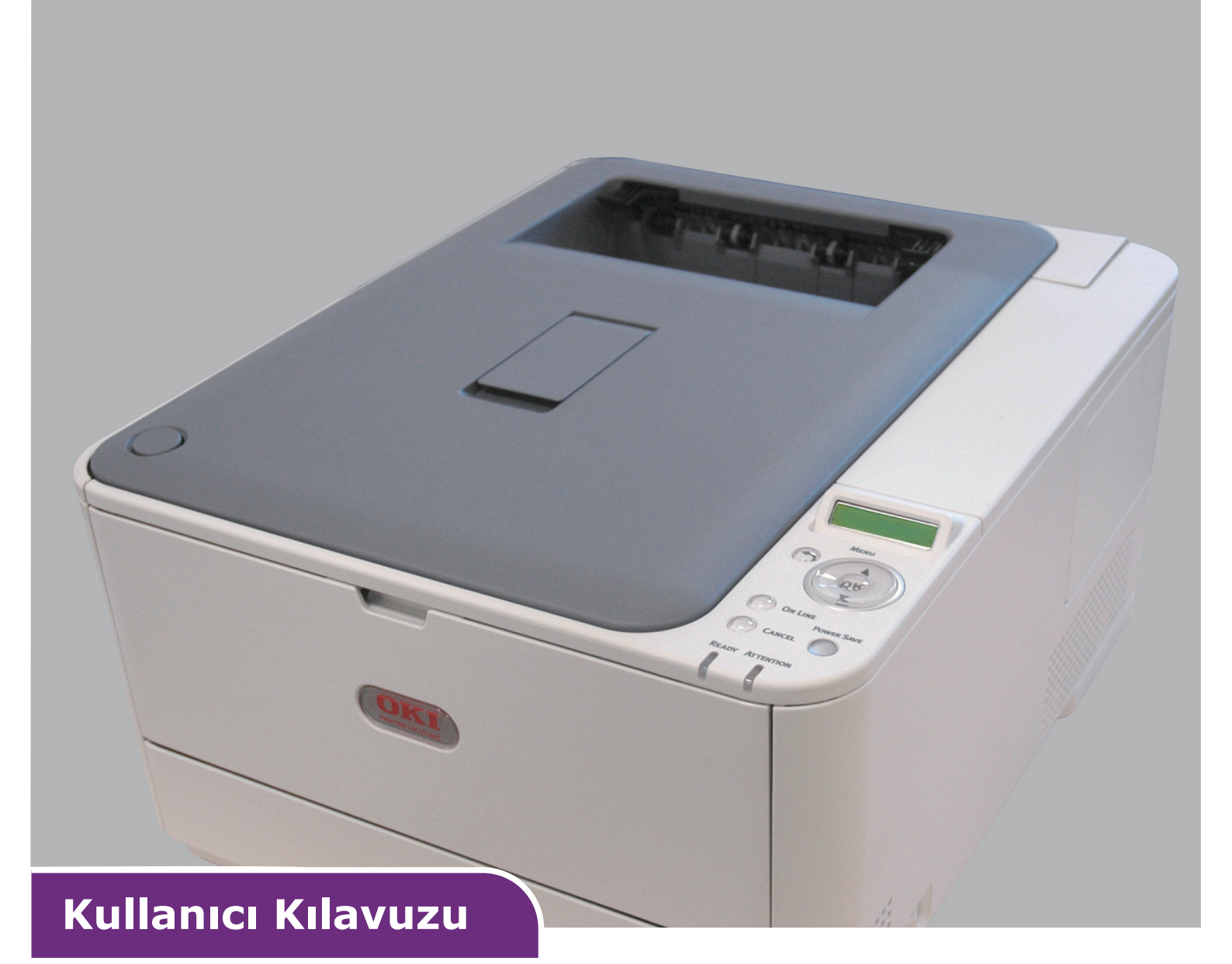

| ۰ | ٠ | ٠ | ٠ | ٠ | ٠ | ۰ | ٠ | ٠ | ٠ | ٠ | ٠ | ٠ | ۰ | ۰ | ۰ | ۰ | ٠ | ٠ | ٠ | ۰ | ۰ | ۰ | ۰ | ٠ | ٠ | ٠ | ۰ | ۰ | ٠ | ٠ | ٠ | ٠ | ۰    | ٠ | ٠ | ٠ | ٠ | ٠ | ۰ | ٠ |
|---|---|---|---|---|---|---|---|---|---|---|---|---|---|---|---|---|---|---|---|---|---|---|---|---|---|---|---|---|---|---|---|---|------|---|---|---|---|---|---|---|
| ٠ | • | • | ٠ | ٠ |   | ٠ | ٠ | ٠ |   |   | • | • | ٠ | ٠ | ٠ | ۰ | • | ٠ | • | ٠ | ٠ | ۰ | ٠ | ٠ | • | • | ٠ | ٠ | • | • | • | ٠ | ۰    | • | • | • | ٠ | ٠ | ٠ | • |
| ٠ | ٠ | ٠ | ۰ | ٠ | ٠ | ٠ | ۰ | ٠ | ٠ | • | • | ٠ | ٠ | ٠ | ٠ | ۰ |   | ۰ | ٠ | ۰ | ۰ | ۰ | ۰ | ٠ | • | ٠ | ٠ | ۰ | ٠ | ٠ | ٠ | ٠ | ۰    | ٠ | ٠ |   | ٠ | ۰ | ۰ | ٠ |
| ٠ | ٠ | ٠ |   | • |   | ٠ |   | • |   | ٠ | • | • | ٠ | ٠ | • | • | • |   | • | • | • | • | • | ٠ | ٠ | • | • | ٠ | ٠ | • | • | ٠ | •    | • | • | • | ٠ | • | • | ٠ |
| ٠ | ٠ | ٠ |   | • |   | ٠ |   | • |   | ٠ | • | • | ٠ | ٠ | • | • |   |   | • | • |   |   | • | ٠ | ٠ | • | • | ٠ | ٠ | • | ٠ | ٠ |      | • | • |   | ٠ | • | • | ٠ |
| ٠ | ٠ |   |   |   |   |   |   |   |   |   |   |   | ٠ |   | • | ٠ |   |   |   | ٠ | ٠ | ٠ | ٠ |   |   |   | • | ٠ |   |   | • |   |      |   | - |   |   |   |   |   |
| ٠ | • |   |   | ٠ |   | • |   | ٠ |   |   |   |   | • |   |   | ٠ |   |   |   | ۰ | ۰ | ٠ | ۰ |   |   |   |   | ٠ |   |   |   |   |      | 4 | 7 |   | / | 1 |   |   |
| • | ٠ | • |   | * |   | ٠ |   |   | ٠ |   |   |   | ٠ | ٠ | ٠ | ٠ |   |   | * | ٠ | ۰ | ۰ | ٠ | • |   |   | ٠ | ٠ | • |   |   |   |      |   |   | 4 |   |   |   | • |
|   |   |   | • | • |   |   | • | • |   |   |   |   |   |   | • | ٠ |   |   |   | ۰ | ۰ | ۰ | ٠ |   |   |   | • | ٠ |   |   |   |   | -    |   |   |   |   |   |   |   |
| ٠ | ٠ | ٠ |   |   |   |   |   |   |   |   |   |   |   |   |   |   |   |   |   |   |   |   |   | ٠ |   |   |   |   | ٠ |   | - |   | (OK) | • |   | T |   |   | • |   |
|   |   |   |   |   |   |   |   |   |   |   |   |   |   |   |   |   |   |   |   |   |   |   |   |   |   |   |   |   |   |   |   |   |      |   |   |   | 4 | • |   |   |
| ٠ | • |   |   | * |   |   |   |   |   |   | • |   |   |   | • | ٠ |   |   |   |   | ٠ | • |   | • | • | • | • |   |   | • | • |   | •    |   |   |   |   |   |   |   |
| ۰ | ٠ |   | ٠ | ٠ | ٠ |   |   |   | ٠ |   |   | ٠ | ٠ |   |   | ۰ |   | ٠ | ٠ |   | ٠ |   | • |   |   |   | ٠ | ٠ |   | ٠ | ٠ |   | ٠    |   | ٠ |   | ٠ |   |   |   |

# Önsöz

Bu belgedeki bilgilerin tam, doğru ve güncel olmasını sağlamak için her türlü çalışma yapılmıştır. Üretici, kontrolü dışındaki hataların sonuçları için sorumluluk kabul etmez. Üretici, başka üreticilerce yapılan ve bu kılavuzda referansta bulunulan yazılım ve ekipmandaki değişikliklerin, buradaki bilgilerin uygunluğunu etkilemeyeceğini de garanti edemez. Başka şirketlerin ürettiği yazılım ürünlerinin anılmasının, üretici tarafından onay oluşturması gerekmez.

Bu belgenin olabildiğince doğru ve yardım sağlayacak nitelikte sağlanması için gereken tüm makul çalışmalar yapılmış olmasına karşın, bu belgede yer alan bilgilerin doğruluğuna ve tamlığına yönelik olarak açık veya zımni hiçbir garanti vermemekteyiz.

En güncel sürücüler ve kılavuzlar şuradan edinilebilir:

#### https://www.oki.com/printing/

Telif hakkı © 2016. Tüm hakları saklıdır.

OKI, Oki Electric Industry Co., Ltd'nin tescilli ticari markasıdır.

ENERGY STAR, ABD Çevre Koruma Dairesi'nin ticari markasıdır.

Microsoft, MS-DOS ve Windows, Microsoft Corporation'ın tescilli ticari markalarıdır.

Apple, Macintosh, Mac ve MacOS Apple Inc.'in ticari markalarıdır.

Diğer ürün adları ve marka adları ilgili mal sahiplerinin tescilli ticari markaları veya ticari markalarıdır.

Bu ürün, üye devletlerin Elektromanyetik Uyumluluk, Düşük Voltaj, Radyo ve Telekomünikasyon Terminali Ekipmanı ve Enerji Kullanan Ürünler ile elektrikli ve elektronik ekipmanlarda bazı tehlikeli maddelerin kullanımının Kısıtlanmasına ilişkin yasalarının yakınlaştırılmasına yönelik olarak tasarlanan ve uygun yerlerde düzeltildiği şekliyle, Konsey Direktifleri 2014/30/EU (EMC), 2014/35/EU (LVD), 2014/53/EU (RED), 2009/125/EC (ErP) ve 2011/65/EU (RoHS) gereklerine uygundur.

Bu ürünün EMC direktifi 2014/30/EU ile uyumluluğuna yönelik değerlendirme için aşağıdaki kablolar kullanılmıştır ve bunun dışındaki yapılandırmalar uyumluluğu etkileyebilir.

| KABLO TÜRÜ | UZUNLUK<br>(METRE) | ANA | KORUMA |
|------------|--------------------|-----|--------|
| Güç        | 1,8                | ×   | ×      |
| USB        | 5,0                | ×   | >      |
| LAN        | 15,0               | ×   | ×      |

# ENERGY STAR

ENERGY STAR programının hedef ülkeleri Amerika Birleşik Devletleri, Kanada ve Japonya'dır.

Başka ülkelere uygulanamaz.

Bu ürün yalnızca ENERGY STAR v2.0 ile uyumludur.

# ACIL DURUM ILK YARDIM

Toner tozuna dikkat edin:

Yutulması durumunda, bir miktar soğuk su verin ve bir doktora başvurun. Hiçbir zaman kusturmaya ÇALIŞMAYIN.

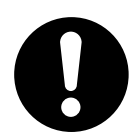

Solunması durumunda, temiz hava alması için kişiyi açık havaya çıkarın. Bir doktora başvurun.

Gözlere kaçması durumunda, göz kapaklarını açık tutarak gözleri en az 15 dakika boyunca bol miktarda suyla yıkayın. Bir doktora başvurun.

Deride veya giysilerde leke oluşmaması için dökülen tozların soğuk su ve sabunla temizlenmesi gerekir.

# **ÇEVRE BILGISI**

AEEE Yönetmeliğine Uygundur

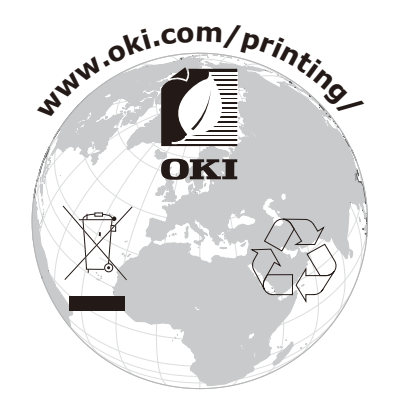

# İçindekiler

| Önsöz 2                                |
|----------------------------------------|
| ENERGY STAR                            |
| Acil durum ilk yardım                  |
| Çevre bilgisi                          |
| İçindekiler 4                          |
| Notlar, dikkat ve uyarılar             |
| Bu kılavuz hakkında                    |
| Belge paketi                           |
| Çevrimiçi kullanım                     |
|                                        |
| Başlarken                              |
| Ön görünüm                             |
| AIKa golullulli                        |
| Acma                                   |
| Kapatma                                |
| kablosuz modül                         |
| Enerji tasarrufu ayarları              |
| Güç tasarrufu modu                     |
| Uyku modu                              |
|                                        |
| Kasetli kasetler 13                    |
| Cok amaclı kaset                       |
| Çıktı tepsisi (yüz aşağı)              |
| Arka çıktı tepsisi (yüz yukarı)        |
| İki yüze yazdırma                      |
| Kağıt yükleme                          |
| Kasetli kasetler                       |
| Çok amaçlı kaset                       |
| Kullanım                               |
| Menü işlevleri                         |
| Operatör paneli                        |
| Ayarlar nasıl değiştirilir – kullanıcı |
| Ayarlar nasil degiştirilir – yönetici  |
| Configuion 23                          |
| Yazdırma bilgisi                       |
| Menüler                                |
| Yönetici ayarı                         |
| Ağ ayarı                               |
| USB ayarı                              |
|                                        |
| PS avari                               |
| PCL ayarı                              |
| XPS ayarı                              |

| IBM PPR ayarı       45         EPSON FX ayarı       46         Panel ayarı       47         Güç ayarı       47         Tepsi ayarı       47         Diğer ayarlar       47         Diğer ayarlar       49         Şifre değiştir       49         Yazdırma istatistikleri       50         Google Cloud Print       51         Kablosuz Ayarları       53                                                                                                    |
|----------------------------------------------------------------------------------------------------|
| Açılış menusu                                                                                                    |
| Bakım       55         Sarf malzemesi öğelerini değiştirme       55         Toner kartuşunu değiştirme       55         Aktarım bant birimini değiştirme       59         Kaynaştırıcıyı değiştirme       61         Temizleme       63        Birim çerçevesi       63        LED kafası       63         Özelliklerin yükseltilmesi       64         Sürücü aygıtı seçeneklerini ayarlama       65         Kablosuz LAN Modülü       66         Kablosuz LAN kullanırken önlemler       66         Kablosuz LAN yoluyla bağlama (Altyapı modu)       67 |
|                                                                                                    |
| Başlıca yazıcı bileşenleri ve kağıt yolu       70         Kağıt algılayıcısı hata kodları.       71         Kağıt sıkışmalarını giderme       72         Beklentiyi karşılamayan baskı sonuçlarını ele alma:       77                                                                                                    |
| Maki neyi Iden çikarmandan önce                                                                                                    |
| Özellikler                                                                                                    |
| Dizin                                                                                                    |
| Contact Us                                                                                                    |

# NOTLAR, DIKKAT VE UYARILAR

NOT

Bir not, ana metni destekleyecek ek bilgiler sağlar.

# DİKKAT!

Bir dikkat metni, dikkate alınmaması durumunda ekipman arızasına veya ekipmanın zarar görmesine yol açabilecek ek bilgiler sağlar.

### UYARI!

Bir uyarı, dikkate alınmaması durumunda kişisel yaralanma tehlikesiyle sonuçlanabilecek ek bilgiler sağlar.

Ürününüzü korumak ve işlevlerinden tam olarak yararlanmak için, bu model yalnızca orijinal toner kartuşlarıyla çalışacak şekilde tasarlanmıştır. Diğer toner kartuşları "uyumlu" olarak tanımlansalar da çalışmayabilirler ve çalışsa bile ürününüzün performansı ve baskı kalitesi değişebilir.

#### Orijinal olmayan ürün kullanımı garantinizi geçersizleştirebilir.

Belirtimler haber vermeksizin değiştirilebilir. Tüm ticari markalar onaylanmıştır.

# **BU KILAVUZ HAKKINDA**

NOT

Bu el kitabında kullanılan resimler, üründe bulunmayan isteğe bağlı özellikler içerebilir.

### BELGE PAKETI

Bu kılavuz, ürününüzü tanımanıza ve birçok güçlü özelliğini en iyi şekilde kullanmanıza yardımcı olması için sağlanan çevrimiçi ve basılı belge paketinin bir parçasıdır. Belge referans için aşağıda özetlenmiştir ve aksi belirtilmedikçe kullanım kılavuzları DVD'sinde bulunmaktadır:

> Kurulum Güvenliği Kitapçığı: ürününüzün güvenli kullanımıyla ilgili bilgileri sağlar.

Bu yazılı belge ürünle birlikte verilir ve makine kurulmadan önce bu belgenin okunması gerekir.

Kurma kılavuzu: ürününüzü ambalajından nasıl çıkaracağınızı ve nasıl açacağınızı açıklar.
Du ürününü ener biçlere kirkere kirkere kirkere dir.

Bu, ürünün ambalajında bulunan bir kağıt belgedir.

- Kullanıcı Kılavuzu: ürününüzü tanımanıza ve özelliklerinden en iyi şekilde yararlanmanıza yardımcı olur. Ayrıca yazıcınızın en üst düzeyde performans göstermesi için sorun giderme ve bakım yöntemleri de belirtilmiştir. Bunun dışında, yazdırma gereksinimleriniz değiştikçe isteğe bağlı ek aksesuarlar ekleme ile ilgili bilgiler verilmiştir.
- > Ağ Kılavuzu: yerleşik ağ arayüz kartının özelliklerini tanımanızı sağlar.
- Yazdırma Kılavuzu: ürününüz ile birlikte verilen sürücü yazılımının bir çok özelliğini tanımanıza yardımcı olur.
- Barkod Yazdırma Kılavuzu: ürününüzün gömülü barkod yazdırma özelliklerini tanımanıza yardımcı olur.
- > Yükleme Kılavuzları: sarf malzemesi ve isteğe bağlı aksesuarların nasıl takılacağını açıklamak için bu ürünlerle birlikte verilir.

Bunlar, sarf malzemeleri ve isteğe bağlı aksesuarlarla birlikte aynı ambalajda bulunan kağıt belgelerdir.

Çevrimiçi Yardım: yazıcı sürücüsü ve yardımcı program yazılımından erişilebilen çevrimiçi bilgileri içerir.

İşletim sisteminize, modele veya sürüme bağlı olarak, bu belgedeki açıklama farklılık gösterebilir.

# ÇEVRIMIÇI KULLANIM

Bu kılavuz, Adobe Reader kullanılarak ekranda okunacak şekilde tasarlanmıştır. Adobe Reader'ın sağladığı gezinme ve görüntüleme araçlarını kullanın.

Bu kitabın içinde, her biri mavi metin olarak vurgulanan birçok çapraz başvuru vardır. Bir çapraz başvuruyu tıklattığınızda, ekran, hemen kılavuzun başvuru yapılan malzemeyi içeren kısmına atlar.

Adobe Reader'da 🗢 düğmesini kullanarak, doğrudan daha önce olduğunuz yere dönebilirsiniz.

Belirli bilgilere iki yoldan ulaşabilirsiniz:

- Ekranınızın sol alt tarafındaki yer işaretleri listesinde, görmek istediğiniz konunun üzerini tıklatarak o konuya geçiş yapabilirsiniz. (Yer işaretleri bulunmuyorsa, "İçindekiler", sayfa 4 öğesini kullanın.)
- Yer işaretleri listesinde Index'e (Dizin) geçiş yapmak için Index'i tıklatın. (Yer işaretleri bulunmuyorsa, "İçindekiler", sayfa 4 öğesini kullanın.) Alfabetik olarak sıralanan dizinde ilgilendiğiniz terimi bulun ve o terimi içeren sayaya geçiş yapmak için ilgili sayfa numarasını tıklatın.

# SAYFALARI YAZDIRMA

El kitabının tümü, bazı sayfaları veya bölümleri yazdırılabilir. İzlenen yol aşağıda belirtilmiştir:

- Araç çubuğundan sırasıyla File > Print (Dosya > Yazdır) seçeneklerini seçin (veya Ctrl + P tuşlarına basın).
- 2. Yazdırmak istediğiniz sayfaları seçin:
  - (a) Kılavuzun tümü için All pages (Tüm sayfalar) (1).
  - (b) Bakmakta olduğunuz sayfa için Current Page (Geçerli Sayfa) (2).

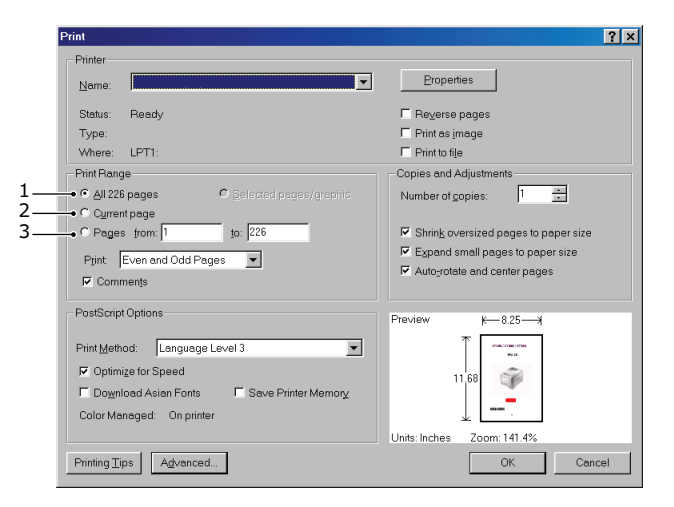

- (c) Sayfa numaralarını girerek belirttiğiniz sayfa aralığı için Pages from (İlk sayfa) to (Son sayfa), (3).
- (d) **OK** (TAMAM) düğmesini tıklatın.

# BAŞLARKEN

# GENEL BAKIŞ

# ÖN GÖRÜNÜM

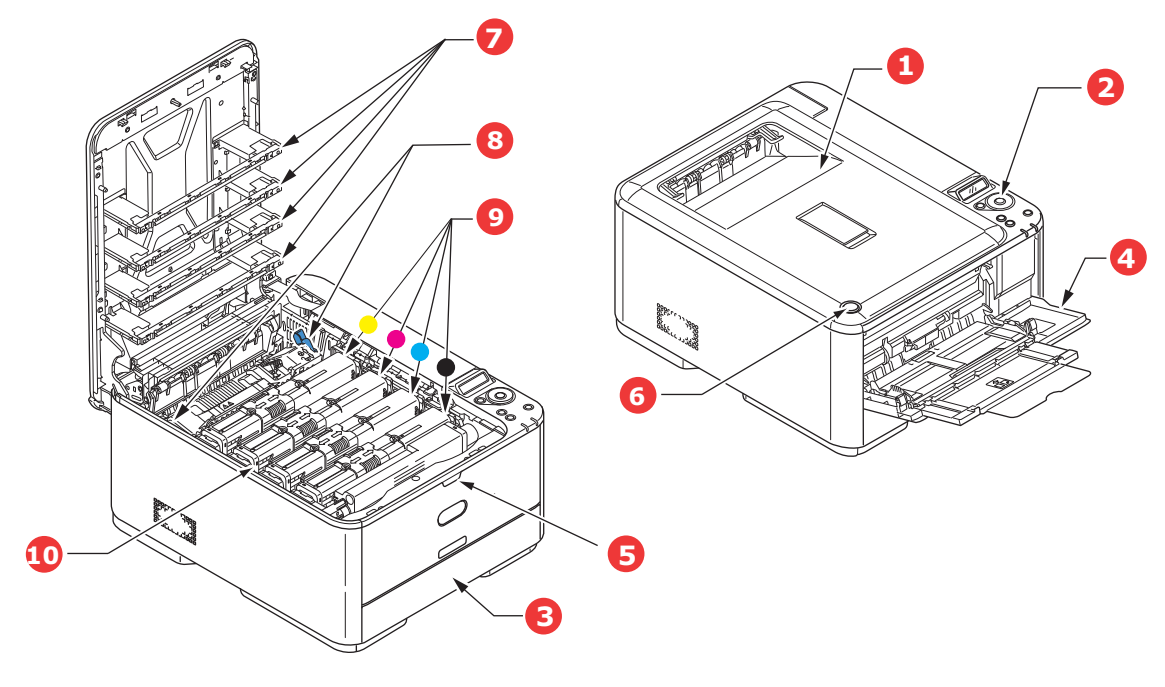

- Çıktı tepsisi (yüz aşağı yığınlayıcı).
   Standart basılı kağıt çıkış noktası.
   80 gr/m<sup>2</sup> ağırlıkta 150 yaprak alır.
- 2. İşletim paneli.

Menü ile kullanılan kontroller ve LCD ekran paneli<sup>a</sup>.

Kağıt kaseti.

Standart kağıt kaseti. 80 gr/m² ağırlıkta 250 yaprak alır.

4. Çok amaçlı kaset.

Daha ağır kağıt malzemelerini, zarf ve diğer özel ortamları beslemek için kullanılır. Aynı zamanda gerektiğinde tek sayfa kağıtları el ile beslemek için de kullanılır.

- 5. Çok amaçlı kaset açma girintisi.
- 6. Çıktı tepsisi bırakma düğmesi.
- 7. LED kafaları.
- 8. Kaynaştırıcı serbest bırakma kolları.
- 9. Toner kartuşları (C, M, Y, K).
- 10. Görüntü dramı birimi.
- a. Ekran dili, farklı dilleri göstermek için değiştirilebilir. (bkz. "Ekran lisanının değiştirilmesi", sayfa 10).

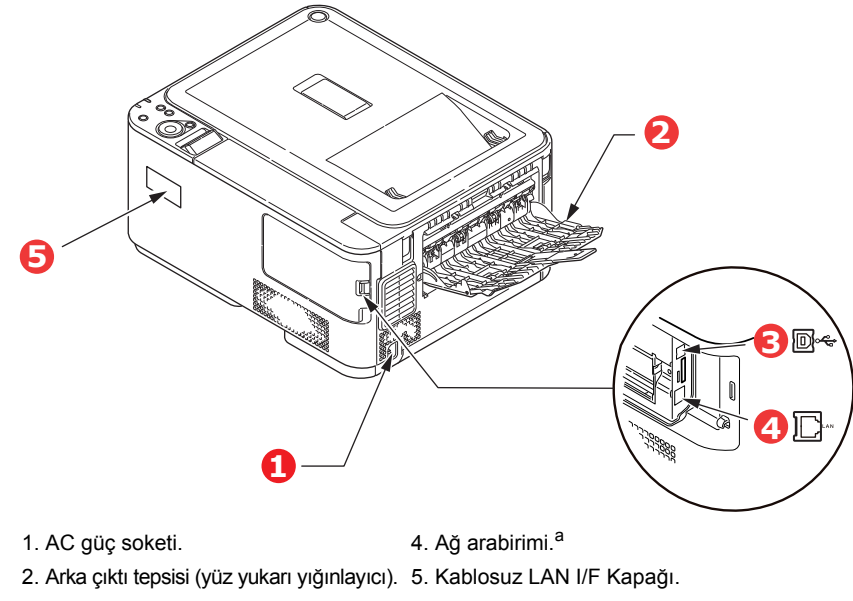

3. USB arabirimi.

 Ağ Arabiriminin bağlantı yapılmadan önce çıkarılması gereken, koruyucu bir "fişi" olabilir.

Arka kağıt yığıcı aşağıya katlandığında, kağıt yazıcının arka tarafından çıkar ve burada yüzü yukarı gelecek şekilde yığınlanır. Bu, genellikle ağır baskı ortamı için kullanılır. Çok amaçlı besleme kaseti ile birlikte kullanıldığında, yazıcıdan geçen kağıt yolu zaten düzdür. Bu, kağıt yolundaki kıvrımlarda kağıdın bükülmesini önler ve 220 gr/m<sup>2</sup>'ye kadar kağıt medyasının beslenmesini sağlar.

## EKRAN LISANININ DEĞIŞTIRILMESI

Ekran mesajları için cihazınızın kullandığı varsayılan dil İngilizce'dir. Gerekirse bu, **YÖNETİCİ AYARI >** DİĞER KUR > DİL KURULUMU öğesini görüntülemek için operatör paneli kullanılarak değiştirilebilir.

### **A**ÇMA

- 1. Güç kablosunu makinenizin güç soketine takın.
- 2. Güç kablosunu makinenin elektrik soketine takın.
- 3. Güç düğmesine basarak ON (Açık) durumuna getirin.

#### Каратма

Güç düğmesini yaklaşık bir saniye basılı tutun.

```
NOT
```

LCD ekranda bir mesaj görüntülenir ve güç düğmesi göstergesi yanıp söner, ardından yazıcı otomatik olarak OFF (Kapalı) moda geçer.

#### KABLOSUZ MODÜL

C332dnw, standart olarak Kablosuz LAN Modülü ile gelir, ancak Kablosuz LAN Modülü varsayılan olarak Devre Dışı olarak ayarlanmıştır. Kablosuz LAN Modülünü etkinleştirmek için bkz. "Kablosuz LAN Modülü", sayfa 66.

### **ENERJI TASARRUFU AYARLARI**

#### **G**ÜÇ TASARRUFU MODU

Aygıt bir süre kullanılmadığında güç tüketimini kontrol etmek için güç tasarrufu moduna geçer. Güç tasarrufu modunu iptal etmek veya başlatmak için, kontrol panelinde **Power Save** (Güç Tasarrufu) düğmesine basın. Yazıcı Power Save Mode'da (Güç Tasarrufu Modu) iken **Power Save** (Güç Tasarrufu) düğmesi yanar.

NOT

Varsayılan olarak, güç koruma moduna girmek için zaman aralığı 1 dakika olarak ayarlanmıştır. Zaman aralığını kontrol panelinde **Menu** (Menü) düğmelerine basarak değiştirebilirsiniz. Sonra, **MENUS** (MENÜLER) > **SYSTEM ADJUST** (SSTEM AYARI) > **POW SAVE TIME** (POW SAVE ZAMANI) öğesini seçin.

#### UYKU MODU

Makineniz belirlenen sürenin ardından güç tasarrufu modundan uyku moduna geçer. Aygıt, uyku modunda en düşük seviyede güç tüketir. Uyku modunda **Power Save** (Güç Tasarrufu) düğmesi yanıp söner.

#### NOT

- > Bir hata oluştuğunda makine uyku moduna girmez ve makineyle ilgilenilmesi gerekir.
- Varsayılan olarak, uyku moduna girmek için zaman aralığı 15 dakika olarak ayarlanmıştır. Zaman aralığını kontrol panelinde Menu (Menü) düğmelerine basarak değiştirebilirsiniz. Sonra, MENUS (MENÜLER) > SYSTEM ADJUST (SSTEM AYARI) > SLEEP TIME (UYKU ZAMANI) öğesini seçin.
- > Otomatik olarak Uyku Modu'ndan Güç Koruma Modu'na geçer. Çok sayıda paketin aktığı bir ağ ortamında, Uyku Modu'ndan Güç Koruma Modu'na geçildiğinde bilgisayarınız otomatik olarak yanıt verebilir. Bir süre geçtiğinde, bilgisayar otomatik olarak Uyku Modu'na girer.

#### BEKLEME MODUNA DÖNME

Makinenin güç tasarrufu veya uyku modundan bekleme moduna dönmesini sağlamak için, kontrol panelindeki **Power Save** (Güç Tasarrufu) düğmesine basın.

NOT

Makineniz bir yazdırma işi aldığında otomatik olarak bekleme moduna döner.

# KAĞITLA ILGILI ÖNERILER

Çeşitli kağıt ağırlıkları ve boyutları, etiketler ve zarflar da dahil olmak üzere yazıcınız pek çok yazdırma medyasını kullanabilir. Bu bölüm, ortam seçimi hakkında öneriler sunar ve her kağıt türünün nasıl kullanılacağını açıklar.

En iyi performans, fotokopi makineleri ve lazer yazıcılarda kullanmak üzere tasarlanan standart 75~90 gr/m²'lik kağıt kullanıldığında elde edilir.

Aşırı kabartmalı veya pürüzlü dokuya sahip kağıt kullanımı önerilmez.

Antetli kağıt kullanılabilir, ancak baskı sürecinde kullanılan yüksek eritme sıcaklıklarına maruz kaldığında mürekkebinin dağılmaması gerekir.

#### ZARFLAR

### **DİKKAT!**

Zarflar bükülmüş, kıvrılmış veya deforme olmamalıdır. Bu tür yazıcılarda kullanılan yüksek sıcaklıklı kaynaştırıcıdan geçirildiğinde bozulmayan yapıştırıcı içeren, kapaklı dikdörtgen şeklinde olmalıdır. Pencereli zarfların kullanılması uygun değildir.

#### **E**TIKETLER

### DİKKAT!

Etiketler taşıyıcı ana sayfası tamamen etiketlerde kaplanmış fotokopi makineleri ve lazer yazıcılarda kullanılması önerilen türde olmalıdır. Diğer etiket türleri, yazdırma sırasında etiketlerin sıyrılarak açılması nedeniyle yazıcıya zarar verebilir.

# KASETLI KASETLEr

| BOYUT                    | BOYUTLAR         | AĞIRLIK (GR/M²) |                           |
|--------------------------|------------------|-----------------|---------------------------|
| A6 <sup>a</sup>          | 105 x 148 mm     | Hafif           | 64–74 gr/m²               |
| A5                       | 148 x 210 mm     | Orta Hafif      | 75–82 gr/m²               |
| B5                       | 182 x 257 mm     | Orta            | 83–104 gr/m <sup>2</sup>  |
| B6 <sup>a</sup>          | 128 x 182 mm     | Ağır            | 105–120 gr/m²             |
| B6 Yarım                 | 64 x 182 mm      |                 |                           |
| Executive                | 184,2 x 266,7 mm | Ultra ağır1     | 121–176 gr/m <sup>2</sup> |
| A4                       | 210 x 297 mm     | Ultra ağır2     | 177–220 gr/m <sup>2</sup> |
| Letter                   | 215,9 x 279,4 mm | Tepsi 1/2:      | 64–176 gr/m²              |
| Legal 13 inç             | 216 x 330 mm     | MP tepsi:       | 64–220 gr/m <sup>2</sup>  |
| Legal 13,5 inç           | 216 x 343 mm     | Dupleks:        | 64–176 gr/m²              |
| Legal 14 inç             | 216 x 356 mm     |                 |                           |
| Statement <sup>a</sup>   | 139,7 x 216 mm   |                 |                           |
| 8.5in,SQ                 | 216 x 216 mm     |                 |                           |
| Folio                    | 210 x 330 mm     |                 |                           |
| Özel                     |                  |                 |                           |
| COM-9 Zarf <sup>b</sup>  | 98,4 x 225,4 mm  |                 |                           |
| COM-10 Zarf <sup>b</sup> | 104,8 x 241,3 mm |                 |                           |
| MONR Zarf <sup>b</sup>   | 98,4 x 190,5 mm  |                 |                           |
| DL Zarf <sup>b</sup>     | 110 x 220 mm     |                 |                           |
| C5 Zarf <sup>b</sup>     | 162 x 229 mm     |                 |                           |
| 4 x 6 İnç                | (4 x 6)          |                 |                           |
| 5 x 7 inç                | (5 x 7)          |                 |                           |
| Index card <sup>b</sup>  | (3 x 5)          |                 |                           |

a. A6, B6 ve Statement yalnızca Tepsi 1 veya MP tepsisinden yazdırılabilir.

b. Bu kağıt boyutu yalnızca MP Tepsisinden yazdırılabilir.

Aynı kağıttan diğer bir tepsiye (çok amaçlı tepsi veya varsa ikinci tepsi) de koyduysanız, birinci tepsideki kağıtlar bittiğinde yazıcının diğer tepsideki kağıtları otomatik olarak kullanmasını sağlarsınız. Windows uygulamalarından yazdırma işlemi yapıldığında, sürücü ayarlarında bu fonksiyon devreye sokulur. Diğer sistemlerden yazdırma işlemi yapıldığında, bu fonksiyon Print Menu'de (Yazdır Menüsü) etkinleştirilir. (Bkz. "OTO KASET ANAH." sayfa 29.)

# ÇOK AMAÇLI KASET

Çok amaçlı tepsi, kağıt tepsilerinin taşıdığı büyüklükte ancak en fazla 220 gr/m² ağırlıklarda olan kağıtları taşıyabilir. Çok ağır kağıt desteleri için arka çıktı tepsisini (yüz yukarı) kullanın. Bu, yazıcıdan geçen kağıt yolunun hemen hemen düz olmasını sağlar.

Çok amaçlı tepsi, 64–216 mm genişliğinde ve 127–1321 mm uzunlukta kağıt besleyebilir (afiş baskısı).

356 mm'yi (Legal14inç) aşan kağıt uzunlukları için 90 gr/m² ve 128 gr/m² arasında kağıt destesi ve arka çıktı tepsini (yüz yukarı) kullanın.

Zarf üzerine yazdırmak için çok amaçlı tepsiyi kullanın. En fazla 10 mm olacak şekilde 10 adet zarfı bir seferde yerleştirebilirsiniz.

# ÇIKTI TEPSISI (YÜZ AŞAĞI)

Yazıcının üst tarafındaki çıktı tepsisi 150 sayfaya kadar 80 g/m² standart kağıt taşıyabilir ve en çok 176 gr/m² kağıt destelerini işleyebilir.

Okuma sırasına göre yazdırılan sayfalar (sayfa 1'den başlayan) okuma sırasına göre sıralanır (en son sayfa en üstte ve ön yüz aşağıda olacak şekilde).

Ön yüz aşağı yığınlayıcıya yığınlanabilen kağıt sayısı ortama göre değişebilir.

# **A**RKA ÇIKTI TEPSISI (YÜZ YUKARI)

Kullanılması gerektiğinde yazıcının arka tarafındaki arka çıktı tepsisi açılmalı ve tepsi uzantısı dışarı doğru çekilmelidir. Bu durumda sürücü ayarlarından bağımsız olarak kağıt bu yoldan dışarı çıkacaktır.

Arka çıktı tepsisi 100 kadar 80 g/m² standart kağıt sayfası taşıyabilir ve 220 gr/m²'ye kadar desteyi işleyebilir.

176 gr/m²'den daha ağır kağıtlar için her zaman bu yığınlayıcı ve çok amaçlı besleyiciyi kullanın.

### İKI YÜZE YAZDIRMA

64–176 gr/m²'deki kağıt destelerini kullanarak, tepsi 2 ile aynı kağıt boyutunda (diğer bir deyişle, A6 dışındaki tüm kaset boyutları) otomatik iki yüze yazdırma işlemi.

# KAĞIT YÜKLEME

# KASETLI KASETLER

1. Kağıt kasetini yazıcıdan çıkarın.

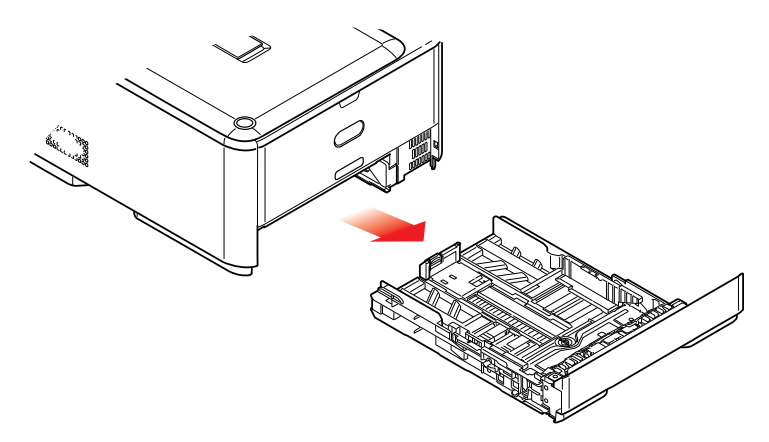

2. Kağıtların düzgün bir şekilde yazıcıya alınabilmesi için yüklenecek kağıtları kenarlarından (1) ve ortasından (2) havalandırın, daha sonra tüm destenin kenarlarını düz bir yüzeye hafifçe vurarak yeniden aynı hizaya getirin (3).

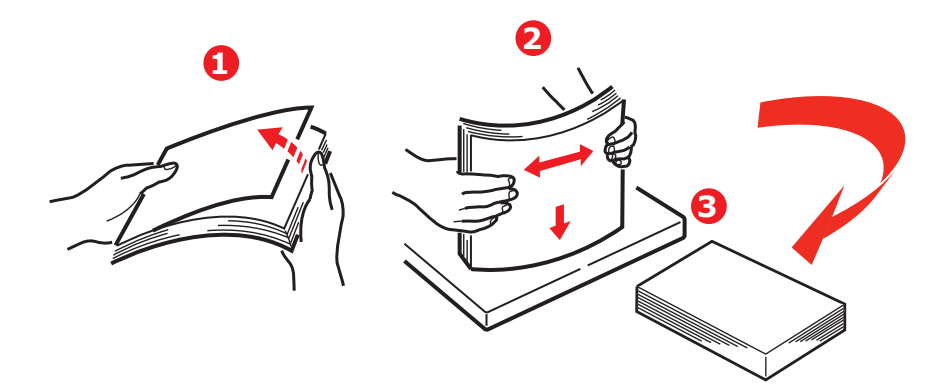

3. Kağıtları (antetli kağıtları yüzü aşağı ve üst kenarı yazıcının ön tarafına doğru gelecek şekilde) şekilde gösterildiği gibi yerleştirin.

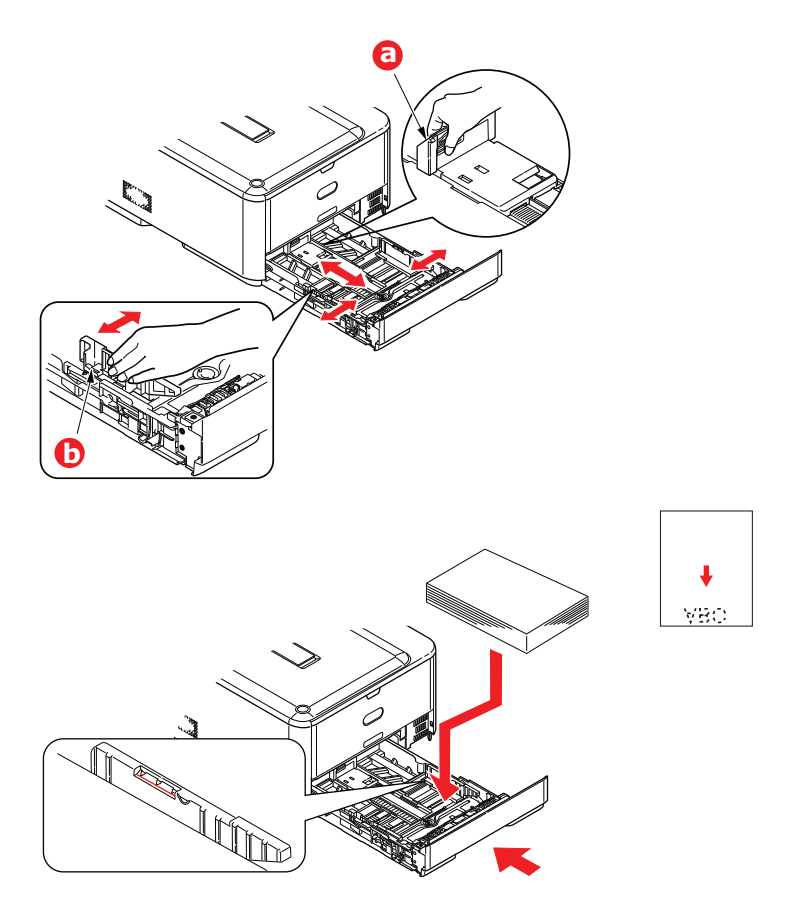

- 4. Arka durdurucuyu (a) ve kağıt kılavuzlarını (b) kullanılan kağıt boyutuna ayarlayın.
- **5.** Kağıt kasetini yavaşça kapatın.

Kağıt sıkışmalarını önlemek için:

- > Kağıt ile kılavuzlar ve arka durdurucu arasında boşluk bırakmayın.
- > Kağıt tepsisini aşırı doldurmayın. Tepsinin kağıt kapasitesi, kağıt türüne bağlıdır.
- > Hasar görmüş kağıtlar yüklemeyin.
- > Aynı anda farklı tür ve büyüklükte kağıtlar yüklemeyin.
- > Kağıt kasetini yavaşça kapatın.

#### > Yazdırma işlemi sırasında kağıt kasetini dışarı çekmeyin (aşağıda 2. kaset için açıklanan durum hariç)

#### NOT

- İki kasetiniz varsa ve birinci kasetten (üstteki) yazdırıyorsanız, yazdırma sırasında ikinci kaseti (alttaki) çekerek kağıt yükleyebilirsiniz. 2. kasetten (alttaki) yazdırıyorsanız, birinci kaseti (üstteki) dışarı çekmeyin. Bu, kağıt sıkışmasına neden olur.
- Yüz aşağı yazdırma için, arka çıktı tepsisinin (a) kapalı (kağıt yazıcının üstünden çıkar) olduğundan emin olun. Yığınlama kapasitesi kağıt ağırlığına bağlı olarak yaklaşık 150 adettir.
- Yüz yukarı yazdırma için, arka çıktı tepsisinin (a) açık ve kağıt desteğinin (b) uzatılmış olduğundan emin olun. Kağıt ters sırada yığılır ve kaset kapasitesi kağıt ağırlığına bağlı olarak yaklaşık 100 yapraktır.
- > Ağır kağıtlar (kartlar vb.) için her zaman ön yüz yukarı (arka) yığınlayıcıyı kullanın.

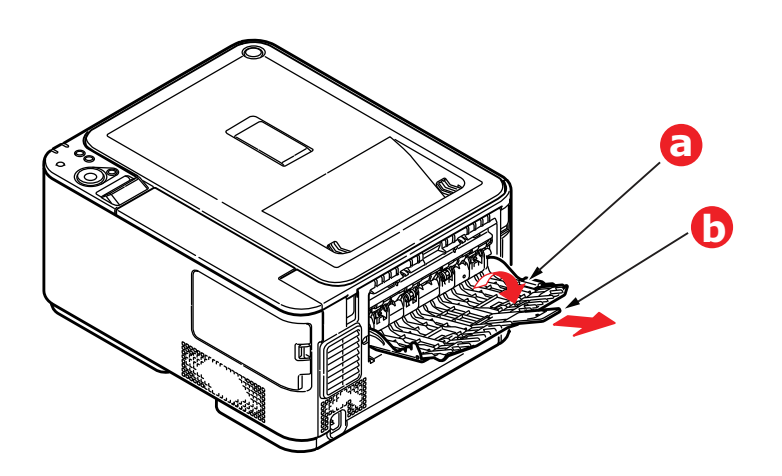

#### DİKKAT!

Kağıt sıkışmasına neden olabileceği için yazdırma sırasında arka kağıt çıkışını açmayın veya kapatmayın.

# ÇOK AMAÇLI KASET

- 1. Çok amaçlı kaseti açın (a).
- 2. Kağıt desteklerini açın (b).

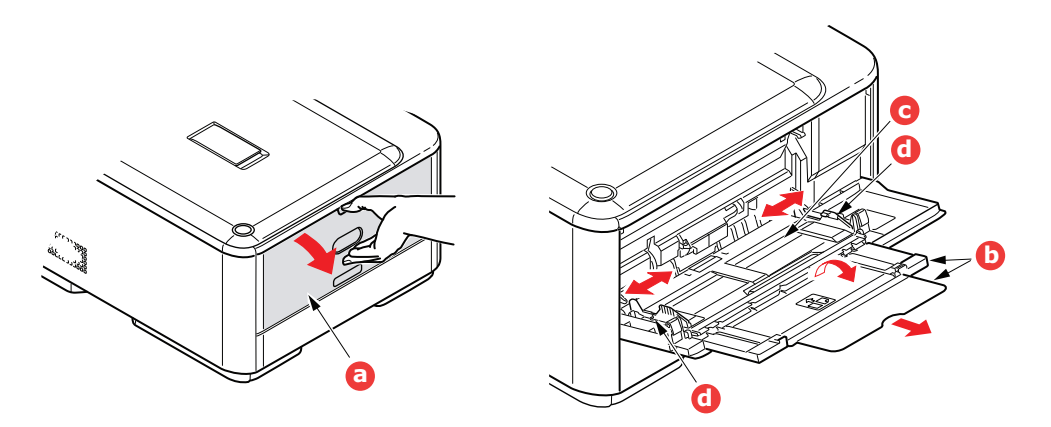

- 3. Mandalların aşağıya doğru kapanmasını sağlamak için kağıt platformu (c) üzerine yavaşça bastırın.
- 4. Kağıdı yükleyin ve kağıt kılavuzlarını (d) kullanılan kağıdın boyutuna ayarlayın.
  - Antetli kağıda tek taraflı yazdırma işlemi için, kağıdı, baskılı yüzü yukarıya ve üst kenarı yazıcıya doğru olacak şekilde çok amaçlı kasete yerleştirin.
  - Antetli kağıda iki-yüze yapıştırma (dupleks) için, yazılı yüzü aşağıda ve üst kenarı yazıcının aksi yönünde olacak şekilde kağıdı yerleştirin.
  - Zarflar ise, üst kenarı sola ve kısa kenarı yazıcıya doğru olacak şekilde ve yüzü yukarı doğru yerleştirilmelidir. Zarf için iki yüze yazdırmayı seçmeyin.
  - Yaklaşık 100 yaprak veya 10 zarflık kağıt kapasitesini aşmayın. Maksimum kağıt yığını derinliği 10 mm'dir.
- 5. Kağıdın kaldırılıp yerine oturtulması için kağıt platformunu serbest bırakmak amacıyla tepside mandal düğmesini içeri doğru bastırın.
- 6. Medya Menüsünde çok amaçlı tepsi için doğru kağıt boyutunu ayarlayın.

#### NOT

- Yazıcı MP tepsisinden yazdırırken kağıda üstten bastırmayın veya tutarak çekmeyin. Yazdırmayı durdurmak istiyorsanız çıkış tepsisini açın.
- > Kağıdı çıkarma hakkında talimatlar için bkz. "Kağıt sıkışmalarını giderme", sayfa 72.

# KULLANIM

Makineyi ve işlerin verimli ve etkin biçimde yazdırılmasını sağlayan isteğe bağlı aksesuarları kullanma hakkında ayrıntılı bilgilerin tamamı için, lütfen Yazdırma Kılavuzu ve Barcode Guide'a bakın.

# Menü işlevleri

Bu bölüm, yazıcının işletim panelindeki ve LCD pencerede görüntülenen kontroller üzerinden erişilen menüleri listeler.

# **OPERATÖR PANELI**

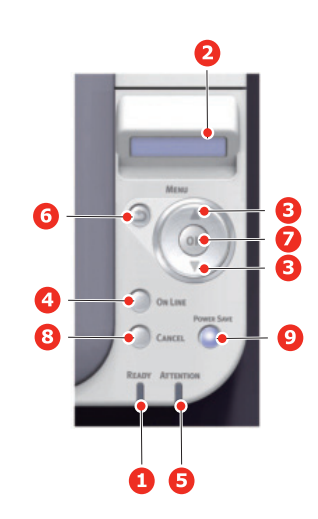

| 1. READY (HAZIR) LED'İ         | AÇIK: Veri almaya hazır.<br>YANIP SÖNÜYOR: Veri<br>işleniyor.<br>KAPALI: Çevrimdışı.                                                                                                    | 2. EKRAN                          | Yazıcı durumunu ve hata<br>mesajlarını görüntüler.                                                                                                    |
|--------------------------------|----------------------------------------------------------------------------------------------------|-----------------------------------|----------------------------------------------------------------------------------------------------|
| 3. MENU (MENÜ)<br>Düğmeleri    | ONLINE (ÇEVRİMİÇİ) veya<br>OFFLINE (ÇEVRİMDIŞI)<br>modundayken: Menü moduna<br>girer.<br>Menu (Menü) modunda:<br>ekrandaki menü öğelerini ileri<br>veya geri doğru hareket ettirir.<br>Hızlı bir biçimde ileri veya geri<br>almak için 2 saniye veya daha<br>uzun süre basın. | 4. ON LINE (ÇEVRİMİÇİ)<br>Düğmesi | ONLINE (ÇEVRİMİÇİ) ve<br>OFFLINE (ÇEVRİMDIŞI)<br>durumları arasında geçiş<br>yapmak için basın.<br>Menüden çıkar ve Menü<br>modunda basıldığında<br>ON LINE (ÇEVRİMİÇİ)<br>durumuna geçer.<br>"WRONG PAPER" (YANLIŞ<br>KAĞİT) veya "WRONG<br>PAPER SIZE" (YANLIŞ<br>KAĞİT BOYUTU)<br>görüntülenirken yüklenmiş<br>olan kağıda yazdırmayı zorlar. |
| 5. ATTENTION (DİKKAT)<br>LED'İ | AÇIK: Uyarı verir. Yazdırma<br>olasılığı vardır (örn. toner azaldı).<br>YANIP SÖNEN: Bir hata oluştu.<br>Yazdırılamaz (örn. toner boş).<br>KAPALI: Normal durumda.                                                                                                    | 6. BACK (GERİ) Düğmesi            | Önceki üst düzey menü<br>öğesine döner.                                                                                                    |

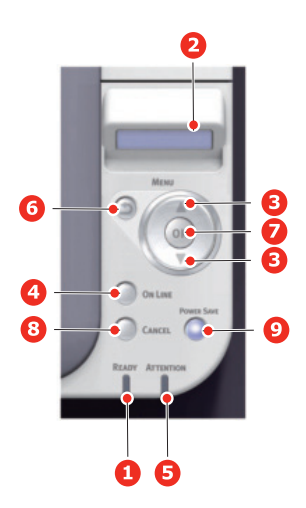

| 7. OK (TAMAM)<br>Düğmesi                                                     | Menü modundayken:<br>Seçili ayarı belirler.                                                                                                    | 8. CANCEL (İPTAL)<br>Düğmesi | 2 saniye veya daha uzun<br>süre basıldığında yazdırılacak<br>veya alınacak veriyi siler.<br>WRONG PAPER SIZE<br>(YANLIŞ KAĞIT BOYUTU),<br>RUN OUT OF PAPER<br>(KAĞIT BİTTİ), TRAY 1<br>IS OPEN (KASET 1 AÇIK)<br>veya TRAY 1 IS NOT FOUND<br>(KASET 1 BULUNAMADI)<br>görüntülenirken iki saniye<br>veya daha uzun süre basılı<br>tutulduğunda verileri siler.<br>Menüden çıkar ve Menü<br>modunda basıldığında<br>ON LINE (ÇEVRİMİÇİ)<br>durumuna geçer. |
|------------------------------------------------------------------------------|----------------------------------------------------------------------------------------------------|------------------------------|----------------------------------------------------------------------------------------------------|
| 9. POWER SAVE Button<br>& LED<br>(GÜÇ KORUMA<br>Düğmesi ve LED'i)<br>Düğmesi | Bu düğmeye basıldığında,<br>makine güç tasarrufu moduna<br>geçer veya güç tasarrufu<br>modundan uyanır.<br>AÇIK: Güç koruma modu.<br>YANIP SÖNÜYOR: Uyku<br>durumu.<br>KAPALI: Uyku veya güç<br>koruma değil. |                              | <u>.</u>                                                                                                    |

# AYARLAR NASIL DEĞIŞTIRILIR – KULLANICI

Ancak bu ayarların çoğunun sık sık Windows yazıcı ayarlarındaki ayarlar tarafından geçersiz kılınabileceği de unutulmamalıdır. Bununla birlikte sürücü ayarlarından birkaçı, daha sonra bu yazıcı menülerinde girilen ayarlara standart olarak kullanılmak üzere "Yazıcı Ayarı" değerinde bırakılabilir.

Bulunduğunda, fabrika çıkış ayarları aşağıdaki tablolarda koyu olarak gösterilmiştir.

"Bekleme" olarak bilinen normal çalışma durumunda yazıcının LCD ekranında "ONLINE" (ÇEVRİMİÇİ) yazar. Bu durumda menü sistemine girmek için, görüntülemek istediğiniz menü ekrana gelene kadar menü listesi üzerinde yukarı ve aşağı hareket etmek amacıyla operatör panelindeki **yukarı** ve **aşağı** Menü düğmelerine basın. İzlenecek adımlar aşağıda verilmiştir:

- Menülerde ilerlemek için işletim panelindeki yukarı ve aşağı menü düğmelerini kullanın. Değiştirmek istediğiniz öğe ekrana geldiğinde, söz konusu öğe için alt menüleri görüntülemek üzere OK (TAMAM) tuşuna basın.
- Alt menü maddeleri arasında yukarı ve aşağı hareket etmek için yukarı ve aşağı menü düğmelerini kullanın. Değiştirmek istediğiniz öğe ekrana geldiğinde, ayarı görüntülemek için OK (TAMAM) tuşuna basın.
- 3. Alt menü maddeleri için kullanılabilir ayarlar arasında yukarı ve aşağı hareket etmek için yukarı ve aşağı menü düğmelerini kullanın. Değiştirmek istediğiniz öğe ekrana geldiğinde, ayarı görüntülemek için OK (TAMAM) tuşuna basın. O ayarın kullanılmakta olduğunu gösteren bir yıldız (\*) işareti ayarın yanında görünür.
- 4. Aşağıdakilerden birini yapın:
  - > Menü listesine yukarı hareket etmek için tekrar **BACK** (GERİ) tuşuna basın;

veya...

Menü sisteminden çıkmak ve bekleme moduna geri dönmek için ONLINE (Çevrimiçi) veya CANCEL (İPTAL) tuşuna basın.

### **A**YARLAR NASIL DEĞIŞTIRILIR – YÖNETICI

Kullanıcı menüsünde her kategoriyi ENABLE (ETKİN) veya DISABLE (DEVRE DIŞI) şeklinde ayarlayabilirsiniz.

Devre dışı bırakılan kategoriler Kullanıcı menüsünde görüntülenmez. Bu ayarları yalnızca sistem yöneticisi değiştirebilir.

- 1. ADMIN SETUP (YÖNETİCİ AYARI) öğesini görüntülemek için operatör panelinde yukarı veya aşağı düğmesine basın.
- 2. OK (TAMAM) düğmesine basın.
- 3. Enter Password (Parola Girin) isteminde, Yönetici parolasını girin:
  - (a) Yukarı ve aşağı MENU (MENÜ) düğmelerini kullanarak istenen harf veya rakamı seçin.
  - (b) Giriş için **OK** (TAMAM) düğmesine basın ve sonraki harf veya rakama geçin.
  - (c) Tüm harf ve rakamları girinceye kadar (a) ve (b) numaralı adımları tekrarlayın.

#### 6 ila 12 haneli şifrenizi girin.

(Varsayılan parola 999999'dır.)

- 4. **OK** (TAMAM) düğmesine basın.
- 5. Değiştirmek istediğiniz kategori ekrana gelene kadar Yukarı veya aşağı MENU (MENÜ) tuşlarına basın.
- 6. OK (TAMAM) düğmesine basın.
- **7.** Değiştirmek istediğiniz "madde" ekrana gelene kadar **yukarı** veya **aşağı** MENU (MENÜ) düğmelerine basın.

- 8. OK (TAMAM) düğmesine basın.
- 9. Yukarı veya aşağı MENU (MENÜ) düğmesini kullanarak parametreyi gerektiği gibi tanımlayın.
- 10. Seçilen ayarın sağ tarafına yıldız (\*) işareti girmek için OK (TAMAM) düğmesine basın.
- **11.** Çevrimiçine geçmek için **ON LINE** (ÇEVRİMİÇİ) düğmesine basın. Makine otomatik olarak kapanıp açılır.

## MENÜLER

NOT Bu kılavuz, çeşitli modelleri kapsayacak şekilde yazılmıştır ve makinenizde yüklü olmayan veya makinenizin desteklemediği menü öğeleri ve özellikleri için referans olarak kullanılabilir.

#### CONFIGUION

| ÖĞE          |                 |                                                         | AÇIKLAMA                                                                                                    |  |  |  |  |
|--------------|-----------------|---------------------------------------------------------|----------------------------------------------------------------------------------------------------|--|--|--|--|
| TEPSİ SAYISI | ÇA KASET        |                                                         | MP tepsiden beslenen toplam sayfa sayısıdır.                                                                                                    |  |  |  |  |
|              | KASET1          |                                                         | Tepsi 1'den beslenen toplam sayfa sayısıdır.                                                                                                    |  |  |  |  |
| KASET2       |                 |                                                         | Tepsi 2'den beslenen toplam sayfa sayısıdır.                                                                                                    |  |  |  |  |
| SARF. MALZ.  | DRUM ÜNİTESİ ÖN | <i>I</i> RÜ                                             | Kalan görüntü drum ünitesi ömrü yüzdesidir.                                                                                                    |  |  |  |  |
| OMRU         | BELT ÖMRÜ       |                                                         | Kalan belt ömrü yüzdesidir.                                                                                                    |  |  |  |  |
|              | FUSER ÖMRÜ      |                                                         | Kalan fuser ömrü yüzdesidir.                                                                                                    |  |  |  |  |
|              | (K) SIYAH TONER |                                                         | K toner kalan miktarıdır.                                                                                                    |  |  |  |  |
|              | C TONER         |                                                         | C toner kalan miktarıdır.                                                                                                    |  |  |  |  |
|              | M TONER         |                                                         | M toner kalan miktarıdır.                                                                                                    |  |  |  |  |
|              | (Y) SARI TONER  |                                                         | Y toner kalan miktarıdır.                                                                                                    |  |  |  |  |
| NETWORK      | AĞ BİLGİSİ      | PRINTER NAME                                            | Kablolu ağın "Printer Name"i (DNS veya Ağ PnP'de kullanılan bir yazıcı adı) görüntüler.                                                                                                    |  |  |  |  |
|              |                 | KISA AD                                                 | Kablolu ağın "Short Printer Name"i (NetBEUI Bilgisayar Adı olarak kullanılan bir yazıcı adı) görüntüler.                                                                                                    |  |  |  |  |
|              |                 | VARSAYILAN AĞ<br>GEÇİDİNİ<br>ETKİNLEŞTİRME <sup>*</sup> | Geçerli varsayılan ağ geçidini görüntüler.                                                                                                    |  |  |  |  |
|              |                 | KABLOLU                                                 | Kablolu LAN'ın durumunu (ETKİN/DEVRE DIŞI) görüntüler.                                                                                                    |  |  |  |  |
|              |                 | IPV4 ADRESİ                                             | Mevcut atanmış IP adresi. Değiştirmek için, Tamam'a basın ve 1.<br>sekizliyi artırmak için Menü düğmelerini kullanın, sonra sonraki<br>sekizliye gitmek için yeniden Tamam'a basın. 4. sekizli<br>ayarlandığında, yeni adresi kaydetmek için yeniden Tamam'a basın. |  |  |  |  |
|              |                 | SUBNET MASK                                             | Mevcut atanmış alt ağ maskesi. Değiştirmek için yukarıdaki işlemleri gerçekleştirin.                                                                                                    |  |  |  |  |
|              |                 | GATEWAY ADDRESS                                         | Mevcut atanmış ağ geçidi adresi. Değiştirmek için yukarıdaki<br>işlemleri gerçekleştirin.                                                                                                    |  |  |  |  |
|              |                 | MAC ADDRESS                                             | Kablolu ağın MAC adresini görüntüler.                                                                                                    |  |  |  |  |
|              |                 | NETWORK VERSION                                         | Kablolu ağın bellenim sürümünü görüntüler.                                                                                                    |  |  |  |  |
|              |                 | WEB SÜRÜMÜ                                              | Kablolu ağın Web Sayfasının sürümünü görüntüler.                                                                                                    |  |  |  |  |
|              |                 | IPV6 YEREL                                              | Yerel IPv6 adresini görüntüler. Bu menü "YÖNETİCİ AYARI" ><br>"AĞ AYARI" > "TCP/IP" için DISABLE seçildiğinde<br>görüntülenmez.                                                                                                    |  |  |  |  |

\*: Kablosuz LAN Modülü takılıysa. C332dnw, standart olarak Kablosuz LAN Modülü ile gelir, ancak Kablosuz LAN Modülü varsayılan olarak Devre Dışı olarak ayarlanmıştır. Kablosuz LAN Modülünü etkinleştirmek için bkz. "Kablosuz LAN Modülü", sayfa 66.

| ÖĞE     |                                          |                       | AÇIKLAMA                                                                         |  |  |  |  |
|---------|------------------------------------------|-----------------------|----------------------------------------------------------------------------------|--|--|--|--|
| NETWORK | AĞ BİLGİSİ                               | IPV6 DURUMSUZ         | Ağın IPv6 Adresini (Durum Bilgisiz Adres) görüntüler.                            |  |  |  |  |
| (devam) | (devam)                                  | IPV6 DURUMLU          | Ağın IPv6 Adresini (Durum Bilgili Adres) görüntüler.                             |  |  |  |  |
|         | KABLOSUZ                                 | FW SÜRÜMÜ             | Kablosuz LAN Belleniminin sürümünü görüntüler.                                   |  |  |  |  |
|         | (ALTYAPI)<br>BILGI <sup>*</sup>          | KABLOSUZ<br>(ALTYAPI) | Kablosuz LAN'ın durumunu ( <b>ETKİN/DEVRE DIŞI</b> ) görüntüler (Alt yapı modu). |  |  |  |  |
|         |                                          | SSID                  | Bağlantı SSID'si                                                                 |  |  |  |  |
|         |                                          | GÜVENLİK              | Kablosuz LAN'ın güvenlik türünü görüntüler.                                      |  |  |  |  |
|         |                                          | AŞAMA                 | Kablosuz LAN'ın durumunu görüntüler.                                             |  |  |  |  |
|         |                                          | BANT                  | Kablosuz LAN'ın kullanım bandını görüntüler.                                     |  |  |  |  |
|         |                                          | KANAL                 | Kablosuz LAN'ın kullanım kanalını görüntüler.                                    |  |  |  |  |
|         |                                          | RSSI                  | Yüzde olarak RSSI'yı görüntüler.                                                 |  |  |  |  |
|         |                                          | IPV4 ADRESİ           | Ağın IPv4 Adresini görüntüler.                                                   |  |  |  |  |
|         |                                          | SUBNET MASK           | Ağın Alt Ağ Maskesini görüntüler.                                                |  |  |  |  |
|         |                                          | GATEWAY ADDRESS       | Ağın Ağ Geçidi Adresini görüntüler.                                              |  |  |  |  |
|         |                                          | MAC ADDRESS           | Yazıcının MAC adresini görüntüler.                                               |  |  |  |  |
|         |                                          | IPV6 YEREL            | Ağın IPv6 Adresini (Yerel) görüntüler.                                           |  |  |  |  |
|         |                                          | IPV6 DURUMSUZ         | Ağın IPv6 Adresini (Durum Bilgisiz Adres) görüntüler.                            |  |  |  |  |
|         |                                          | IPV6 DURUMLU          | Ağın IPv6 Adresini (Durum Bilgili Adres) görüntüler.                             |  |  |  |  |
|         | KABLOSUZ<br>(AP MODU) BİLGİ <sup>*</sup> | KABLOSUZ (AP MODU)    | Kablosuz LAN'ın durumunu ( <b>ETKİN/DEVRE DIŞI</b> ) görüntüler (AP modu).       |  |  |  |  |
|         |                                          | SSID                  | Bağlantı hedefinin SSID'ini görüntüler.                                          |  |  |  |  |
|         |                                          | PASSWORD              | AP MODU KULLANICI AYARI öğesi ETKİN olarak<br>ayarlandığında görünür.            |  |  |  |  |
|         |                                          | BAĞLI AYGITLAR        | Bağlı aygıtların sayısını görüntüler.                                            |  |  |  |  |
|         |                                          | IPV4 ADRESİ           | IPv4 adresini görüntüler.                                                        |  |  |  |  |
| SISTEM  | SERİ NO                                  |                       | Yazıcının seri numarasını görüntüler.                                            |  |  |  |  |
|         | ASSET NUMBER                             |                       | Demirbaş numarasını görüntüler.                                                  |  |  |  |  |
|         | LOT SAYISI                               |                       | Lot Sayısını görüntüler.                                                         |  |  |  |  |
|         | FW SÜRÜMÜ                                |                       | Bellenimi sürüm numarasını görüntüler.                                           |  |  |  |  |
|         | CU VERSION                               |                       | CU (Kontrol Birimi) belleniminin sürüm numarasını<br>görüntüler.                 |  |  |  |  |
|         | PU SÜRÜMÜ                                |                       | PU (Yazdırma Birimi) belleniminin sürüm numarasını<br>görüntüler.                |  |  |  |  |
|         | RAM                                      |                       | Yazıcıda yüklü tüm RAM'ların toplam boyutunu görüntüler.                         |  |  |  |  |
|         | FLASH BELLEK                             |                       | Yazıcıda yüklü tüm Flash Belleklerin toplam boyutunu görüntüler.                 |  |  |  |  |

\*: Kablosuz LAN Modülü takılıysa. C332dnw, standart olarak Kablosuz LAN Modülü ile gelir, ancak Kablosuz LAN Modülü varsayılan olarak Devre Dışı olarak ayarlanmıştır. Kablosuz LAN Modülünü etkinleştirmek için bkz. "Kablosuz LAN Modülü", sayfa 66.

# YAZDIRMA BILGISI

Bu menü, yazıcı içinde depolanan çeşitli öğeleri listelemenin hızlı bir yöntemini sağlar.

| ÖĞE             | AÇIKLAMA                                                              |  |  |  |
|-----------------|-----------------------------------------------------------------------|--|--|--|
| YAPILANDIRMA    | Gösterilen geçerli ayarlarla tam menü listesini yazdırır.             |  |  |  |
| NETWORK         | Ağ yapılandırma bilgilerini yazdırır.                                 |  |  |  |
| DEMO SAYFASI    | Renkli ve siyah beyaz grafik ve metin içeren demo sayfasını yazdırır. |  |  |  |
| DOSYA LST.YAZ   | İş dosyası listesi yazdırır.                                          |  |  |  |
| PSE FONT BAS    | PostScript yazı tipi listesini yazdırır.                              |  |  |  |
| PCL.FONT YAZ    | Yüklü PCL emülasyonu ve PCL barkodunun yazı tipi listesini yazdırır.  |  |  |  |
| PPR FONT BAS    | IBMPPR font listesini yazdırır.                                       |  |  |  |
| FX FONT BAS     | EPSON FX font listesini yazdırır.                                     |  |  |  |
| USAGE REPORT    | Toplam İşKaydını yazdırır.                                            |  |  |  |
| SUPPLIES REPORT | Sarf malzemeleri raporunu yazdırır.                                   |  |  |  |
| HATA KAYDI BAS  | Hata günlüğü yazdırır.                                                |  |  |  |
| RENK AYARLAMA   | TRC'yi ayarlamak için kullanıcı için deseni yazdırır.                 |  |  |  |
| COLOR PROF LIST | Depolu renk profillerinin listesini yazdırır.                         |  |  |  |
| JOB LOG         | İş geçmişini yazdırır.                                                |  |  |  |

## Menüler

| ÖĞE                   |                 |              | AYARLAR                                                                                                    | AÇIKLAMA                                                                                                    |
|-----------------------|-----------------|--------------|----------------------------------------------------------------------------------------------------|----------------------------------------------------------------------------------------------------|
| TEPSI<br>YAPILANDIRMA | MP TEPSI<br>YAP | KAĞIT BOYUTU | AYARLAR<br>A4<br>A5<br>A6<br>B5<br>B6<br>B6 Yarım<br>LEGAL14<br>LEGAL13.5<br>LEGAL13<br>LETTER<br>EXECUTIVE<br>STATEMENT<br>8.5"SQ<br>Folio<br>16K(184x260mm)<br>16K(195x270mm)<br>16K(195x270mm)<br>16K(197x273mm)<br>ÖZEL<br>INDEXCARD<br>4x6 INÇ<br>5x7 INÇ<br>COM-9 ZARF<br>COM-10 ZARF<br>MONR ZARF<br>DL ZARF<br>C5 ZARF<br>HAGAKI<br>OUFUKUHAGAKI | AÇIKLAMA         Çok amaçlı tepsiden beslenecek kağıt boyutunu seçer.         ÖZEL ayar için bkz. X BOYUTU ve Y BOYUTU.    |
|                       |                 | Χ ΒΟΥUTU     | NAGAGATA #3<br>NAGAGATA #4<br>YOUGATA #4<br>64 MILIMETRE                                                                                                    | Varsayılan değer olarak Özel kağıdın Kağıt genişliğini                                                                     |
|                       |                 |              | ~<br>210 MİLİMETRE<br>~<br>216 MİLİMETRE                                                                                                    | Kağıt geçiş yönüne dik açılı kağıt boyutunu ayarlar.                                                                       |
|                       |                 | Y BOYUTU     | 127 MİLİMETRE<br>~<br>279 MİLİMETRE<br>~<br>297 MİLİMETRE                                                                                                    | Özel kağıdın kağıt uzunluğunu varsayılan değer<br>olarak belirtir.<br>Kağıt geçiş yönüyle aynı yönde kağıt boyutu ayarlar. |
|                       |                 |              | ~<br>356 MİLİMETRE<br>~<br>1321 MİLİMETRE                                                                                                    |                                                                                                    |

| ÖĞE                                |                            |                    | AYARLAR                                                                                                    | AÇIKLAMA                                                                                                    |
|------------------------------------|----------------------------|--------------------|----------------------------------------------------------------------------------------------------|----------------------------------------------------------------------------------------------------|
| TEPSİ<br>YAPILANDIRMASI<br>(devam) | MP TEPSİ<br>YAP<br>(devam) | ORTAM TÜRÜ         | DÜZ<br>ANTETLİ<br>ETİKET<br>BOND<br>GERİDÖNÜŞÜMLÜ<br>KART<br>MÜSVETTE<br>ENVELOPE<br>GLOSSY<br>KULLANICITÜRÜ1<br>KULLANICITÜRÜ2<br>KULLANICITÜRÜ3<br>KULLANICITÜRÜ4<br>KULLANICITÜRÜ5        | Seçilen ortam türüne daha iyi uyum sağlamak<br>amacıyla yazıcının dahili parametrelerini<br>ayarlayabilmesi için, çok amaçlı tepsiden beslenen<br>ortam türünü seçer.<br>Not: KULLANICITÜRÜn yalnızca ana PC'de/<br>Sunucuda kayıtlıysa görüntülenir. |
|                                    |                            | ORTAM AĞIRLIĞI     | HAFİF<br>ORTA AĞIR<br><b>ORTA</b><br>AĞIR<br>ULTRA AGIR1<br>ÇOK AGIR2                                                                                                    | Çok amaçlı tepsiden beslenecek ortam ağırlığını<br>seçer.                                                                                                    |
|                                    |                            | TEPSİ<br>KULLANIMI | EŞLEŞMEDİĞİNDE<br><b>KULLANMAYIN</b>                                                                                                    | Yazdırılacak belge seçili tepside yüklü kağıt boyutunu<br>talep etmiyorsa, yazıcı bunun yerine otomatik olarak<br>çok amaçlı tepsiden besleyebilir.<br>Bu işlev etkin değilse, yazıcı duracak ve doğru<br>boyutta kağıdın yüklenmesini isteyecektir.  |
|                                    | TEPSİ1<br>YAPILANDIRMA     | KAĞIT BOYUTU       | A4<br>A5<br>A6<br>B5<br>B6<br>LEGAL14<br>LEGAL13.5<br>LEGAL13<br>LETTER<br>EXECUTIVE<br>STATEMENT<br>8.5"SQ<br>Folio<br>16K(184x260mm)<br>16K(195x270mm)<br>16K(197x273mm)<br>ÖZEL<br>HAGAKI | Tepsi 1'de yüklü kağıdın boyutunu seçer (her iki tepsi<br>de takılıysa üst tepsi).<br>ÖZEL ayar için bkz. X BOYUTU ve Y BOYUTU                                                                                                    |
|                                    |                            | X BOYUTU           | 100 MILIMETRE<br>~<br>210 MILIMETRE<br>~<br>216 MILIMETRE                                                                                                    | Varsayılan değer olarak Özel kağıdın Kağıt genişliğini<br>belirtir.<br>Kağıt geçiş yönüne dik açılı kağıt boyutunu ayarlar.                                                                                                    |

| ÖĞE                                |                                   |                | AYARLAR                                                                                                    | AÇIKLAMA                                                                                                    |
|------------------------------------|-----------------------------------|----------------|----------------------------------------------------------------------------------------------------|----------------------------------------------------------------------------------------------------|
| TEPSI<br>YAPILANDIRMASI<br>(devam) | TEPSİ1<br>YAPILANDIRMA<br>(devam) | Y BOYUTU       | 148 MILIMETRE<br>~<br>279 MILIMETRE<br>~<br>297 MILIMETRE<br>~<br>356 MILIMETRE                                                                                 | Özel kağıdın kağıt uzunluğunu varsayılan değer<br>olarak belirtir.<br>Kağıt geçiş yönüyle aynı yönde kağıt boyutu ayarlar.                                                                                                    |
|                                    |                                   | ORTAM TÜRÜ     | DÜZ<br>ANTETLİ<br>BOND<br>GERİDÖNÜŞÜMLÜ<br>KART<br>MÜSVETTE<br>GLOSSY<br>KULLANICITÜRÜ1<br>KULLANICITÜRÜ2<br>KULLANICITÜRÜ3<br>KULLANICITÜRÜ4<br>KULLANICITÜRÜ5 | Bu tepsiye koyulan ortam türünü seçer. Kullanılan<br>ortama daha iyi uyum sağlaması için, yazıcının motor<br>hızı ve eritme sıcaklığı gibi dahili işletim<br>parametrelerini ayarlamasına yardımcı olur.<br>Örneğin, üzerindeki mürekkebin dağılmaması<br>için antetli kağıtlarda biraz daha düşük eritme<br>sıcaklığı kullanılabilir.<br>Not: KULLANICITÜRÜn yalnızca ana PC'de/<br>Sunucuda kayıtlıysa görüntülenir. |
|                                    |                                   | ORTAM AĞIRLIĞI | HAFİF<br>ORTA AĞIR<br><b>ORTA</b><br>AĞIR<br>ULTRA AGIR1                                                                                                    | Bu tepsiye yüklenen kağıt yığınının ağırlığına göre<br>yazıcıyı ayarlar.                                                                                                    |
|                                    | TEPSI2<br>YAPILANDIRMA            | KAĞIT BOYUTU   | A4<br>A5<br>B5<br>LEGAL14<br>LEGAL13.5<br>LEGAL13<br>LETTER<br>EXECUTIVE<br>8.5"SQ<br>Folio<br>16K(184x260mm)<br>16K(195x270mm)<br>16K(197x273mm)<br>ÖZEL       | Takılıysa tepsi 2'ye (alt) yüklenen kağıdın boyutunu<br>seçer. ÖZEL ayar için bkz. X BOYUTU ve Y<br>BOYUTU.                                                                                                    |
|                                    |                                   | X BOYUTU       | 148 MILIMETRE<br>~<br>210 MILIMETRE<br>~                                                                                                    | Varsayılan değer olarak Özel kağıdın Kağıt genişliğini<br>belirtir.<br>Kağıt geçiş yönüne dik açılı kağıt boyutunu ayarlar.                                                                                                    |
|                                    |                                   |                | 216 MİLİMETRE                                                                                                    |                                                                                                    |

| ÖĞE                                    |                                         |                | AYARLAR                                                                                                    | AÇIKLAMA                                                                                                    |
|----------------------------------------|-----------------------------------------|----------------|----------------------------------------------------------------------------------------------------|----------------------------------------------------------------------------------------------------|
| TEPSİ<br>YAPILANDIR<br>MASI<br>(devam) | TEPSi2<br>YAPILANDI<br>RMASI<br>(devam) | Υ ΒΟΥUTU       | 210 MILIMETRE<br>~<br>279 MILIMETRE<br>~<br>297 MILIMETRE<br>~<br>356 MILIMETRE                                                                                 | Özel kağıdın kağıt uzunluğunu varsayılan değer<br>olarak belirtir.<br>Kağıt geçiş yönüyle aynı yönde kağıt boyutu ayarlar.                                                                                                    |
|                                        |                                         | ORTAM TÜRÜ     | DÜZ<br>ANTETLİ<br>BOND<br>GERİDÖNÜŞÜMLÜ<br>KART<br>MÜSVETTE<br>GLOSSY<br>KULLANICITÜRÜ1<br>KULLANICITÜRÜ2<br>KULLANICITÜRÜ3<br>KULLANICITÜRÜ4<br>KULLANICITÜRÜ5 | Bu tepsiye (takılıysa) koyulan ortam türünü seçer.<br>Kullanılan ortama daha iyi uyum sağlaması için,<br>yazıcının motor hızı ve eritme sıcaklığı gibi dahili<br>işletim parametrelerini ayarlamasına yardımcı olur.<br>Örneğin, üzerindeki mürekkebin dağılmaması için<br>antetli kağıtlarda biraz daha düşük eritme sıcaklığı<br>kullanılabilir.<br>Not: KULLANICITÜRÜn yalnızca ana PC'de/<br>Sunucuda kayıtlıysa görüntülenir. |
|                                        |                                         | ORTAM AĞIRLIĞI | HAFİF<br>ORTA AĞIR<br><b>ORTA</b><br>AĞIR<br>ULTRA AGIR1                                                                                                    | Bu tepsiye (takılıysa) yüklenen kağıt yığınının<br>ağırlığına göre yazıcıyı ayarlar.                                                                                                    |
|                                        | KAĞITBESLE                              | EME            | ÇA KASET<br><b>KASET1</b><br>KASET2                                                                                                    | Kağıt beslemesi için varsayılan tepsiyi, Tepsi 1<br>(üstte), Tepsi 2 (eğer takılı ise altta) veya MP tepsiyi<br>(çok amaçlı tepsi) seçer.                                                                                                    |
| Ç                                      | OTO KASET                               | ANAH.          | <b>AÇIK</b><br>KAPALI                                                                                                    | İki tepsi aynı kağıdı içeriyorsa, bir yazdırma işinin<br>ortasında geçerli tepside kağıt bittiğinde yazıcı<br>alternatif bir kaynağa geçiş yapabilir.                                                                                                    |
|                                        | ÇEKMECE SIRASI                          |                | <b>AŞAĞI</b><br>YUKARI<br>PAPER FEED TRAY                                                                                                    | Otomatik geçiş yaparken tepsi sırasını belirler.                                                                                                    |
|                                        | SON SYF.DU                              | IPLEKS         | <b>BOŞ SAYFA ATLA</b><br>DAİMA YAZDIR                                                                                                    | Boş Sayfa Atla seçildiğinde ve bir yazdırma işinin tel<br>sayıda sayfası olduğunda, son sayfa Tak Taraflı<br>olarak yazdırılır.<br>Daima Yazdır seçildiğinde ve yazdırma işi tel sayıda<br>sayfa içerdiğinde, son sayfa dupleks olarak yazdırılır.                                                                                                    |
| SİSTEM<br>AYARI                        | POW SAVE ZAMANI                         |                | 1 DK<br>2 DK<br>3 DK<br>4 DK<br>5 DK<br>10 DK<br>15 DK<br>30 DK<br>60 DK                                                                                        | Yazıcının otomatik olarak güç tasarrufu moduna<br>geçmeden önce bekleyeceği süreyi ayarlar. Bu<br>modda, yazıcıyı çalışır ve verileri almaya hazır tutmak<br>için güç tüketimi düşük bir düzeye azaltılır.<br>Bir iş gönderildiğinde, yazdırmanın başlayabilmesi<br>için yazıcıya en fazla 1 dakika ısınma süresi<br>gerekecektir.                                                                                                 |

| ÖĞE                        |                      | AYARLAR                                                                                | AÇIKLAMA                                                                                                    |
|----------------------------|----------------------|----------------------------------------------------------------------------------------|----------------------------------------------------------------------------------------------------|
| SISTEM<br>AYARI<br>(devam) | UYKU ZAMANI          | 1 DK<br>2 DK<br>3 DK<br>4 DK<br>5 DK<br>10 DK<br><b>15 DK</b><br>30 DK<br>60 DK        | Yazıcının otomatik olarak uyku moduna geçmeden<br>önceki güç tasarrufu süresini ayarlar.                                                                                                    |
|                            | OTO KAPAT SÜRE       | 1 SAAT<br>2 SAAT<br>3 SAAT<br><b>4 SAAT</b><br>8 SAAT<br>12 SAAT<br>18 SAAT<br>24 SAAT | Boşta durumundan Kapalı moduna geçme süresini<br>ayarlayın.                                                                                                    |
|                            | SESSIZ MOD           | <b>AÇIK</b><br>KAPALI                                                                  | Uyku modundan bekleme durumuna girerken bir<br>baskı hazırlığı işlemini belirtir.<br>AÇIK: Hiç yazdırma hazırlığı olmadığı için sessizdir.<br>KAPALI: Yazdırma işlemini gerçekleştirmek için<br>görüntünün bir dönüş sesi vardır, ancak ilk olarak<br>erken yazdırmayı başlatabilirsiniz. |
|                            | ECO MODE             | <b>AÇIK</b><br>KAPALI                                                                  | AÇIK: İş küçükse kaynaştırıcının sıcaklığı önceden<br>belirlenen dereceye erişse bile yazdırma başlar.<br>KAPALI: Kaynaştırıcının sıcaklığı önceden belirlenen<br>dereceye eriştikten sonra yazdırma başlar.                                                                              |
|                            | TEMİZLENEBİLİR UYARI | ÇEVRİMİÇİ<br>IS                                                                        | ÇEVRİMİÇİ seçildiğinde, farklı bir kağıt boyutu isteği<br>gibi kritik olmayan uyarılar ÇEVRİMİÇİ düğmesine<br>basarak silinebilir. İŞ ayarlandığında, yazdırma işi<br>devam ederken uyarılar silinir.                                                                                     |
|                            | OTO DEVAM            | AÇIK<br><b>KAPALI</b>                                                                  | Yazıcının bir bellek aşımı durumunun otomatik olarak tekrar düzelip düzelmeyeceğini belirler.                                                                                                    |
|                            | MANUEL SÜRE SONU     | KAPALI<br>30 saniye<br><b>60 saniye</b>                                                | İşi iptal etmeden önce yazıcının kağıt beslenmesi için<br>kaç saniye bekleyeceğini belirtir.                                                                                                    |

| ÖĞE                        |                      | AYARLAR                                                                                                    | AÇIKLAMA                                                                                                    |
|----------------------------|----------------------|----------------------------------------------------------------------------------------------------|----------------------------------------------------------------------------------------------------|
| SİSTEM<br>AYARI<br>(devam) | ZAMAN AŞIMI GİREN İŞ | KAPALI<br>5 saniye<br>10 saniye<br>20 saniye<br>30 saniye<br><b>40 saniye</b><br>50 saniye<br>60 saniye<br>90 saniye<br>120 saniye<br>150 saniye<br>180 saniye<br>210 saniye<br>240 saniye<br>240 saniye<br>300 saniye | Bir sayfayı çıkarmaya zorlamadan önce alınan<br>verilerin durdurulması için yazıcının kaç saniye<br>bekleyeceğini belirtir.<br>PostScript Emülasyonu modunda, zaman aşımı<br>oluşursa iş iptal edilecektir.                                                  |
|                            | ZAMAN AŞIMI YEREL    | 0 saniye<br>5 saniye<br>~<br><b>40 saniye</b><br>~<br>290 saniye<br>295 saniye<br>300 saniye                                                                                                    | Bir iş tamamlandıktan sonra her bağlantı noktasının<br>ne kadar süre açık kalacağını ayarlar. (Ağ hariç<br>tutulur.)                                                                                                    |
|                            | ZAMAN AŞIMI AĞ       | 0 saniye<br>5 saniye<br>~<br><b>90 saniye</b><br>~<br>290 saniye<br>295 saniye<br>300 saniye                                                                                                    | Bir iş tamamlandıktan sonra ağ bağlantı noktasının<br>ne kadar süre açık kalacağını ayarlar.                                                                                                    |
|                            | TONER AZALDI         | <b>DEVAM</b><br>DUR                                                                                                    | Toner azaldı koşulu algılandıktan sonra bile yazıcının<br>yazdırmaya devam edip etmeyeceğini belirler.                                                                                                    |
|                            | BOŞ RENKLİ TONERİ    | ALARM<br>İPTAL                                                                                                    | Boş renkli toneri olduğunda eylemi belirtir.                                                                                                    |
|                            | HATA BULMA           | <b>AÇIK</b><br>KAPALI                                                                                                    | Bir kağıt sıkışması olduktan sonra yazıcının sıkışıklık<br>giderme işlemi gerçekleştirmesi gerekip<br>gerekmeyeceğini belirtir.<br>AÇIK ise yazıcı, kağıt sıkışması nedeniyle kaybolan<br>sayfaları sıkışma giderildikten sonra yeniden<br>yazdırmayı dener. |
|                            | HATA RAPORU          | AÇIK<br><b>KAPALI</b>                                                                                                    | AÇIK olarak ayarlanırsa, PostScript Emülasyon<br>hatası oluştuğunda yazıcı hata ayrıntılarını<br>yazdıracaktır.<br>Not: Yalnızca PS ve PCL XL içindir.                                                                                                    |
|                            | HEX DUMP             | YÜRÜT                                                                                                    | Ana bilgisayardan alınan verileri onaltılık Dökümde<br>yazdırır.<br>Güç kaynağı anahtarı kapatıldığında Hex Dump<br>Modundan Normal Moda geçilir.                                                                                                    |

| ÖĞE               |                |             |                   | AYARLAR                                                               | AÇIKLAMA                                                                                                    |
|-------------------|----------------|-------------|-------------------|-----------------------------------------------------------------------|----------------------------------------------------------------------------------------------------|
| YAZDIRMA<br>AYARI | KONUM<br>AYARI | ÇA<br>KASET | X AYARI           | +2,00 MILIMETRE<br>~<br><b>0,00 MILIMETRE</b><br>~<br>-2,00 MILIMETRE | Yazdırma görüntüsünün konumunu 0,25mm'lik<br>artışlarla kağıdın çıktığı yöne dik yönde tüm yani<br>yatay ayarlar.<br>Kaydırma nedeniyle yazdırma görüntüsünün<br>yazdırılabilir alanın dışındaki bölümleri kırpılacaktır. |
|                   |                |             | Y AYARI           | +2,00 MİLİMETRE<br>~<br><b>0,00 MİLİMETRE</b><br>~<br>-2,00 MİLİMETRE | Tüm yazdırma görüntüsünün konumunu 0,25mm'lik<br>artışlarla kağıdın çıktığı yönde yani dikey ayarlar.<br>Kaydırma nedeniyle yazdırma görüntüsünün<br>yazdırılabilir alanın dışındaki bölümleri kırpılacaktır.             |
|                   |                |             | DUPLEKS<br>X AYAR | +2,00 MILIMETRE<br>~<br><b>0,00 MILIMETRE</b><br>~<br>-2,00 MILIMETRE | Yazdırma görüntüsünün konumunu 0,25mm'lik<br>artışlarla kağıdın çıktığı yöne dik yönde tüm yani<br>yatay ayarlar.<br>Kaydırma nedeniyle yazdırma görüntüsünün<br>yazdırılabilir alanın dışındaki bölümleri kırpılacaktır. |
|                   |                |             | DUPLEKS<br>Y AYAR | +2,00 MILIMETRE<br>~<br><b>0,00 MILIMETRE</b><br>~<br>-2,00 MILIMETRE | Tüm yazdırma görüntüsünün konumunu 0,25mm'lik<br>artışlarla kağıdın çıktığı yönde yani dikey ayarlar.<br>Kaydırma nedeniyle yazdırma görüntüsünün<br>yazdırılabilir alanın dışındaki bölümleri kırpılacaktır.             |
|                   |                | KASET1      | X AYARI           | +2,00 MILIMETRE<br>~<br><b>0,00 MILIMETRE</b><br>~<br>-2,00 MILIMETRE | Yazdırma görüntüsünün konumunu 0,25mm'lik<br>artışlarla kağıdın çıktığı yöne dik yönde tüm yani<br>yatay ayarlar.<br>Kaydırma nedeniyle yazdırma görüntüsünün<br>yazdırılabilir alanın dışındaki bölümleri kırpılacaktır. |
|                   |                |             | Y AYARI           | +2,00 MILIMETRE<br>~<br><b>0,00 MILIMETRE</b><br>~<br>-2,00 MILIMETRE | Tüm yazdırma görüntüsünün konumunu 0,25mm'lik<br>artışlarla kağıdın çıktığı yönde yani dikey ayarlar.<br>Kaydırma nedeniyle yazdırma görüntüsünün<br>yazdırılabilir alanın dışındaki bölümleri kırpılacaktır.             |
|                   |                |             | DUPLEKS<br>X AYAR | +2,00 MİLİMETRE<br>~<br><b>0,00 MİLİMETRE</b><br>~<br>-2,00 MİLİMETRE | Yazdırma görüntüsünün konumunu 0,25mm'lik<br>artışlarla kağıdın çıktığı yöne dik yönde tüm yani<br>yatay ayarlar.<br>Kaydırma nedeniyle yazdırma görüntüsünün<br>yazdırılabilir alanın dışındaki bölümleri kırpılacaktır. |
|                   |                |             | DUPLEKS<br>Y AYAR | +2,00 MILIMETRE<br>~<br><b>0,00 MILIMETRE</b><br>~<br>-2,00 MILIMETRE | Tüm yazdırma görüntüsünün konumunu 0,25 mm'lik<br>artışlarla kağıdın çıktığı yönde yani dikey ayarlar.<br>Kaydırma nedeniyle yazdırma görüntüsünün<br>yazdırılabilir alanın dışındaki bölümleri kırpılacaktır.            |

| ÖĞE                    |                           |                                              |                                                                                                    | AYARLAR                                                               | AÇIKLAMA                                                                                                    |
|------------------------|---------------------------|----------------------------------------------|----------------------------------------------------------------------------------------------------|-----------------------------------------------------------------------|----------------------------------------------------------------------------------------------------|
| BASKI AYARI<br>(devam) | KONUM<br>AYARI<br>(devam) | KASET2                                       | X AYARI                                                                                                    | +2,00 MILIMETRE<br>~<br><b>0,00 MILIMETRE</b><br>~<br>-2,00 MILIMETRE | Yazdırma görüntüsünün konumunu 0,25 mm'lik<br>artışlarla kağıdın çıktığı yöne dik yönde tüm yani<br>yatay ayarlar.<br>Kaydırma nedeniyle yazdırma görüntüsünün<br>yazdırılabilir alanın dışındaki bölümleri kırpılacaktır. |
|                        |                           |                                              | Y AYARI                                                                                                    | +2,00 MİLİMETRE<br>~<br>0,00 MİLİMETRE<br>~<br>-2 00 MİLİMETRE        | Tüm yazdırma görüntüsünün konumunu 0,25 mm'lik<br>artışlarla kağıdın çıktığı yönde yani dikey ayarlar.<br>Kaydırma nedeniyle yazdırma görüntüsünün<br>yazdırılabilir alanın dışındaki bölümleri kırpılacaktır.             |
|                        |                           |                                              | DUPLEKS<br>X AYAR                                                                                                    | +2,00 MILIMETRE<br>~<br>0,00 MILIMETRE<br>~<br>-2,00 MILIMETRE        | Yazdırma görüntüsünün konumunu 0,25 mm'lik<br>artışlarla kağıdın çıktığı yöne dik yönde tüm yani<br>yatay ayarlar.<br>Kaydırma nedeniyle yazdırma görüntüsünün<br>yazdırılabilir alanın dışındaki bölümleri kırpılacaktır. |
|                        |                           |                                              | DUPLEKS<br>Y AYAR                                                                                                    | +2,00 MİLİMETRE<br>~<br><b>0,00 MİLİMETRE</b><br>~<br>-2,00 MİLİMETRE | Tüm yazdırma görüntüsünün konumunu 0,25mm'lik<br>artışlarla kağıdın çıktığı yönde yani dikey ayarlar.<br>Kaydırma nedeniyle yazdırma görüntüsünün<br>yazdırılabilir alanın dışındaki bölümleri kırpılacaktır.              |
| KAĞIT SIYAH AYAR       |                           | +2<br>+1<br><b>0</b><br>-1<br>-2             | Soluk baskı veya ışık parlamalarıyla / şeritlerle<br>karşılaştığınızda beyaz kağıda siyah beyaz<br>yazdırmada küçük ayarlamalar için kullanılır.<br>Solgunluğu azaltmak için daha yüksek bir değer seçin<br>veya parlamaları veya yüksek yoğunluklu baskı<br>alanlarında çizgileri azaltmak için daha düşük bir<br>değer seçin. |                                                                       |                                                                                                    |
|                        | KAĞIT RENGİ AYARI         |                                              | +2<br>+1<br>0<br>-1<br>-2                                                                                                    | Yukarıdaki gibidir, ancak renkli yazdırma içindir.                    |                                                                                                    |
| SMR AYARI<br>BG AYARI  |                           | +3<br>+2<br>+1<br><b>0</b><br>-1<br>-2<br>-3 | Eşit olmayan yazdırma kalitesindeki, sıcaklık ve<br>nemdeki veya yazdırma yoğunluğu/frekanstaki<br>değişikliklerden kaynaklanan yazdırma<br>varyasyonlarını düzeltmek için bir düzeltme değeri<br>ayarlar.                                                                                                    |                                                                       |                                                                                                    |
|                        |                           | +3<br>+2<br>+1<br><b>0</b><br>-1<br>-2<br>-3 | Koyu renkli kağıt yazdırmada, sıcaklık ve nemdeki<br>veya yazdırma yoğunluğu/frekanstaki değişikliklerden<br>kaynaklanan yazdırma varyasyonlarını düzeltmek için<br>bir düzeltme değeri ayarlar.                                                                                                    |                                                                       |                                                                                                    |

| ÖĞE                    |                | AYARLAR               | AÇIKLAMA                                                                                                    |
|------------------------|----------------|-----------------------|----------------------------------------------------------------------------------------------------|
| BASKI AYARI<br>(devam) | DRUM TEMİZLEME | AÇIK<br><b>KAPALI</b> | Yatay beyaz çizgileri azaltmak için yazdırmadan önce<br>boşta durumunda dramı döndürüp döndürmemeyi<br>ayarlar.<br>DİKKAT: Her ek dönüş, o miktar kadar kimlik ömrünü<br>kısaltacaktır. |
|                        | HIGH HUM. MODE | <b>KAPALI</b><br>AÇIK | Yazdırma mükemmel olduktan sonra kağıt kıvrılması<br>varsa ayarlayın.                                                                                                    |
|                        | SESSIZ MOD     | AÇIK<br><b>KAPALI</b> | Sessiz yazdırma modunu Kapalı/Açık olarak ayarlar.                                                                                                    |

### YÖNETICI AYARI

Bu menü yalnızca Sistem Yöneticileri tarafından değiştirilmelidir. Bu menüye erişim kazanmak için, "Ayarlar nasıl değiştirilir – yönetici", sayfa 22 içindeki talimatları izleyin.

| KATEGORİ       | AÇIKLAMA                                                                              |
|----------------|---------------------------------------------------------------------------------------|
| AĞ AYARI       | Ağ ve sunucuyla ilgili ayar öğelerini kontrol edebilir ve değiştirebilirsiniz.        |
| USB AYARI      | USB ile ilgili ayar öğelerini kontrol edebilir ve değiştirebilirsiniz.                |
| YAZDIRMA AYARI | Yazdırmayla ilgili ayar öğelerini kontrol edebilir ve değiştirebilirsiniz.            |
| RENK MENÜSÜ    | Yazdırma rengiyle ilgili ayar öğelerini kontrol edebilir ve değiştirebilirsiniz.      |
| PS AYARI       | PS yazıcı sunucusuyla ilgili ayar öğelerini kontrol edebilir ve değiştirebilirsiniz.  |
| PCL AYARI      | PCL yazıcı sunucusuyla ilgili ayar öğelerini kontrol edebilir ve değiştirebilirsiniz. |
| XPS AYARI      | XPS yazıcı sunucusuyla ilgili ayar öğelerini kontrol edebilir ve değiştirebilirsiniz. |
| IBM PPR AYARI  | IBM PPR ile ilgili ayar öğelerini kontrol edebilir ve değiştirebilirsiniz.            |
| EPSON FX AYARI | EPSON FX ile ilgili ayar öğelerini kontrol edebilir ve değiştirebilirsiniz.           |
| PANEL AYARI    | Panelle ilgili ayar öğelerini kontrol edebilir ve değiştirebilirsiniz.                |
| GÜÇ AYARI      | Güç ile ilgili ayar öğelerini kontrol edebilir ve değiştirebilirsiniz.                |
| TEPSİ AYARI    | Tepsilerle ilgili ayar öğelerini kontrol edebilir ve değiştirebilirsiniz.             |
| DİĞER AYARLAR  | Diğer ayar öğelerini kontrol edebilir ve değiştirebilirsiniz.                         |
| AYARLAR        | Ayar değerleriyle ilgili ayar öğelerini kontrol edebilir ve değiştirebilirsiniz.      |
| ŞİFRE DEĞİŞTİR | Şifrelerle ilgili ayar öğelerini kontrol edebilir ve değiştirebilirsiniz.             |

# **A**Ğ AYARI

Bu menü, yazıcının ağ arabiriminin çalışmasını kontrol eder.

| ÖĞE                                        | AYARLAR                       | AÇIKLAMA                                                                                                    |
|--------------------------------------------|-------------------------------|----------------------------------------------------------------------------------------------------|
| VARSAYILAN AĞ<br>GEÇİDİNİ<br>ETKİNLEŞTİRME | KABLOLU<br>KABLOSUZ (ALTYAPI) |                                                                                                    |
| KABLOLU                                    | ENABLE<br>DISABLE             |                                                                                                    |
| TCP/IP                                     | ENABLE<br>DISABLE             | Bu ağ protokolünü devreye sokar veya devreden çıkarır.                                                                                                    |
| TCP'DEN NETBIOS                            | ENABLE<br>DISABLE             | TCP'den NetBIOS protokolünü etkinleştirme/devre dışı<br>bırakma.<br>Görüntülenme Koşulları: TCP/IP etkinleştirilmelidir.                                                                                                    |
| IP ADDRESS SET                             | OTO.<br>MANUEL                | IP adres atamasının otomatik (DHCP) veya el<br>ile ayarlanabilir olacağını belirler.                                                                                                    |
| IPV4 ADRESİ                                | XXX.XXX.XXX.XXX               | Mevcut atanmış IP adresi. Değiştirmek için, <b>Tamam</b> 'a basın ve<br>1. sekizliyi artırmak için <b>Menü</b> düğmelerini kullanın, sonra<br>sonraki sekizliye gitmek için yeniden <b>Tamam</b> 'a basın. 4. sekizli<br>ayarlandığında, yeni adresi kaydetmek için yeniden <b>Tamam</b> 'a<br>basın.                                                                                                    |
| SUBNET MASK                                | XXX.XXX.XXX.XXX               | Mevcut atanmış alt ağ maskesi. Değiştirmek için yukarıdaki<br>işlemleri gerçekleştirin.                                                                                                    |
| GATEWAY ADDRESS                            | xxx.xxx.xxx                   | Mevcut atanmış ağ geçidi adresi. Değiştirmek için yukarıdaki<br>işlemleri gerçekleştirin.                                                                                                    |
| DHCPV6                                     | XXX.XXX.XXX.XXX               | Geçerli atanan DHCPV6. Değiştirmek için yukarıdaki işlemleri<br>gerçekleştirin.                                                                                                    |
| WEB                                        | ENABLE<br>DISABLE             | Web yapılandırma servisini devreye sokar veya devreden<br>çıkarır.                                                                                                    |
| TELNET                                     | ENABLE<br>DISABLE             | Telnet yapılandırma servisini devreye sokar veya çıkarır.                                                                                                    |
| FTP                                        | ENABLE<br>DISABLE             | FTP üzerinden iletişimi devreye sokar veya çıkarır.                                                                                                    |
| IPSEC                                      | ENABLE<br>DISABLE             | IPSec'i Etkinleştirmeyi/Devre Dışı Bırakmayı ayarlar. Web<br>yoluyla etkinleştirin.                                                                                                    |
|                                            |                               | Enable: IPSec kullanılabilir.<br>Disable: IPSec kullanılamaz                                                                                                    |
| SNMP                                       | ENABLE<br>DISABLE             | SNMP protokolünü etkinleştirir veya devre dışı bırakır.                                                                                                    |
| NETWORK SCALE                              | NORMAL<br>SMALL               | Ağ boyutunu seçer.<br>NORMAL seçildiğinde, yazıcı kapsayan ağaç özelliği olan bir<br>HUB'a bağlandığında bile verimli bir şekilde çalışabilir. Ancak<br>bilgisayarlar iki veya üç küçük LAN ile bağlandığında yazıcı<br>başlama süreleri uzar.<br>SMALL seçildiğinde, bilgisayarlar iki veya üç küçük LANdan<br>büyük bir LAN'a kadar kapsayabilir, ancak ağ kapsayan ağaç<br>özelliğine sahip bir HUB'a bağlandığında etkin çalışmayabilir. |
| GIGABIT AĞ                                 | ENABLE<br>DISABLE             | Gigabit Ethernet ile erişimi etkinleştirip etkinleştirmemeyi<br>ayarlar.                                                                                                    |
| ÖĞE              | AYARLAR                                                                                | AÇIKLAMA                                                                                                    |
|------------------|----------------------------------------------------------------------------------------|----------------------------------------------------------------------------------------------------|
| HUB LINK SETTING | AUTO NEGOTIATE<br>100BASE-TX FULL<br>100BASE-TX HALF<br>10BASE-T FULL<br>10BASE-T HALF | Ağ hubı yoluyla iletişim için tam veya yarı dupleksi ayarlar.<br>OTO. ayarlandığında, görüşme otomatik yapılır. |
| FACTORY DEFAULTS | YÜRÜT                                                                                  | Birim üretici tarafından kurulduğu zaman geçerli olan ayarları<br>yeniden yükler.                               |

# USB AYARI

Bu menü, yazıcının USB veri arabiriminin çalışmasını kontrol eder.

| ÖĞE                  | AYARLAR                    | AÇIKLAMA                                                                                                    |
|----------------------|----------------------------|----------------------------------------------------------------------------------------------------|
| USB                  | ENABLE<br>DISABLE          | USB I/F öğesini Etkin/Devre Dışı olarak ayarlar.                                                                                                    |
| SPEED                | <b>480 Mbps</b><br>12 Mbps | USB arabirimi hızını seçer.                                                                                                    |
| SOFT RESET           | ENABLE<br>DISABLE          | SOFT RESET komutunu etkinleştirir ya da devre dışı bırakır.                                                                                                    |
| SERI NO              | <b>ENABLE</b><br>DISABLE   | Bir USB seri numarasının ETKİN veya DEVRE DIŞI olduğunu<br>belirtir.<br>USB seri numarası, PC'nize bağlı USB aygıtını tanımlamak için<br>kullanılır.                                                                                                    |
| OFFLINE AKTARIM      | ENABLE<br>DISABLE          | Bu işlevi etkinleştirir veya devre dışı bırakır. Etkin olarak<br>ayarlandığında, Çevrimdışı durumuna geçilse bile arabirim bir<br>alım olası durumunu korur. Arabirim, alım tamponu dolu<br>olduğunda veya bir servis araması oluştuğunda MEŞGUL<br>sinyali gönderir. |
| BAĞLI ANA BİLGİSAYAR | NORMAL<br>BELIRLİ          |                                                                                                    |

#### YAZDIRMA AYARI

Bu menü, yazdırma işi ile ilgili çeşitli işlevlerin ayarlanmasını sağlar.

| ÖĞE           | AYARLAR               | AÇIKLAMA                                           |
|---------------|-----------------------|----------------------------------------------------|
| KİŞİSELLEŞTİR | OTO<br>EMÜLASYON      | Bir yazıcı dili seçer.                             |
|               | PCL                   |                                                    |
|               | XPS                   |                                                    |
|               | IBM PPR III XL        |                                                    |
|               | EPSON FX              |                                                    |
|               | PS3<br>EMÜLASYONU     |                                                    |
| KOPYALAR      | 1                     | Yazdırılacak bir belgenin 1 ile 999 arasında kopya |
|               | ~                     | adedini girin.                                     |
|               | 999                   |                                                    |
| DUPLEKS       | AÇIK<br><b>KAPALI</b> | Dupleks (2 taraflı) işlevini AÇAR/KAPATIR.         |

| ÖĞE              |                  | AYARLAR                                           | AÇIKLAMA                                                                                                    |
|------------------|------------------|---------------------------------------------------|----------------------------------------------------------------------------------------------------|
| BINDING          |                  | <b>UZUN KENAR</b><br>KISA KENAR                   | Varsayılan ciltlemeyi SEF veya LEF olarak ayarlar.                                                                                                    |
| MEDYA KONTRO     | DL               | ENABLE<br>DISABLE                                 | Yazıcının yüklenen kağıt boyutunun yazdırmak için<br>gönderilen belge için gerekenle eşleştiğini kontrol edip<br>etmemeyi belirler.                                                                                                    |
| A4/LT ÖNEMSEME   |                  | HAYIR<br>EVET                                     | Etkinleştirilirse, işin kağıt boyutu A4 olarak<br>ayarlandığında, ancak yazıcıda hiç A4 kağıt<br>ayarlanmadıysa, yazıcıda Letter kağıt varsa,<br>kullanıcının kağıt tepsisini A4 kağıtla doldurması<br>istenmeden iş Letter kağıda yazdırılır.<br>Benzer şekilde, işin kağıt boyutu Letter olarak<br>ayarlandığında, ancak yazıcıda hiç Letter kağıt<br>ayarlanmadıysa, yazıcıda A4 kağıt varsa, kullanıcının<br>kağıt tepsisini Letter kağıtla doldurması istenmeden iş<br>A4 kağıda yazdırılır. |
| ÇÖZÜNÜRLÜK       |                  | 600 DPI<br>600 x 1200 DPI<br>600 DPI ÇK-<br>DÜZEY | Yazdırma için varsayılan çözünürlüğü ayarlar (nokta/<br>inç).                                                                                                    |
| TONER<br>KORUMA  | TONER EKO. DÜZEY | <b>KAPALI</b><br>DÜŞÜK<br>ORTA<br>YÜKSEK          | Toner tasarrufu düzeyini ayarlayın.                                                                                                    |
|                  | TONER EKO. RENK  | <b>TÜMÜ</b><br>SIYAH%100<br>HARİÇ                 | %100 siyah için toner korumayı belirtin.<br>Tümü: Tüm renkler için toner tasarrufunu etkinleştirir.<br>%100 Siyah Hariç: %100 siyah için toner korumayı<br>devre dışı bırakır.                                                                                                    |
| MONO-PRINT SPEED |                  | OTO.<br>COLOR SPEED<br>NORMAL HIZ                 | Tek renkli yazdırma hızını ayarlar. <b>OTO.</b> ayarlanırsa<br>sayfa işleme için en uygun hızda yazdırır.<br><b>COLOR SPEED</b> ayarlanırsa her zaman aynı renkli<br>yazdırma hızında yazdırır.<br><b>NORMAL HIZ</b> ayarlanırsa her zaman aynı tek renkli<br>yazdırma hızında yazdırır.                                                                                                    |
| UYUMLULUK        |                  | <b>DİKEY</b><br>YATAY                             | Dikey (uzun) ve yatay (geniş) arasından varsayılan<br>sayfa yönelimini seçer (Yalnızca PCL, IBMPPR ve<br>EPSON FX)                                                                                                    |

| ÖĞE            | AYARLAR                                                                                                    | AÇIKLAMA                                                                                                    |
|----------------|----------------------------------------------------------------------------------------------------|----------------------------------------------------------------------------------------------------|
| BOYUT DÜZELTME | KASET EBADI   A4   A5   A6   B5   B6   B6 Yarım   LEGAL14   LEGAL13.5   LEGAL13   LEGAL13   STATEMENT   8.5"SQ   Folio   16K(195x270mm)   16K(197x273mm)   ÖZEL   INDEXCARD   4x6 İNÇ   5x7 İNÇ   COM-10 ZARF   OL ZARF   C5 ZARF   HAGAKI   OUFUKUHAGAKI   NAGAGATA #3   NAGAGATA #4   YOUGATA #4 | Yazdırılabilir sayfa alanının boyutunu kullanılmakta olan<br>kağıt boyutuyla eşleşecek şekilde ayarlar. Bu, her<br>zaman biraz daha büyük olan fiziki kağıt boyutuyla aynı<br>değildir. Fiziki sayfa ebatlarının boyutları için, bu<br>kılavuzdaki "Kağıt Önerileri" bölümüne bakın. (Yalnızca<br>PCL/IBMPPR/EPSONFX) |
| X BOYUTU       | 64<br>MİLİMETRE<br>(2,5 İNÇ)<br>~<br>210<br>MİLİMETRE<br>(8,3 İNÇ)<br>~<br>216<br>MİLİMETRE<br>(8,5 İNÇ)                                                                                                    | Varsayılan değer olarak Özel kağıdın Kağıt genişliğini<br>belirtir.<br>Kağıt geçiş yönüne dik açılı kağıt boyutunu ayarlar.<br>Not: Varsayılan ayar satış bölgesine göre değişir.                                                                                                    |

| ÖĞE       | AYARLAR                                                                                                    |                                                                                                    |
|-----------|----------------------------------------------------------------------------------------------------|----------------------------------------------------------------------------------------------------|
| YBOYUTU   | 127<br>MILIMETRE<br>(5,0 INÇ)<br>~<br>279<br>MILIMETRE<br>(11,0 INÇ)<br>~<br>297<br>MILIMETRE<br>(11.7 INCH)<br>~<br>356<br>MILIMETRE<br>(14,0 INÇ)<br>~<br>1321<br>MILIMETRE<br>(52,0 INÇ) | Özel kağıdın kağıt uzunluğunu varsayılan değer olarak<br>belirtir.<br>Kağıt geçiş yönüyle aynı yönde kağıt boyutu ayarlar.<br>Not: Varsayılan ayar satış bölgesine göre değişir. |
| TUZAKLAMA | <b>KAPALI</b><br>DAR<br>GENİŞ                                                                                                    | Tuzaklama değerini belirtir. İki renk arasında boş bir<br>boşluk varsa bunu ayarlayın.                                                                                           |

#### Renk menüsü

Yazıcı uygun aralıklarla otomatik olarak renk dengesini ve yoğunluğunu ayarlar, yazdırılan çıktıyı doğal gün ışığı koşullarında görüntülenen parlak beyaz kağıt için optimize eder.

Bu menüdeki öğeler, özel veya özellikle zor yazdırma işleri için varsayılan ayarları değiştirme yolları sunar.

| ÖĞE              |                              | AYARLAR          | AÇIKLAMA                                               |
|------------------|------------------------------|------------------|--------------------------------------------------------|
| YOĞUNLUK KONTROL |                              | OTO.<br>MANUEL   |                                                        |
| YOĞUNLUK AYARLA  |                              | YÜRÜT            |                                                        |
| RENK AYARLAM     | A                            | PATTERN BASMA    |                                                        |
| MAVİ AYARI       | MAVİ AYARI CAMGÖBEĞİ AÇIKTON |                  | Her bir renk bileşeni için görüntü yoğunluğunu ayarlar |
|                  | CAMGÖBEĞİ ORTATON            | -3~ <b>0</b> ~+3 | (cam gobegi, macenta ve siyan).<br>Normal ayar 0'dır.  |
|                  | CAMGÖBEĞİ KOYU               | -3~ <b>0</b> ~+3 |                                                        |
| KIRMIZI AYARI    | MACENTA AÇIKTON              | -3~ <b>0</b> ~+3 |                                                        |
|                  | MACENTA ORTATON              | -3~ <b>0</b> ~+3 |                                                        |
|                  | MACENTA KOYU                 | -3~ <b>0</b> ~+3 |                                                        |
| SARI AYARI       | SARI AÇIKTON                 | -3~ <b>0</b> ~+3 |                                                        |
|                  | SARI ORTATON                 | -3~ <b>0</b> ~+3 |                                                        |
|                  | SARI KOYU                    | -3~ <b>0</b> ~+3 |                                                        |
| SİYAH AYARI      | SİYAH AÇIKTON                | -3~ <b>0</b> ~+3 |                                                        |
|                  | SIYAH ORTATON                | -3~ <b>0</b> ~+3 |                                                        |
|                  | SİYAH KOYU                   | -3~ <b>0</b> ~+3 |                                                        |

| ÖĞE               |                         | AYARLAR                               | AÇIKLAMA                                                                                                    |
|-------------------|-------------------------|---------------------------------------|----------------------------------------------------------------------------------------------------|
| RENK<br>YOĞUNLUĞU | CAM GÖBEĞİ<br>YOĞUNLUĞU | -3~ <b>0</b> ~+3                      | Her rengin (cam göbeği,macenta, sarı ve siyah)<br>yoğunluğunu ayarlar.                                                                                                    |
|                   | MACENTA<br>YOĞUNLUĞU    | -3~ <b>0</b> ~+3                      | Normal ayar 0'dır.                                                                                                    |
|                   | SARI YOĞUNLUĞU          | -3~ <b>0</b> ~+3                      |                                                                                                    |
|                   | SİYAH YOĞUNLUĞU         | -3~ <b>0</b> ~+3                      |                                                                                                    |
| AYAR BELIRLE      |                         | YÜRÜT                                 | Otomatik renk kayıt ayarı gerçekleştirir.<br>Normal olarak bu güç açıldığında ve çıkış tepsisi açılıp<br>kapandığında yapılır.<br>Bu işlem cam göbeği, macenta, sarı ve siyah görüntüleri<br>siyah görüntüye doğru olarak ayarlar. |
| INK SİMÜLASYONU   |                         | KAPALI<br>SWOP<br>ISO COATED<br>JAPAN | Endüstri standardı renk skalaları arasından seçim yapar.<br>Not: Bu işlev yalnızca PS modelleri içindir                                                                                                    |
| UCR               |                         | <b>DÜŞÜK</b><br>ORTA<br>YÜKSEK        | Toner katmanı kalınlığı sınırlamasını seçer.<br>Koyu yazdırma sırasında kağıt kıvrılması oluyorsa,<br>ORTA veya HAFİF'i seçmek kıvrılmayı azaltmaya<br>yardımcı olabilir.                                                          |
| CMY100% YOĞUNLUK  |                         | ENABLE<br>DISABLE                     | Etkinleştirildiğinde siyah alanlar, siyah yerine %100 C, M<br>ve Y kullanarak üretilir.<br>Bu, daha parlak bir görünüm sağlar.                                                                                                    |
| CMYK DÖNÜŞTÜRME   |                         | <b>AÇIK</b><br>KAPALI                 | "KAPALI" olarak ayarlamak, CMYK verilerinin<br>dönüştürme işlemini basitleştirerek işlem süresini<br>kısaltır.<br>Bu ayar, Ink Simülasyonu işlevi kullanıldığında yok<br>sayılır.<br>Not: Bu işlev yalnızca PS modelleri içindir   |

# PS AYARI

| ÖĞE              | AYARLAR                                                                       | AÇIKLAMA                                                                                                    |
|------------------|-------------------------------------------------------------------------------|----------------------------------------------------------------------------------------------------|
| L1 TRAY          | TIP1<br>TIP2                                                                  | [TIP1]: Düzey 1 operatörü için tepsi seçimi sayısı 1 ile<br>başlar.<br>[TIP2]: Sayı 0 ile başlar.                |
| NET PS-PROTOKOL  | ASCII<br>RAW                                                                  | Bir ağdan PS verileri için bir iletişim protokolü modu<br>belirtir.                                              |
| USB PS-PROTOKOLÜ | ASCII<br>RAW                                                                  | USB'den PS verileri için bir iletişim protokolü modu<br>belirtir.                                                |
| PDF KAĞIT BOYUTU | MEVCUT TEPSİ<br>BOYUTU<br>PDF<br>DOSYASINDAKİ<br>BOYUT<br>ÖLÇEKLEME<br>BOYUTU | PDF Doğrudan Yazdırma kağıt boyutunu seçin.                                                                      |
| PDF ÖLÇEKL. BOY. | %1<br>~<br>%99                                                                | PDF Kağıt Boyutu öğesi Kağıt Ölçekleme olarak<br>ayarlandığında yüzdeye göre ölçeklendirme boyutunu<br>belirtir. |

# PCL AYARI

| ÖĞE              | AYARLAR                                                       | AÇIKLAMA                                                                                                    |
|------------------|---------------------------------------------------------------|----------------------------------------------------------------------------------------------------|
| FONT KAYNAĞI     | SABİT                                                         | PCL standart fontun yerini belirler. Ek yazı tipleri<br>genişletme ROM yuvasına yerleştirilmez veya kalıcı yazı<br>tipleri olarak RAM'a yüklenmez ise, normal olarak bu<br>DAHİLİ olacaktır.                                                                                                    |
| FONT NO.         | <b>10</b><br>~<br>190                                         | Geçerli olarak seçili kaynaktan geçerli varsayılan yazı<br>tipi sayısını ayarlar.                                                                                                    |
| FONT BOYUTU      | 0,44 CPI<br>~<br><b>10,00 CPI</b><br>~<br>99,99 CPI           | PCL varsayılan yazı tipi genişliğini karakter/inç (CPI)<br>olarak ayarlar.<br>Varsayılan yazı tipi sabit boyut, ölçeklenebilir yazı tipidir.<br>Değer ikinci ondalık basamakta görüntülenir.<br>Yalnızca Font No. içinde seçilen yazı tipi sabit aralıklı,<br>ölçeklenebilir yazı tipi olduğunda görüntülenir. |
| FONT YÜKSEKLİĞİ  | 4,00 NOKTA<br>~<br><b>12,00 NOKTA</b><br>~<br>999,75 NOKTA    | PCL varsayılan yazı tipinin yüksekliği.<br>Not: Bu menü öğesi yalnızca Font No. içinde seçilen<br>yazı tipi orantılı aralıklı, ölçeklenebilir yazı tipi ise<br>görüntülenir.                                                                                                    |
| SEMBOL SETİ      | PC-8<br>(Yalnızca<br>varsayılan Sembol<br>Seti<br>gösterilir) | PCL sembol kümesi seçer.                                                                                                    |
| A4 BASKI GENİŞ.  | <b>78 KOLON</b><br>80 KOLON                                   | PCL'de A4 kağıtla Auto LF'ye ilişkin sütunların sayısını<br>ayarlar. Bu, OTO CR/LF Modu 10CPI karakterle KAPALI<br>olarak ayarlandığındaki değerdir.                                                                                                    |
| BEYAZ SAYFA ATLA | AÇIK<br><b>KAPALI</b>                                         | Boş sayfaların basılıp basılmayacağını belirler.                                                                                                    |
| CR FONKSİYONU    | <b>CR</b><br>CR+LF                                            | Alınan bir satırbaşı karakterinin (0 Dh) aynı zamanda satır beslemeye neden olup olmayacağını belirler.                                                                                                    |
| LF FONKSİYONU    | <b>LF</b><br>LF+CR                                            | Alınan bir satır besleme karakterinin (0 Ah) aynı<br>zamanda bir satırbaşına neden olup olmayacağını<br>belirler.                                                                                                    |
| YAZIM MARJI      | NORMAL<br>1/5 INCH<br>1/6 INCH                                | Yazdırılamayan sayfa alanını belirler. NORMAL, PCL<br>uyumludur.                                                                                                    |
| GERÇEK SIYAH     | AÇIK<br><b>Kapalı</b>                                         | PCL: Görüntü verilerinde siyah (%100) için Birleşik<br>Siyah (CMYK karışık) veya Saf Siyah (yalnızca K)<br>kullanılacağını ayarlar.                                                                                                    |
| KALEM GEN.AYARI  | <b>AÇIK</b><br>KAPALI                                         | PCL'de minimum genişlik seçildiğinde, bazen bir 1<br>noktalı çizgi kırık görünür.<br>KALEM GEN.AYARI AÇIK iken minimum genişlik<br>belirtildiğinde, çizgi genişliği 1 noktalı çizgiden daha<br>geniş görünecek şekilde vurgulanacaktır.<br>KALEM GEN.AYARI KAPALI iken çizgi önceki gibi<br>görünür.           |

| ÖĞE               |          | AYARLAR | AÇIKLAMA                                                                                               |
|-------------------|----------|---------|----------------------------------------------------------------------------------------------------|
| TEPSİ KML.<br>NO. | ÇA KASET | 1 ~     | PCL5e emülasyonunda kağıt besleme hedefi komutu<br>(ESC&I#H) için MP tepsisini belirtmek için numarayı |
|                   |          | 4       | ayarlar.                                                                                               |
|                   |          | ~       |                                                                                                    |
|                   |          | 59      |                                                                                                    |
|                   | KASET1   | 1       | PCL5e emülasyonunda kağıt besleme hedefi komutu                                                        |
|                   |          | ~       | (ESC&I#H) için Kaset 1'i belirtmek için numarayı ayaı                                                  |
|                   |          | 59      |                                                                                                    |
|                   | KASET2   | 1       | PCL5e emülasyonunda kağıt besleme hedefi komutu                                                        |
|                   |          | ~       | (ESC&I#H) için Kaset 2'i belirtmek için numarayı ayarlar.                                              |
|                   |          | 5       | (Yalnızca Kaset 2 takılıysa görüntülenir).                                                             |
|                   |          | ~       |                                                                                                    |
|                   |          | 59      |                                                                                                    |

# **XPS** AYARI

| ÖĞE               | AYARLAR                                                                     | AÇIKLAMA                                                                                              |
|-------------------|-----------------------------------------------------------------------------|----------------------------------------------------------------------------------------------------|
| DIJITAL IMZA      | GEÇERLİ<br>OLMASA BİLE<br>YAZDIR<br>YALNIZCA<br>TAMAMSA<br>YAZDIR<br>KAPALI | DigitalSignature işlevini ayarlar.                                                                    |
| KONTROLÜ İPTAL ET | <b>OTO.</b><br>HER BİR SAYFA<br>KAPALI                                      | DiscardControl işlevini ayarlar.                                                                      |
| MC MODU           | <b>AÇIK</b><br>KAPALI                                                       | MarkupCompatibility işlevini ayarlar.                                                                 |
| UNZIP MODU        | OTO.<br><b>SPEED</b><br>PRINT                                               | XPS dosyaları için zip açma yöntemini belirtir.                                                       |
| BEYAZ SAYFA ATLA  | AÇIK<br><b>KAPALI</b>                                                       | XPS kullanarak hiç yazdırma verisi içermeyen (boş<br>sayfalar) sayfaları çıkarıp çıkarmamayı ayarlar. |

### **IBM PPR** AYARI

| ÖĞE              | AYARLAR                                                       | AÇIKLAMA                                                                                                    |
|------------------|---------------------------------------------------------------|----------------------------------------------------------------------------------------------------|
| KARAKTER BOYUTU  | <b>10 CPI</b><br>12 CPI<br>17 CPI<br>20 CPI<br>ORANTISAL      | IBM PPR emülasyonunda karakter boyutunu belirler.                                                                                                    |
| SIKIŞIK FONT     | <b>12CPI TO 20CPI</b><br>12CPI TO 12CPI                       | Sıkışık Mod için 12 CPI boyut belirler.                                                                                                    |
| KARAKTER SETİ    | <b>SET-2</b><br>SET-1                                         | Karakter setini belirler.                                                                                                    |
| SEMBOL SETİ      | IBM-437<br>(Yalnızca<br>Varsayılan Sembol<br>Seti gösterilir) | Sembol setini belirler.                                                                                                    |
| LETTER O STILI   | ENABLE<br>DISABLE                                             | 9BH'yi o harfiyle ve 9DH'yi sıfırla değiştiren stili belirler.                                                                                                    |
| SIFIR KARAKTERİ  | NORMAL<br>SLASHED                                             | Sıfırın eğik çizgili veya eğik çizgisiz olacağını belirler.                                                                                                    |
| SATIR BÜYÜKLÜĞÜ  | <b>6 LPI</b><br>8 LPI                                         | Satır aralığını belirler.                                                                                                    |
| BEYAZ SAYFA ATLA | AÇIK<br><b>Kapalı</b>                                         | Boş sayfaların basılıp basılmayacağını belirler.                                                                                                    |
| CR FONKSİYONU    | <b>CR</b><br>CR+LF                                            | Alınan bir satırbaşı karakterinin (0 Dh) aynı zamanda<br>satır beslemeye neden olup olmayacağını belirler.                                                                  |
| LF FONKSIYONU    | <b>LF</b><br>LF+CR                                            | LF kodu alındığında performansı ayarlar.                                                                                                    |
| SATIR BOYU       | <b>80 KOLON</b><br>136 COLUMN                                 | Satır başına karakter sayısını belirler.                                                                                                    |
| SAYFA BOYU       | 11 INCH<br>11.7 INCH<br>12 INCH                               | Kağıt uzunluğunu belirler.<br>Not: Varsayılan ayar satış bölgesine göre değişir.                                                                                            |
| TOF POZİSYONU    | <b>0,0 INCH</b><br>0,1 INCH<br>~<br>1,0 INCH                  | Baskının, kağıdın üst kenarına olan uzaklığını belirler.                                                                                                    |
| SOL MARJ         | <b>0,0 INCH</b><br>0,1 INCH<br>~<br>1,0 INCH                  | Baskının, kağıdın sol kenarına olan uzaklığını belirler.                                                                                                    |
| SAYFAYA OTURT    | ENABLE<br>DISABLE                                             | Yazdırılabilir LETTER boyutunda, 11 inçe (66 satır)<br>eşdeğer yazdırma verilerine uyacak yazdırma modunu<br>ayarlar.<br>Not: Varsayılan ayar satış bölgesine göre değişir. |
| TEXT BOYUTU      | <b>AYNI</b><br>FARKLI                                         | Karakter yüksekliğini ayarlar.<br>AYNI: CPI ne olursa olsun, aynı yükseklik.<br>FARKLI: CPI gibi, karakter yükseklikleri değişir.                                           |

## **EPSON FX** AYARI

| ÖĞE              | AYARLAR                                                              | AÇIKLAMA                                                                                                    |
|------------------|----------------------------------------------------------------------|----------------------------------------------------------------------------------------------------|
| KARAKTER BOYUTU  | <b>10 CPI</b><br>12 CPI<br>17 CPI<br>20 CPI<br>ORANTISAL             | Bu emülasyonda karakter boyutunu belirler.                                                                                        |
| KARAKTER SETİ    | <b>SET-2</b><br>SET-1                                                | Karakter setini belirler.                                                                                                    |
| SEMBOL SETİ      | <b>IBM-437</b><br>(Yalnızca<br>Varsayılan Sembol<br>Seti gösterilir) | Sembol setini belirler.                                                                                                    |
| LETTER O STILI   | ENABLE<br>DISABLE                                                    | 9BH'yi o harfiyle ve 9DH'yi sıfırla değiştiren stili belirler.                                                                    |
| SIFIR KARAKTERİ  | NORMAL<br>SLASHED                                                    | Sıfırın eğik çizgili veya eğik çizgisiz olacağını belirler.                                                                       |
| SATIR BÜYÜKLÜĞÜ  | <b>6 LPI</b><br>8 LPI                                                | Satır aralığını belirler.                                                                                                    |
| BEYAZ SAYFA ATLA | AÇIK<br><b>Kapalı</b>                                                | Boş sayfaların basılıp basılmayacağını belirler.                                                                                  |
| CR FONKSIYONU    | <b>CR</b><br>CR+LF                                                   | Alınan bir satırbaşı karakterinin (0 Dh) aynı zamanda<br>satır beslemeye neden olup olmayacağını belirler.                        |
| SATIR BOYU       | <b>80 KOLON</b><br>136 COLUMN                                        | Satır başına karakter sayısını belirler.                                                                                          |
| SAYFA BOYU       | 11 INCH<br>11.7 INCH<br>12 INCH                                      | Kağıt uzunluğunu belirler.<br>Not: Varsayılan ayar satış bölgesine göre değişir.                                                  |
| TOF POZISYONU    | <b>0,0 INCH</b><br>0,1 INCH<br>~<br>1,0 INCH                         | Baskının, kağıdın üst kenarına olan uzaklığını belirler.                                                                          |
| SOL MARJ         | <b>0,0 INCH</b><br>0,1 INCH<br>~<br>1,0 INCH                         | Baskının, kağıdın sol kenarına olan uzaklığını belirler.                                                                          |
| SAYFAYA OTURT    | ENABLE<br>DISABLE                                                    | Yazdırılabilir LETTER boyutunda,<br>11 inç'e (66 satır) eşdeğer yazdırma verilerine uyacak<br>yazdırma modunu ayarlar.            |
| TEXT BOYUTU      | <b>AYNI</b><br>FARKLI                                                | Karakter yüksekliğini ayarlar.<br>AYNI: CPI ne olursa olsun, aynı yükseklik.<br>FARKLI: CPI gibi, karakter yükseklikleri değişir. |

#### PANEL AYARI

| ÖĞE             | AYARLAR           | AÇIKLAMA                                                                                                    |
|-----------------|-------------------|----------------------------------------------------------------------------------------------------|
| NEARLIFE STATUS | ENABLE<br>DISABLE | Dram için ömür sonu uyarısında LCD panel kontrolünü<br>ayarlayın.<br>Enable: Ömür sonu uyarısı görüntülenir.<br>Disable: Ömür sonu uyarısı görüntülenmez.                                                        |
| NEARLIFE LED    | ENABLE<br>DISABLE | Bir toner veya dramın "ömür sonu" uyarısı oluştuğunda<br>ön panel LED'i aydınlatmasını etkinleştirir/devre dışı<br>bırakır.<br>Ayar etkinleştirildiğinde dikkat LED'i yanar, devre dışı<br>bırakıldığında söner. |

# **G**ÜÇ AYARI

| ÖĞE        | AYARLAR                                  | AÇIKLAMA                                                                                                    |
|------------|------------------------------------------|----------------------------------------------------------------------------------------------------|
| ΟΤΟ ΚΑΡΑΤ  | ENABLE<br><b>OTO. KONFIG.</b><br>DISABLE | Otomatik Kapanma işlemini ayarlar.<br>ENABLE: Yazıcı belirli bir süre boyunca kullanılmazsa<br>otomatik olarak gücü kapatır.<br>OTO. KONFİG.: Otomatik Kapanma etkindir, ancak<br>yazıcı şu koşullarda gücü kapatmaz:<br>> Ağ arabirim bağlantısına bir Ethernet kablosu takılırsa.<br>> Kablosuz LAN etkinleştirildi.<br>Not: Varsayılan ayar satış bölgesine göre değişir. |
| GÜÇ DÖNÜŞÜ | <b>MANUEL</b><br>AŞAMA DEVAM             | Güç verildikten sonra güç açma yöntemini ayarlayın.                                                                                                    |

#### **TEPSI AYARI**

| ÖĞE            | AYARLAR          | AÇIKLAMA                                                                                 |
|----------------|------------------|------------------------------------------------------------------------------------------|
| ÖLÇME BİRİMİ   | İNÇ<br>MİLİMETRE | Ölçü birimini seçer.<br>Not: Varsayılan ayar satış bölgesine göre değişir.               |
| VARS.KAĞIT BOY | A4<br>LETTER     | Varsayılan kağıt boyutunu ayarlar.<br>Not: Varsayılan ayar satış bölgesine göre değişir. |

#### DIĞER AYARLAR

| ÖĞE                  |                         | AYARLAR                                                                           | AÇIKLAMA                                                                                                    |
|----------------------|-------------------------|-----------------------------------------------------------------------------------|----------------------------------------------------------------------------------------------------|
| RAM AYARI            | BUFFER BOYUTU           | OTO.<br>0,5 MB<br>1 MB<br>2 MB<br>4 MB<br>8 MB<br>16 MB<br>32 MB                  | Alma tampon belleğinin boyutunu ayarlar.                                                                                                    |
|                      | KAYNAK KAYIT            | OTO.<br><b>KAPALI</b><br>0,5 MB<br>1 MB<br>2 MB<br>4 MB<br>8 MB<br>16 MB<br>32 MB | Kaynak tasarrufu alanının boyutunu ayarlar.                                                                                                    |
| FLASH AYARI          | FLASH BAŞLATMA          | YÜRÜT                                                                             | Yerleşik FLASH BELLEĞİ başlatır.<br>HAYIR seçilirse, makine kaynak menüsüne dönecektir.<br>EVET seçilirse, makine otomatik olarak yeniden<br>başlatılır ve FLASH bellek başlatılır.                                                                                            |
|                      | BİÇİMLENDİRME           | PCL<br>COMMON<br>PS                                                               | Belirtilen bölümü biçimlendirin. Tamam düğmesine<br>basın, aşağıdaki mesaj görüntülenir.<br>EMİN MİSİNİZ ?<br>EVET/HAYIR<br>HAYIR seçilirse, ekran kaynak menüsüne dönecektir.<br>EVET seçilirse, yazıcı otomatik olarak yeniden başlatılır<br>ve belirtilen bölüm başlatılır. |
| DEPOLAMA<br>AYARI    | BAŞLATMA ETKİN          | HAYIR<br>EVET                                                                     | AygıtıEngelle(FLASH) başlatmasıyla birlikte bir ayar<br>değişikliğini önler.                                                                                                    |
| İŞ GÜNLÜĞÜ<br>AYARI  | İŞ GÜNLÜĞÜNÜ<br>TEMİZLE | YÜRÜT                                                                             | Kaydedilen iş kayıtlarını temizler.                                                                                                    |
| GÜVENLİK<br>AYARI    | ERİŞİM KONTROL          | ENABLE<br>DISABLE                                                                 | Güvenlik ayarı menüsünü görüntüler.                                                                                                    |
| DİL AYARI            | DİL SEÇİMİ              | ~<br>ENGLISH<br>~                                                                 | LCD panel için görüntüleme dilini seçer.                                                                                                    |
|                      | LİSAN BAŞLATMA          | YÜRÜT                                                                             | FLASH'a yüklenen mesaj dosyasını başlatır.                                                                                                    |
| İŞ İPTAL<br>AYARLARI | TUŞ DAVRANIŞI İPTAL     | <b>AŞ.</b><br>UZUN<br>KAPALI                                                      | Yazdırırken İptal düğmesine basıldığında olacak<br>davranışı belirtin.                                                                                                    |
|                      | SORGU GÖR               | <b>AÇIK</b><br>KAPALI                                                             | İş İptal seçimi isteğinin görüntülenip<br>görüntülenmeyeceğini seçin.<br>AÇIK: İş İptal edilirken görüntülenir.<br>KAPALI: Görüntülenmez.                                                                                                    |
|                      | ODAK POZ                | EVET<br>HAYIR                                                                     | İş İptal isteğinin varsayılan seçimini belirtin.                                                                                                    |
|                      | GÖRÜNTÜ ZAM.            | 60<br>~<br><b>180</b><br>~<br>300                                                 | İş İptal seçimi isteğinin zaman aşımını belirtin. Zaman<br>geçtiğinde, yazdırma İş İptal = Hayır olarak devam<br>edecektir.                                                                                                    |

| ÖĞE                |                 | AYARLAR         | AÇIKLAMA                                                    |
|--------------------|-----------------|-----------------|-------------------------------------------------------------|
| ÖMÜR SONU<br>AYARI | DRUM NEARLIFE   | 500<br>~        |                                                             |
|                    |                 | 1000            |                                                             |
|                    |                 | ~               |                                                             |
|                    |                 | 3000            |                                                             |
|                    | FUSER NEAR LIFE | 500             |                                                             |
|                    |                 | ~               |                                                             |
|                    |                 | 1000            |                                                             |
|                    |                 | ~               |                                                             |
|                    |                 | 3000            |                                                             |
|                    | BELT NEAR LIFE  | 500             |                                                             |
|                    |                 | ~               |                                                             |
|                    |                 | 1000            |                                                             |
|                    |                 | ~               |                                                             |
|                    |                 | 3000            |                                                             |
| GIZLI VERI SIL     |                 | YÜRÜT           | Yazıcıdaki kayıtlı gizli verileri ve saklanan verileri sil. |
| İŞ TEL.            | İŞ TEL KOOP.    | ENABLE          |                                                             |
| KURULUMU           |                 | DISABLE         |                                                             |
|                    | BAĞLANTI ADRESİ | 0.0.0.0         |                                                             |
|                    |                 | ~               |                                                             |
|                    |                 | 255.255.255.255 |                                                             |
|                    | BAĞL. NOK. NO.  | 1               |                                                             |
|                    |                 | ~               |                                                             |
|                    |                 | 59000           |                                                             |
|                    |                 | ~               |                                                             |
|                    |                 | 65535           |                                                             |

## AYARLAR

| ÖĞE        | AYARLAR | AÇIKLAMA                               |
|------------|---------|----------------------------------------|
| MENÜ RESET | YÜRÜT   | Menüleri varsayılan ayarlara sıfırlar. |

## ŞIFRE DEĞIŞTIR

| ÖĞE           | AYARLAR | AÇIKLAMA                                                                                        |
|---------------|---------|-------------------------------------------------------------------------------------------------|
| YENİ ŞİFRE    | ****    | Yöneticinin menüsüne girmek için yeni bir şifre<br>ayarlayın.                                   |
|               |         | Şifre alfa/sayısal karakterden (veya karışımı) oluşmalı ve 6 ila 12 basamak arasında olmalıdır. |
|               |         | Varsayılan değer 999999 dur.                                                                    |
|               |         | Yazıcı ADMIN MENU'den sonra yeniden başlatılacaktır.                                            |
| PAROLA ONAYLA | ****    | Yukarıdakinin doğrulanmasıdır.                                                                  |

#### YAZDIRMA ISTATISTIKLERI

Bu menü yalnızca Sistem Yöneticileri tarafından değiştirilmelidir. Bu menüye erişmek için "Ayarlar nasıl değiştirilir – yönetici", sayfa 22 içindeki yönergeleri izleyin, ancak **OK** (TAMAM) düğmesinin yerine **Menu** (Menü) düğmesini basılı tutun. Bu durumda, varsayılan şifre **0000** şeklindedir.

Menü yalnızca **İNGİLİZCE**'dir.

| ÖĞE                                            |                                            | AYARLAR                                                                                  | AÇIKLAMA                                                                                                    |
|------------------------------------------------|--------------------------------------------|------------------------------------------------------------------------------------------|----------------------------------------------------------------------------------------------------|
| ENTER PASSWORD (Ş                              | ŝiFRE GIR)                                 | nnnn                                                                                     | Yazdırma İstatistikleri menüsüne girmek için bir parola<br>girer.<br>Varsayılan şifre: "0000".<br>"Yazdırma İstatistikleri" kategorisi, Yazdırma İstatistikleri<br>işlevi desteklenmediğinde gösterilmez.                                                                                                    |
| USAGE REPORT (KUL                              | LANIM RAPORU)                              | <b>ENABLE</b> (ETKİN)/<br>DISABLE<br>(DEVRE DIŞI)                                        | Kullanım Raporu'nun yazdırılmasını Etkinleştirir/<br>Devre dışı bırakır.<br>Bir ayar değeri değiştirilirken yazıcı yeniden başlatılır.                                                                                                    |
| MAINTENANCE CNT<br>(BAKIM KNT)                 |                                            | ENABLE (ETKİN)/<br><b>DISABLE</b><br>(DEVRE DIŞI)                                        | Tüketim malzemelerinin değiştirilme frekansının<br>gösterilmesi/gösterilmemesi ayarlanır.<br>Etkin ayarlanırsa birlikte bakım sayacı da gösterilir.<br>Görüntülenme koşulları:<br><b>Print Statistics</b> (Yazdırma İstatistikleri)<br><b>&gt; Usage Report</b> (Kullanım Raporu) öğesinde<br>etkin seçilmelidir. |
| RST MAIN CNT (ANA SAYACI SIFIRLA)              |                                            | EXECUTE<br>(ÇALIŞTIR)                                                                    | Ana sayacı sıfırlar.                                                                                                    |
| RST SUPPLIES CNT (RST SUPPLIES CNT)            |                                            | EXECUTE<br>(ÇALIŞTIR)                                                                    | Sarf malzemeleri değiştirme sayısını sıfırlar.                                                                                                    |
| CHANGE NEW PASSWORD *<br>PASSWORD (YENİ ŞİFRE) | ****                                       | Print Statistics (Yazdırma İstatistikleri) menüsüne girmek için yeni bir parola ayarlar. |                                                                                                    |
| (ŞIFRE DEGIŞTIR)                               | VERIFY<br>PASSWORD<br>(ŞİFREYİ<br>DOĞRULA) | ***                                                                                      | Değişikliği onaylar                                                                                                    |

#### AIRPRINT

| ÖĞE                          | AYARLAR                                                                                                    | AÇIKLAMA                                                                                                    |
|------------------------------|----------------------------------------------------------------------------------------------------|----------------------------------------------------------------------------------------------------|
| AirPrint ETKİN<br>DEVRE DIŞI | AirPrint işlevini etkinleştirin.<br><b>ETKİN</b> yalnızca AirPrint Ağ hatasıyla devre dışı bırakıldı<br>vb. olarak değiştirildiğinde görüntülenir, bu menüde<br>Etkin'i seçin, ağ yeniden başlatılacaktır ve bekleme<br>arayüzüne döndürülecektir. |                                                                                                    |
|                              |                                                                                                    | AirPrint etkinleştirildiğinde, <b>DEVRE DIŞI</b> görüntülenmez.<br>Bu menüde <b>ETKİN</b> öğesini seçin, bekleme arayüzüne<br>dönün. Ağ Yeniden başlatma yürütülmeyecektir. |
|                              |                                                                                                    | AirPrint'i devre dışı duruma değiştirmek için bir menü<br>yoktur.                                                                                                    |

# GOOGLE CLOUD PRINT

| ÖĞE                            |                               | AYARLAR                                | AÇIKLAMA                                                    |
|--------------------------------|-------------------------------|----------------------------------------|-------------------------------------------------------------|
| MANUEL YAZDIF                  | 2                             |                                        | Manuel yazdırır.                                            |
| KAYITLI BİLGİLE                | Rİ SİL                        |                                        | Kayıtlı bilgileri siler.                                    |
| Google Cloud Prin              | nt'e KAYDOL                   |                                        | Google Bulut Yazdırma'ya Kaydeder.                          |
| Google Cloud<br>Print AYARLARI | CLOUD HİZMETİNİN<br>KULLANIMI | <b>ETKİN</b><br>DURAKLAT<br>DEVRE DIŞI | Bulut hizmetinin kullanılıp kullanılmayacağını ayarlar.     |
|                                | DNS BIRINCIL                  | XXX.XXX.XXX.XXX                        | DNS sunucusunu (Birincil) ayarlar.                          |
|                                | DNS İKİNCİL                   | XXX.XXX.XXX.XXX                        | DNS sunucusunu (İkincil) ayarlar.                           |
|                                | PROXY                         | ETKİN<br><b>DEVRE DIŞI</b>             | Proxy sunucusunun kullanılıp kullanılmayacağını<br>ayarlar. |
|                                | PROXY SUNUCUSU                |                                        | Proxy sunucusunu ayarlar.                                   |
|                                | PROXY BAĞ.NK.NO.              | 1<br>~<br><b>8080</b><br>~<br>65535    | Proxy sunucusunun bağlantı noktası numarasını belirler.     |
|                                | PROXY KUL.KİM.                |                                        | Proxy kullanıcı kimliğini ayarlar.                          |
|                                | PROXY PAROLASI                |                                        | Proxy parolasını ayarlar.                                   |

#### KABLOSUZ AYARLARI

Kablosuz LAN Modülü takılıysa.

C332dnw, standart olarak Kablosuz LAN Modülü ile gelir, ancak Kablosuz LAN Modülü varsayılan olarak Devre Dışı olarak ayarlanmıştır. Kablosuz LAN Modülünü etkinleştirmek için bkz. "Kablosuz LAN Modülü", sayfa 66.

| ÖĞE                           |                    |                  |                        | AYARLAR                                              | AÇIKLAMA                                                       |
|-------------------------------|--------------------|------------------|------------------------|------------------------------------------------------|----------------------------------------------------------------|
| KABLOSUZ<br>(ALTYAPI)<br>AYAR | KABLOSUZ(ALTYAPI)  |                  |                        | etkin<br><b>Devre dişi</b>                           | Kablosuz LAN'ı (Alt yapı) etkinleştirir/devre dışı<br>bırakır. |
|                               | AĞ<br>AYARLARI     | IP ADRESİ AYARI  |                        | <b>OTO.</b><br>MANUEL                                | IP adresi ayarlama yöntemini seçin.                            |
|                               |                    | IPV4 ADRESİ      |                        | xxx.xxx.xxx.xxx                                      | IP Adresini ayarlar.                                           |
|                               |                    | ALT AĞ MASKESİ   |                        | xxx.xxx.xxx.xxx                                      | Alt Ağ Maskesini ayarlar.                                      |
|                               |                    | AĞ GEÇİDİ ADRESİ |                        | xxx.xxx.xxx.xxx                                      | Ağ Geçidi (varsayılan yönlendirici) adresini ayarlar.          |
|                               |                    | DHCPV6           |                        | ETKİN<br><b>DEVRE DIŞI</b>                           | DHCPv6'yı etkinleştirmeyi/devre dışı bırakmayı<br>ayarlar.     |
|                               | WPS KURULUMU       |                  |                        | WPS-PBC                                              | WPS-PBC'yi yürütür.                                            |
|                               |                    |                  |                        | WPS-PIN                                              | WPS-PIN'i yürütür.                                             |
|                               | KABLOSUZ<br>SEÇİMİ | xxxxxx           |                        | ·                                                    | Algılanan LAN'ı (AP Modu) listeler.                            |
|                               |                    | MANUA<br>L KUR   | SSID                   |                                                      | SSID'yi girin.                                                 |
|                               |                    |                  | GÜVENLİK               | <b>DEVRE DIŞI</b><br>WEP<br>WPA/WPA2-PSK<br>WPA2-PSK | Kablosuz LAN'ın güvenlik işlevini ayarlar.                     |
|                               |                    |                  | WEP<br>ANAHTARI        |                                                      | WEP Anahtarını girin. 5-26 basamak girilebilir.                |
|                               |                    |                  | WPA<br>ŞİFRE<br>TÜRÜ   | <b>AES</b><br>TKIP/AES                               | WPA2-PSK kodlama yöntemi.                                      |
|                               |                    |                  | WPA ÖN-<br>Pay<br>Anah |                                                      | Önceden Paylaşılmış Anahtarı girin.                            |
|                               | TEKRARBAC          | ŠLANMA           | UYGULA                 |                                                      | Kablosuz yeniden bağlanma yürütülür.                           |

# KABLOSUZ (AP MODU) AYARI

Kablosuz LAN Modülü takılıysa.

C332dnw, standart olarak Kablosuz LAN Modülü ile gelir, ancak Kablosuz LAN Modülü varsayılan olarak Devre Dışı olarak ayarlanmıştır. Kablosuz LAN Modülünü etkinleştirmek için bkz. "Kablosuz LAN Modülü", sayfa 66.

| ÖĞE                            |                             |                | AYARLAR                    | AÇIKLAMA                                                                                                    |
|--------------------------------|-----------------------------|----------------|----------------------------|----------------------------------------------------------------------------------------------------|
| KABLOSUZ<br>(AP MODU)<br>AYARI | KABLOSUZ                    | (AP MODU)      | ETKİN<br><b>DEVRE DIŞI</b> | Kablosuz LAN'ı (AP modu) etkinleştirir/devre dışı<br>bırakır.                                                                                                    |
|                                | OTOMATİK I<br>(DÜĞME)       | KURULUM        |                            | Tamam düğmesine basıldığında ve Evet/Hayır onay<br>ekranı görüntülendiğinde Evet seçildiyse bir<br>düğmeye basılarak otomatik bağlantı başlatılır.               |
|                                | MANUAL<br>KUR               | SSID           |                            | SSID'yi görüntüler.                                                                                                    |
|                                |                             | ŞİFRE          |                            | Şifreyi görüntüler.                                                                                                    |
|                                | BAĞLAN-<br>TI AYAR-<br>LARI | SSID           |                            | SSID'yi girin.                                                                                                    |
|                                |                             | ŞİFRE          |                            | Şifreyi girin.                                                                                                    |
|                                |                             | IPV4 ADRESİ    | XXX.XXX.XXX.XXX            | IP Adresini girin.                                                                                                    |
|                                | AP MODU K                   | ULLANICI AYARI | ETKİN<br><b>DEVRE DIŞI</b> | AP modu bilgilerinin yönetici dışındaki kullanıcılara<br>açıklanıp açıklanmayacağını ayarlar.<br>ETKİN: Kullanıcıya açıkla.<br>DEVRE DIŞI: Kullanıcıya açıklama. |

#### Açılış Menüsü

Açılış menüsüne girmek için güç açılırken **OK** (TAMAM) düğmesini basılı tutmanız gerekir.

| ÖĞE              | AYARLAR                    | AÇIKLAMA                                                                                                    |  |
|------------------|----------------------------|----------------------------------------------------------------------------------------------------|--|
| ŞİFRE GİR        | ****                       | AÇILIŞ MENÜSÜ'ne girmek için şifre girilir.<br>Şifre YÖNETİCİ AYARI içine girmek için gereken<br>şifreyle aynıdır.                                                                                                    |  |
| KABLOSUZ MODÜLÜ* | ETKİN<br><b>DEVRE DIŞI</b> | Kablosuz bir LAN modülü etkin/devre dışı olarak<br>ayarlanır.<br>Etkinleştirdikten sonra kablosuz LAN modülünü<br>kaldırırken bile bu menü etkin kalmaya devam eder.<br>* C332dnw, standart olarak Kablosuz LAN Modülü ile<br>gelir, ancak Kablosuz LAN Modülü varsayılan olarak<br>Devre Dışı olarak ayarlanmıştır. Kablosuz LAN<br>Modülünü etkinleştirmek için bkz. "Kablosuz LAN<br>Modülün", sayfa 66. |  |

| ÖĞE                         |                                       | AYARLAR                | AÇIKLAMA                                                                                                    |  |  |
|-----------------------------|---------------------------------------|------------------------|----------------------------------------------------------------------------------------------------|--|--|
| SIDM MENÜSÜ                 | SIDM MANUEL KİM#                      | 0<br>~<br>2<br>~<br>9  | MANUEL-1 K. No. FX/PPR emülasyonu öğesinin CSF<br>kontrol komutunda MANUEL tarafından belirlenen Pn'yi<br>ayarlar (ESC EM Pn).                            |  |  |
|                             | SIDM MANUEL2KİM#                      | 0<br>~<br>3<br>~<br>9  | MANUEL-2 K. No. FX/PPR emülasyonu öğesinin CSF<br>kontrol komutunda MANUEL tarafından belirlenen Pn'yi<br>ayarlar (ESC EM Pn).                            |  |  |
|                             | SIDM ÇA TPS KİM#                      | 0<br>~<br>4<br>~<br>9  | MP Tepsi K. No.FX/PPR emülasyonunun CSF kontrol<br>komutunda TEPSİ0 (MP Tepsisi) tarafından belirlenen<br>Pn'yi ayarlar (ESC EM Pn).                      |  |  |
| SIDM MENÜSÜ<br>(devam)      | SIDM TPS1 KİM#                        | 0<br>1<br>~<br>9       | TEPSİ 1 K. No. FX/PPR emülasyonu öğesinin CSF<br>kontrol komutunda TEPSİ1 tarafından belirlenen Pn'yi<br>ayarlar (ESC EM Pn).                             |  |  |
|                             | SIDM TPS2 KİM#                        | 0<br>~<br>5<br>~<br>9  | TEPSİ2 K. No. FX/PPR emülasyonu öğesinin CSF<br>kontrol komutunda TEPSİ2 tarafından belirlenen Pn'yi<br>ayarlar (ESC EM Pn).<br>(Kaset 2 takılı değilse.) |  |  |
| MENÜ KİLİTLEME              |                                       | ETKİN                  | Menü kilitleme işlevini etkin/devre dışı olarak ayarlar.                                                                                                  |  |  |
|                             |                                       | DEVRE DIŞI             | ETKİN: Menü moduna girmek mümkün değildir.<br>DEVRE DIŞI: Menü moduna girmek mümkündür.                                                                   |  |  |
| PANEL KİLİDİ                |                                       | MOD1                   | Operatör panelindeki düğmeler için kilitleme işlevini<br>açık/kanalı olarak ayarlar                                                                       |  |  |
|                             |                                       | KAPALI                 | <b>MOD1</b> : Çevrimiçi, Tamam, İptal ve Güç tasarrufu<br>düğmesi hariç tüm düğmeler kilitlidir.                                                          |  |  |
|                             |                                       |                        | <b>MOD2</b> : Çevrimiçi ve Tamam düğmesi hariç tüm<br>düğmeler kilitlidir.                                                                                |  |  |
|                             | · · · · · · · · · · · · · · · · · · · |                        | KAPALI: Tüm düğmeler kilitli değildir.                                                                                                    |  |  |
| MENU<br>ÇALIŞMA<br>KURULUMU | YUKARI/AŞAGI TUŞU                     | NORMAL TÜR<br>ESKİ TÜR | Menü moduyla Kategori/Oğe/Değer seçerken, Menü<br>YUKARI/AŞAĞI düğmesinin hareketi tanımlanır.                                                            |  |  |
| KUKULUMU                    |                                       |                        | NORMAL TUR:<br>Bir Menü AŞAĞI düğmesine basıldığında, seçimler<br>sonraki öğeye geçer (gösterilen listenin altındaki şekilde).                            |  |  |
|                             |                                       |                        | Bir Menü YUKARI düğmesine basıldığında, seçimler<br>önceki öğeye geçer (gösterilen listedeki şekilde).                                                    |  |  |
|                             |                                       |                        | ESKİ TÜR:<br>Bir Menü YUKARI düğmesine basıldığında, seçimler<br>sonraki öğeye geçer (gösterilen listenin altındaki şekilde).                             |  |  |
|                             |                                       |                        | Bir Menü AŞAĞI düğmesine basıldığında, seçimler<br>önceki öğeye geçer (gösterilen listedeki şekilde).                                                     |  |  |

# BAKIM

## SARF MALZEMESI ÖĞELERINI DEĞIŞTIRME

Donanımınızdan en iyi kalite ve performansı elde etmek için yalnızca orijinal sarf malzemelerini kullanın. Orijinal olmayan ürünler yazıcınızın performansına zarar verebilir ve garantinizi geçersiz kılabilir.

#### TONER KARTUŞUNU DEĞIŞTIRME

#### NOT

LCD ekranda TONER AZALDI uyarısı görünürse veya baskı soluklaşırsa önce çıktı tepsisini açın ve tonerin içindeki tozu eşit şekilde dağıtmak için kartuşa birkaç kez vurmayı deneyin. Bu toner kartuşunuzdan en iyi "verimi" almanızı sağlar.

# DİKKAT! Tonerin ziyan edilmemesi ve toner algılayıcıda sorun olmaması için, "TONER EMPTY" (TONER BİTTİ) ifadesi görüntülenene kadar toner kartuşlarını değiştirmeyin.

Bu yazıcıda kullanılan toner çok ince bir kuru tozdur. Dört kartuşta bulunur: cam göbeği, macenta, sarı ve siyah kartuşun her birinde.

Yeni kartuşu taktığınızda kullanılmış olanı üzerine yerleştirmek üzere elinizin altında bir kağıt parçası bulundurun.

Kullanılmış kartuşun gereği gibi elden çıkarılması için yeni kartuşun kutusuna yerleştirin ve ilgili yerel mevzuatları veya talimatları uygulayın.

Toner tozu dökülürse hafifçe silin. Bu yeterli olmazsa artıkları temizlemek için soğuk suyla ıslatılmış bir bez kullanın.

Sıcak su veya herhangi bir çözücü madde ile asla temizlemeyin. Aksi taktirde dökülen yerde kalıcı leke oluşabilir.

### UYARI!

Toneri nefesle içinize çeker veya gözlerinize bulaştırırsanız, biraz su için veya bol soğuk suyla gözlerinizi yıkayın. Hemen bir doktora başvurun.

1. Kapak açma düğmesine basın ve yazıcının çıkış tepsisini tamamen açın.

### UYARI!

Yazıcı çalıştırıldıysa kaynaştırıcı birimi sıcak olabilir. Bu alan açık bir şekilde etiketlenmiştir. Dokunmayın.

2. Dört kartuşun pozisyonlarını not edin. Kartuşların aynı sırayla geri yerleştirilmesi önemlidir.

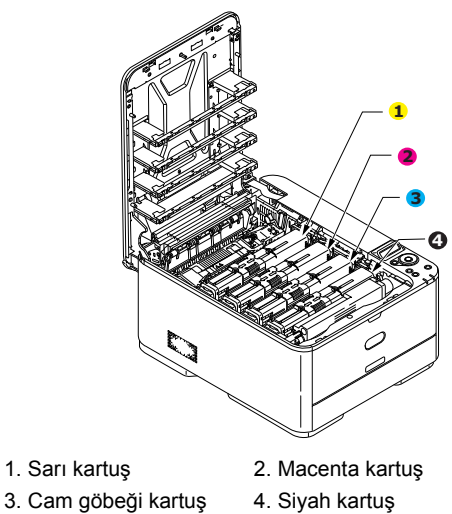

(a) Değiştirilecek kartuşun üzerindeki renkli serbest bırakma kolunu yazıcının sağ tarafına doğru tamamen kaydırın.

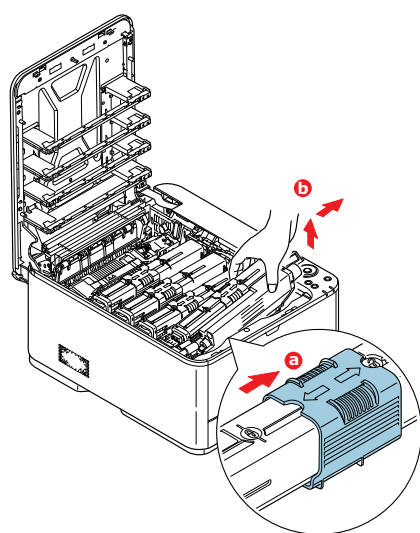

- (b) Kartuşun sağ ucunu kaldırın ve ardından şekilde görüldüğü gibi kartuşu sağa doğru çekerek sol ucunu serbest bırakın ve toner kartuşunu yazıcının dışına çıkarın.
- **3.** Eşyalarınızın lekelenmesini önlemek için kartuşu yavaşça bir kağıt üzerine koyun.
- 4. Görüntü dramı biriminin üstünü temiz, lif bırakmayan bir bezle temizleyin.

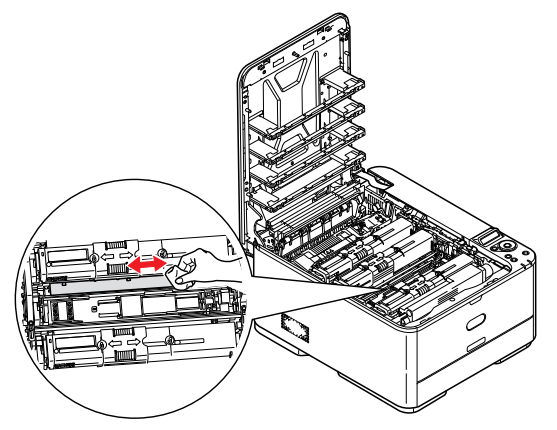

- 5. Yeni kartuşu kutusundan çıkarın ancak bir süre daha ambalajında bırakın.
- 6. Kartuş içerisindeki tonerin gevşemesi ve homojen bir biçimde dağılması için yeni kartuşu yanlamasına hafifçe çalkalayın.

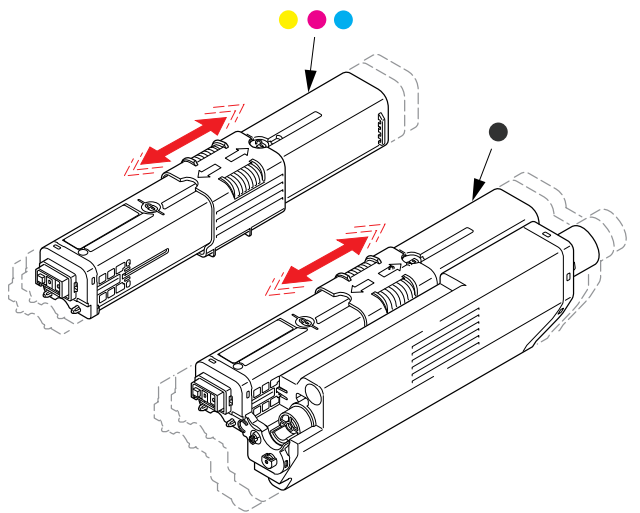

- 7. Ambalajı çıkarın.
- 8. Kartuşu üst merkezinden tutarak, eski kartuşun çıkarıldığı görüntü dramı üzerine doğru yazıcı içerisine koyun.
- **9.** Kartuşun sol ucunu, silindirdeki yaya doğru bastırarak, ilk olarak görüntü silindirinin üst kısmına yerleştirin ve ardından kartuşun sağ ucunu görüntü silindirinin üzerine doğru aşağı bastırarak yerleştirin.
- **10.** Tam olarak yerleştiğinden emin olmak için kartuşu aşağı doğru bastırarak, renkli kolu yazıcının sol tarafına doğru tamamen kaydırın. Bu hareket kartuşu yerine kilitleyecek ve görüntü dramının içine toner bırakacaktır.

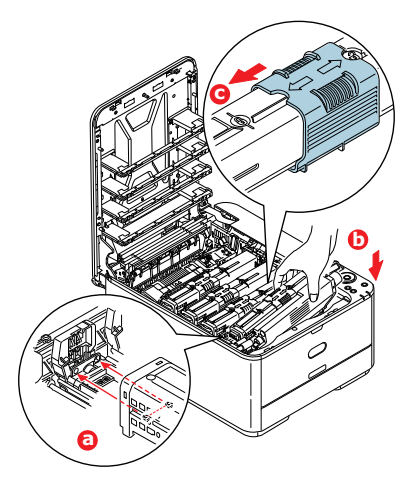

**11.** LED kafasının yüzeyini temiz ve lifsiz bir bez ile yavaşça silin.

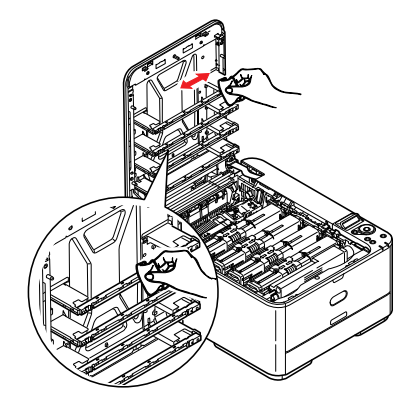

**12.** Son olarak, çıktı tepsisini kapatın ve kapak mandalları kapanacak şekilde her iki taraftan sıkıca aşağı doğru bastırın.

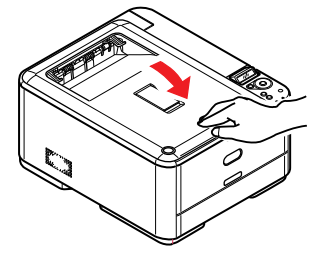

#### AKTARIM BANT BIRIMINI DEĞIŞTIRME

Bant birimi, görüntü dramı biriminin altında yer alır.

Yazıcıyı kapatın ve çıkış tepsisini açmadan önce kaynaştırıcının yaklaşık 10 dakika soğumasına izin verin.

1. Kapak açma düğmesine basın ve yazıcının çıkış tepsisini tamamen açın.

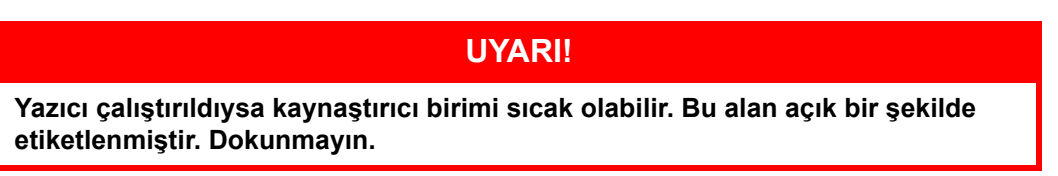

2. Tutamaçlarından tutarak görüntü dramı birimini toner kartuşu ile beraber yukarı kaldırın ve yazıcının dışına çıkarın.

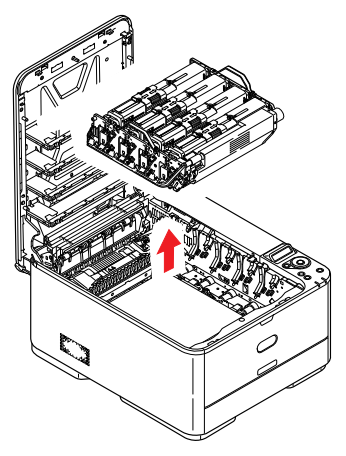

3. Birimi, doğrudan ısı ve ışık kaynaklarından uzak kalacak emniyetli bir yere yerleştirin.

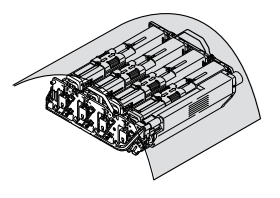

# DİKKAT!

Kartuşun tabanındaki yeşil dram yüzeyi çok kırılgan ve ışığa karşı hassastır. Bu yüzeye dokunmayın ve 5 dakikadan uzun süre normal oda ışığına maruz bırakmayın. Dramın 5 dakikadan daha uzun süre yazıcı dışında kalması gerekirse, kartuşu ışıktan korumak için siyah plastik bir torba içine yerleştirin. Dramı kesinlikle doğrudan güneş ışığı ya da çok parlak oda aydınlatmasına maruz bırakmayın. 4. Aktarım bandının her iki tarafında bulunan kilitleme kollarını yukarı ve makinenin önüne doğru kaldırın.

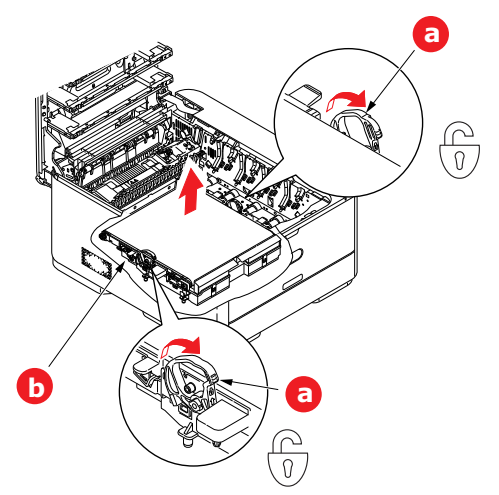

- 5. Kilitleme kollarını (a) kullanırken, bandı (b) yukarı doğru kaldırın ve makineden çekin.
- 6. Hareket dişlisi yazıcının arka tarafına doğru gelecek şekilde, yeni bantı yerine indirin. Hareket dişlisini ünitenin arka sağ köşesine kadar yazıcının içerisindeki dişliye yerleştirin ve kayışı düz olarak yazıcı içine indirin.

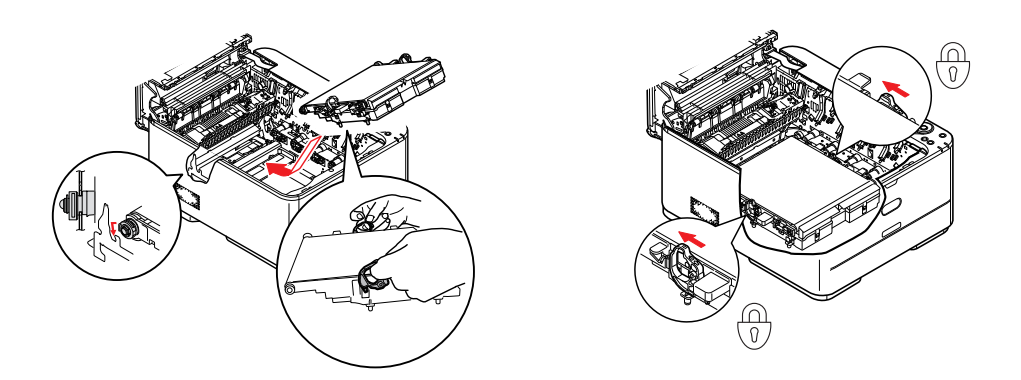

- 7. Kilitleme kollarını makinenin arkasına doğru itin. Böylece bant yerine kilitlenecektir.
- 8. Görüntü dramı birimini tutamaçlarından tutarak, kenarlardaki kancaları yazıcı oyuğunun kenarlarındaki yuvalarına oturtmak suretiyle, indirin ve makineye yerleştirin.

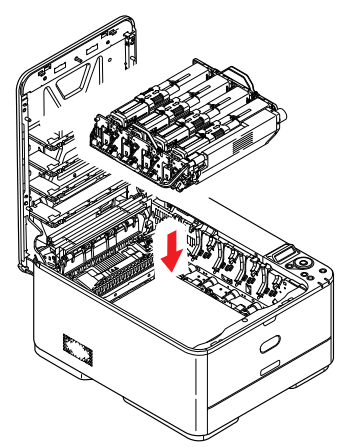

**9.** Son olarak, çıktı tepsisini kapatın ve kapak mandalları kapanacak şekilde her iki taraftan sıkıca aşağı doğru bastırın.

#### KAYNAŞTIRICIYI DEĞIŞTIRME

Kaynaştırıcı, toner kartuşlarının tam arkasında yazıcının içinde yer alır.

# UYARI! Yazıcı yakın zamanda çalıştırılmışsa bazı kaynaştırıcı parçaları çok sıcak olabilir. Kaynaştırıcı sadece dokunabilecek kadar hafif sıcak olabilecek sap kısmından tutarak özellikle önem göstermeye gayret gösteriniz. Bu kısımda bu tehlikeye açık bir şekilde dikkat çeken bir uyarı etiketi bulunur. Herhangi bir çekinceniz varsa yazıcının elektriğini kapatın ve kapağını açmadan önce kaynaştırıcının soğuması için en az 10 dakika bekleyin.

- 1. Kapak açma düğmesine basın ve yazıcının çıkış tepsisini tamamen açın.
- **2.** (a) Kaynaştırıcının üst kısmında bulunan kaynaştırıcının sap kısmını bulun.

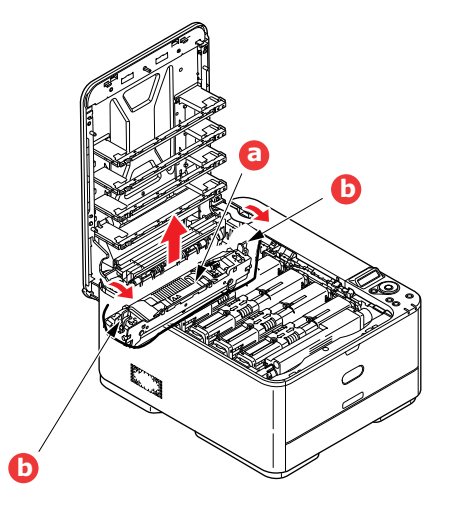

- **3.** Kaynaştırıcıyı tutan iki kolu (b) tam olarak dik durumda duracak şekilde yazıcının ön tarafına doğru çekin.
- **4.** Kaynaştırıcıyı sap kısmından tutarak (a) yukarı doğru düz kaldırarak yazıcıdan çıkarın. Kaynaştırıcı hala sıcaksa, ısıdan etkilenmeyecek düz bir yüzey üzerine yerleştirin.
- 5. Yeni kaynaştırıcıyı ambalajından çıkarın ve taşıma malzemelerini ayırın.
- **6.** Yeni kaynaştırıcıyı sapından tutarak doğru konumda olup olmadığında bakın. Tutucu kolların (b) tamamen dik konumda ve iki tespit taşıyıcısı (c) size dönük olmalıdır.

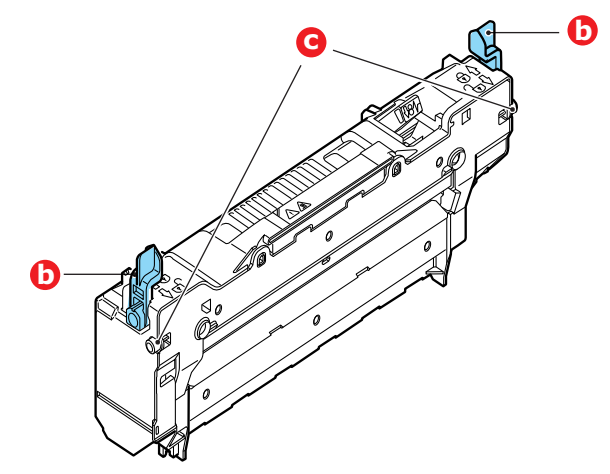

7. İki tespit taşıyıcısını (c) yazıcı boşluğunun kenarlarındaki yuvalara yerleştirerek kaynaştırıcıyı yazıcıya doğru indirin.

8. Kaynaştırıcıyı yerine kilitlemek için iki tutucu kolu (b) yazıcının arka tarafına doğru itin.

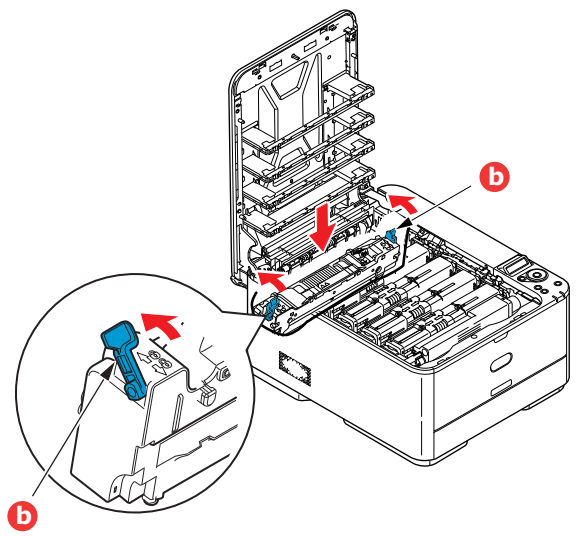

**9.** Son olarak, çıktı tepsisini kapatın ve kapak mandalları kapanacak şekilde her iki taraftan sıkıca aşağı doğru bastırın.

# TEMIZLEME

# DİKKAT!

Temizleme için temiz, nemli ve lif bırakmayan bir bez kullanın. Temizleme maddesi olarak benzin, tiner veya alkol kullanmayın.

#### ...BIRIM ÇERÇEVESI

- 1. Yazıcıyı kapatın.
- 2. Birim yüzeyini suyla veya nötr bir deterjanla az miktarda ıslatılmış yumuşak bir bezle silin.

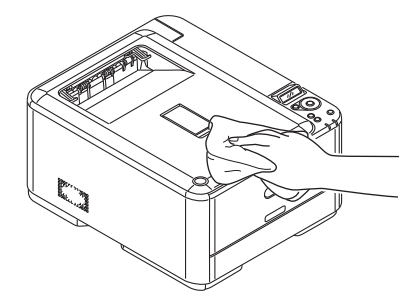

- 3. Birim yüzeyini kurulamak için yumuşak bir kuru bez kullanın.
- 4. Yazıcıyı açık duruma getirin.

#### ...LED KAFASI

Baskı net olmadığında, beyaz çizgiler olduğunda ya da metin bulanık olduğunda LED kafalarını temizleyin.

Lensi temizlemek için yazıcıyı kapatmak gerekmez.

- 1. Kapak açma düğmesine basın ve yazıcının çıkış tepsisini tamamen açın.
- 2. LED kafasının yüzeyini temiz ve lifsiz bir bez ile yavaşça silin.

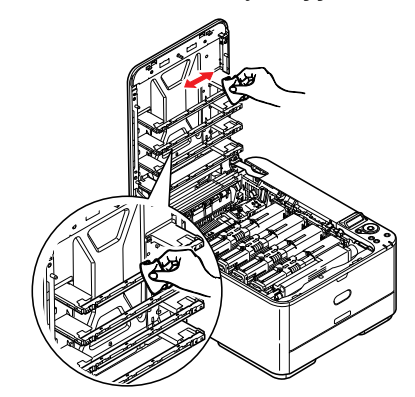

### DİKKAT!

Lens yüzeyine zarara verebileceğinden, LED başını metil alkol ya da diğer çözücülerle temizlemeyin.

3. Çıktı tepsisini kapatın ve kapak mandalları kapanacak şekilde her iki taraftan sıkıca aşağı doğru bastırın.

# ÖZELLIKLERIN YÜKSELTILMESI

Bu bölümde isteğe bağlı donanımların yazıcınıza nasıl kurulacağı açıklanır. Bunlar:

- Ek kağıt tepsisi
- > Kablosuz LAN Modülü (C332dnw, standart olarak kablosuz bir LAN modülüyle gelir.)

# EK KAĞIT TEPSISI

- 1. Yazıcıyı kapatın ve AC güç kablosunu çıkarın.
- 2. İstediğiniz yere ek kağıt tepsisi koyun.
- **3.** Kaldırma konusundaki güvenlik kurallarına uyarak ve yerleştirme kılavuzlarını kullanarak, yazıcıyı ek kağıt tepsisinin üstüne koyun.

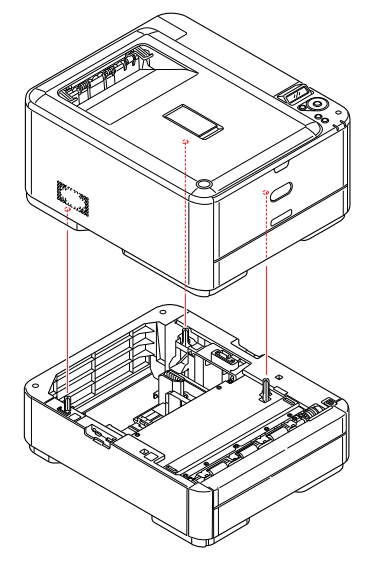

Model Numarası: N34311A

4. Tutucu klipsleri gösterildiği gibi takın.

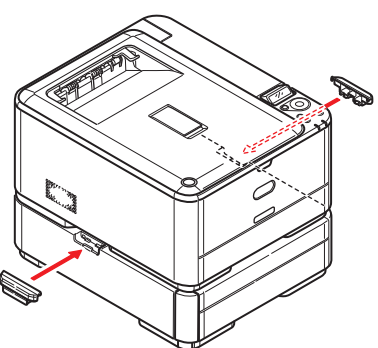

5. AC güç kablosunu yeniden takın ve yazıcıyı açın.

Geriye kalan sadece, yeni özelliklerden tam olarak faydalanmak için yazıcı sürücüsünü ayarlamaktır ("Sürücü aygıtı seçeneklerini ayarlama", sayfa 65).

#### SÜRÜCÜ AYGITI SEÇENEKLERINI AYARLAMA

Yeni güncellemeniz bir kez kurulduktan sonra, yazıcısı sürücüsünü güncellemeniz gerekli olabilir, böylece uygulamalarınız için ilave özellikler kullanılabilir hale gelecektir.

Ek kağıt tepsileri gibi aksesuarlar ancak bilgisayarınızdaki yazıcı sürücüsü orada olduklarını biliyorsa kullanılabilir.

Bazı durumlarda, cihazınızın donanım yapılandırması, sürücünün takıldığını otomatik olarak algılar. Ancak, en azından, kullanılabilen donanım özelliklerinin tümünün sürücüde listelenip listelenmediğini kontrol etmeniz önerilebilir.

Sürücüler yüklenip ayarlandıktan sonra, cihazınıza ek donanım özellikleri eklerseniz, bu yordam zorunlu olur.

Makineniz farklı bilgisayarlarda çalışan kullanıcılar arasında paylaşılıyorsa, sürücünün her bir kullanıcının makinesinde ayarlanması gerekir.

#### Windows

- **1.** Yazıcının Özellikler penceresine erişin.
  - (a) Başlat Menüsü'nden veya Windows Denetim Masası'ndan Aygıt ve Yazıcılar penceresini açın.
  - (b) Bu makineye ait simgeyi sağ tıklatın ve açılan menüden Yazıcı Özellikleri öğesini seçin.
- 2. Aygıt Seçenekleri sekmesini seçin.

Windows PostScript sürücüsünde bu sekme Aygıt Ayarları olarak adlandırılabilir.

- 3. Yeni yüklemiş olduğunuz cihazlar için opsiyonları ayarlayın.
- 4. Pencereyi kapatmak ve değişikliklerinizi kaydetmek için **Tamam** düğmesini tıklatın.

#### Mac OS X

NOT Yalnızca PS sürücü için uygulanabilir.

- 1. Apple Menu (Apple Menüsü'nden) System Preference (Sistem Tercihi) öğesini seçin. Mac OS X Printers & Scanners (Yazıcı ve Tarayıcı) Tercihleri öğesini açın.
- 2. Cihazınızın seçildiğinden emin olun.
- 3. Options & Supplies (Seçenekler ve Sarf Malzemeleri) öğesini tıklatın.
- 4. Options (Seçenekler)'iöğesini tıklatın.
- 5. Makineniz için uygun olan tüm donanım seçeneklerini belirleyin ve **OK** (TAMAM) düğmesini tıklatın.

# KABLOSUZ LAN MODÜLÜ

#### KABLOSUZ LAN KULLANIRKEN ÖNLEMLER

C332dnw, standart olarak kablosuz LAN modülü ile gelir, ancak kablosuz LAN modülü varsayılan olarak Devre Dışı olarak ayarlanmıştır. Kablosuz LAN modülünü etkinleştirmek için lütfen prosedürü Adım 6'dan itibaren izleyin.

Kablosuz LAN ortamında makineyi kullanmadan önce izlenmesi gereken önlemleri dikkatle okuyun.

- Kablosuz bir LAN ortamında, makine uyku moduna girer, ancak derin uyku moduna girmez.
- Makinenin yakınında zayıf elektromanyetik dalga yayan bir cihaz (özellikle mikrodalga fırınlar veya dijital kablosuz telefonlar) yerleştirmeyin.
- Makineyi kablosuz bir LAN erişim noktasının veya kablosuz cihazın yakınına aralarında engel olmadan kurun (mesafe en fazla 30 m olmalıdır).
- Makine ve kablosuz LAN erişim noktası arasında herhangi bir metal, alüminyum çerçeveli pencere veya takviyeli beton duvar varsa kablosuz bağlantılar zor olabilir.
- Kablosuz LAN bağlantılarının iletim hızları ortama bağlı olarak kablolu LAN veya USB bağlantılarından daha yavaş olabilir. Fotoğraflar gibi çok miktarda veri yazdırmak için kablolu bir LAN veya bir USB bağlantısı kullanmanızı öneririz.
- 1. Yazıcıyı kapatın.
- 2. Kablosuz LAN I/F Kapağını açın.
- 3. Bağlantı kablosunun konektörünü Kablosuz LAN modülüne bağlayın.
- 4. Modülü yazıcıya yükleyin.
- 5. Kablosuz LAN I/F Kapağını kapatın.
- 6. Yazıcıyı açarken operatör panelindeki OK (TAMAM) düğmesine basın ve görüntüleme panelinde AÇILIŞ MENÜSÜ (BOOT MENU) göründüğünde bırakın.

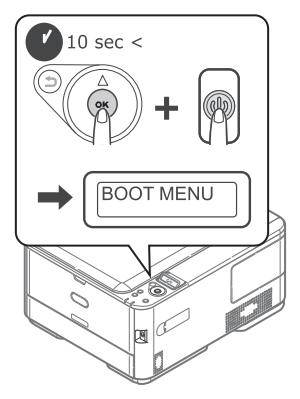

7. OK (TAMAM) düğmesine basın.

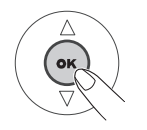

 Yönetici parolasını girin ve sonra OK (TAMAM) düğmesine basın. (Varsayılan parola 999999'dır.)

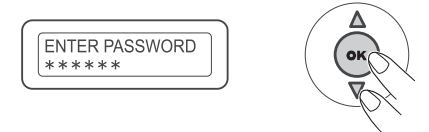

- 9. KABLOSUZ MODÜLÜ (WIRELESS MODULE) öğesini görüntülemek için operatör panelinde yukarı veya aşağı düğmesine basın.
- **10. OK** (TAMAM) düğmesine basın.

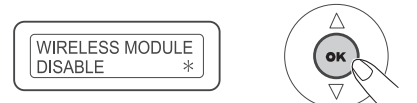

11. Yukarı düğmesine basın, ETKİN (ENABLE) öğesini seçin ve OK (TAMAM) düğmesine basın.

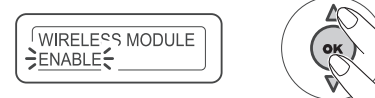

**12. ONLINE** (Çevrimiçi) düğmesine basın.

#### KABLOSUZ LAN YOLUYLA BAĞLAMA (ALTYAPI MODU)

Geçerli bir varsayılan ağ geçidi seçmek içindir.

- 1. YÖNETİCİ AYARI öğesini görüntülemek için operatör panelinde yukarı veya aşağı düğmesine basın.
- 2. OK (TAMAM) düğmesine basın.
- 3. Yönetici parolasını girin ve sonra **OK** (TAMAM) düğmesine basın.
- 4. AĞ KURULUMU öğesini görüntülemek için operatör panelinde yukarı veya aşağı düğmesine basın ve sonra OK (TAMAM) düğmesine basın.
- 5. VARSAYILAN AĞ GEÇİDİNİ ETKİNLEŞTİRME öğesini görüntülemek için operatör panelinde yukarı veya aşağı düğmesine basın ve sonra OK (TAMAM) düğmesine basın.
- KABLOSUZ (ALT YAPI) öğesini görüntülemek için operatör panelinde aşağı öğesine basın ve sonra OK (TAMAM) düğmesine basın.

#### WPS Kullanarak Bağlama

Kablosuz LAN erişim noktası WPS'yi destekliyorsa kolay kurulum düğmesi kullanılarak (WPS düğmesi) kablosuz LAN'a bağlantı kolayca yapılabilir.

Kurulum için aşağıdaki prosedürü izleyin.

- 1. Kablosuz LAN erişim noktasının kullanıcı kılavuzuna bakarak kolay kurulum düğmesinin konumunu ve düğmeye ne zaman basılacağını onaylayın.
- 2. Kablosuz LAN erişim noktasının etkinleştirildiğini ve normal çalıştığını onaylayın.
- 3. Yazıcıyı açın.

KBLSZ.KURULSUN MU? göründüğünde, EVET'i seçin. Adım 6'dan devam edin.

- 4. KABLOSUZ (ALTYAPI) AYARI öğesini görüntülemek için operatör panelinde yukarı veya aşağı düğmesine basın ve sonra OK (TAMAM) düğmesine basın.
- 5. Yönetici parolasını girin ve sonra **OK** (TAMAM) düğmesine basın.

(Varsayılan parola 999999'dır.)

- 6. ETKİN öğesini seçmek için operatör panelinde yukarı düğmesine basın ve sonra OK (TAMAM) düğmesine basın.
- 7. WPS KUR öğesini görüntülemek için operatör panelinde yukarı veya aşağı düğmesine basın ve sonra OK (TAMAM) düğmesine basın.
- 8. WPS-PBC öğesini seçin ve sonra OK (TAMAM) düğmesine basın.
- 9. EVET öğesini seçin ve sonra OK (TAMAM) düğmesine basın.

**10.** Yazıcı kablosuz LAN erişim noktalarını aramaya başlar. 2 dakika boyunca, birkaç saniye kablosuz LAN erişim noktası için kolay kurulum düğmesine basın.

Kurulum tamamlandı ekranı görüntülendiğinde, kablosuz LAN kurulumunun tamamlandığını gösterir.

#### IP Adresini Ayarlayın

Kablosuz LAN için kablolu LAN'ınkinden farklı bir IP adresi ayarlayın. Ayar menüsünü girin ve aşağıdaki prosedürle ayarları yapın.

- 1. Kablosuz (Altyapı) Ayarı öğesini görüntülemek için operatör panelinde yukarı veya aşağı düğmesine basın ve sonra OK (TAMAM) düğmesine basın.
- 2. Yönetici parolasını girin ve sonra Enter (Giriş) düğmesine basın.

(Varsayılan parola 999999'dur.)

- 3. Ağ Ayarı öğesini görüntülemek için operatör panelinde yukarı veya aşağı düğmesine basın.
- 4. IP Adresi Ayarı'nda Otomatik veya El ile öğesini seçin.

El ile seçilirse IPv4 Adresi, Alt Ağ Maskesi ve Ağ Geçidi Adresi'ni manüel olarak girin.

#### KABLOSUZ LAN YOLUYLA BAĞLAMA (AP MODU)

#### Otomatik Kurulum (Düğme)

Kablosuz terminali (bilgisayar, tablet, akıllı telefon vb.) WPS-PBC'yi (düğme) destekliyorsa WPS düğmesini kablosuz (AP modu) yoluyla bağlanmak için kullanabilirsiniz.

Bağlanmak için aşağıdaki prosedürü izleyin.

- 1. Kablosuz terminal (bilgisayar, tablet, akıllı telefon vb.) ile sağlanan kullanıcı kılavuzunda WPS düğmesinin konumunu onaylayın.
- 2. Yazıcıyı açın.

KABLOSUZU AYARLA? göründüğünde, HAYIR'ı seçin.

- 3. KABLOSUZ (AP MODU) AYARI öğesini görüntülemek için operatör panelinde yukarı veya aşağı düğmesine basın ve sonra OK (TAMAM) düğmesine basın.
- 4. Yönetici parolasını girin ve sonra **OK** (TAMAM) düğmesine basın. (Varsayılan parola 999999'dır.)
- 5. ETKİN öğesini seçin ve sonra OK (TAMAM) düğmesine basın.
- 6. OTOMATİK KURULUM(DÜĞME) öğesini görüntülemek için operatör panelinde yukarı veya aşağı düğmesine basın ve sonra OK (TAMAM) düğmesine basın.
- 7. EVET öğesini seçin ve sonra OK (TAMAM) düğmesine basın.
- Kablosuz terminalde (bilgisayar, tablet, akıllı telefon vb.) WPS-PBC (düğme) öğesini başlatın. Kurulum tamamlandı ekranı görüntülendiğinde, kablosuz LAN kurulumunun tamamlandığını gösterir.

# HATA GIDERME

Yazdırma ortamlarının kullanımı konusunda bu kılavuzda verilen önerilere uyarsanız ve ortamları kullanım öncesi dönemde uygun koşullarda muhafaza ederseniz, yazıcınız size uzun süre hizmet edecektir. Bununla birlikte bazen kağıt sıkışmaları meydana gelebilir ve bu bölümde bu kağıt sıkışmalarının hızlı ve kolay bir şekilde nasıl giderilecekleri anlatılmaktadır.

Kağıt sıkışmaları bir kağıt kasetinden hatalı kağıt beslenmesi nedeniyle veya yazıcı içerisindeki kağıt yolunun herhangi bir noktasında meydana gelebilir. Bir kağıt sıkışması meydana geldiğinde, yazıcı hemen durur ve durum panelindeki Dikkat LED'i size durumu bildirir. Birden fazla sayfa (veya kopya) yazdırıyorsanız, sıkışan kağıdı çıkarmanız diğer sayfaların da yol boyunca bir yerde sıkışmayacağı anlamına gelmez. Sıkışmayı tamamen gidermek ve normal çalışmaya dönmek için bunların tümünün temizlenmesi gerekir.

# BAŞLICA YAZICI BILEŞENLERI VE KAĞIT YOLU

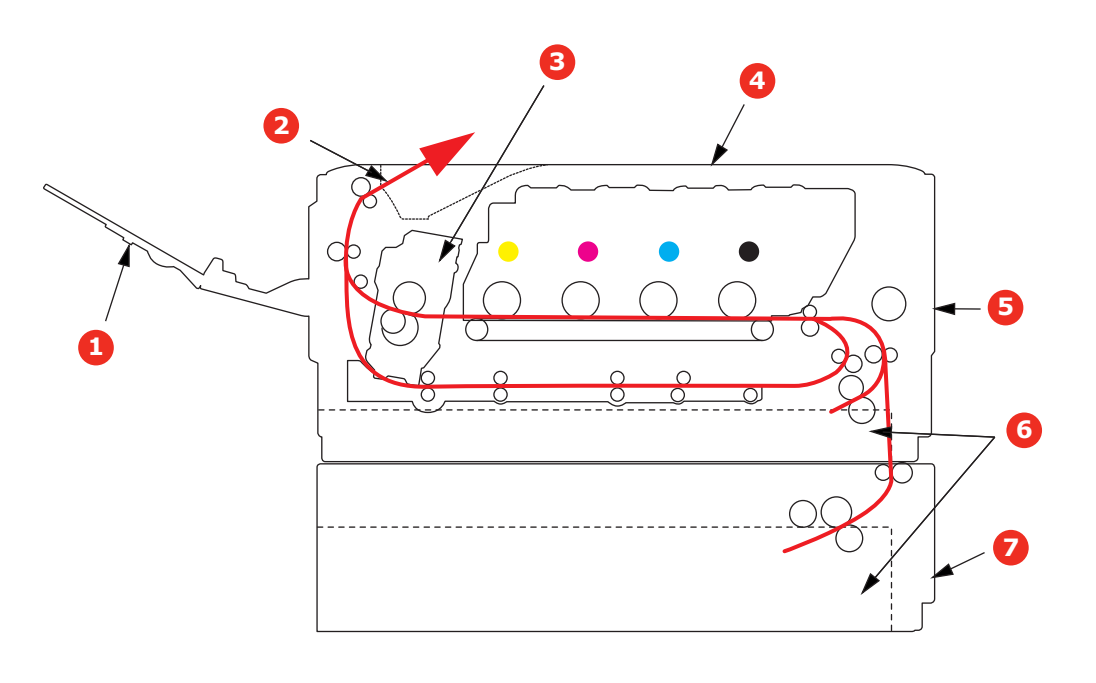

- 1. Arka çıktı tepsisi.
- 2. Kağıt çıkışı.
- 3. Kaynaştırıcı birimi.
- 4. Çıktı tepsisi.
- 5. MP tepsisi.
- 6. Kağıt kaseti.
- 7. Ek kağıt kaseti (takılıysa).

# KAĞIT ALGILAYICISI HATA KODLARI

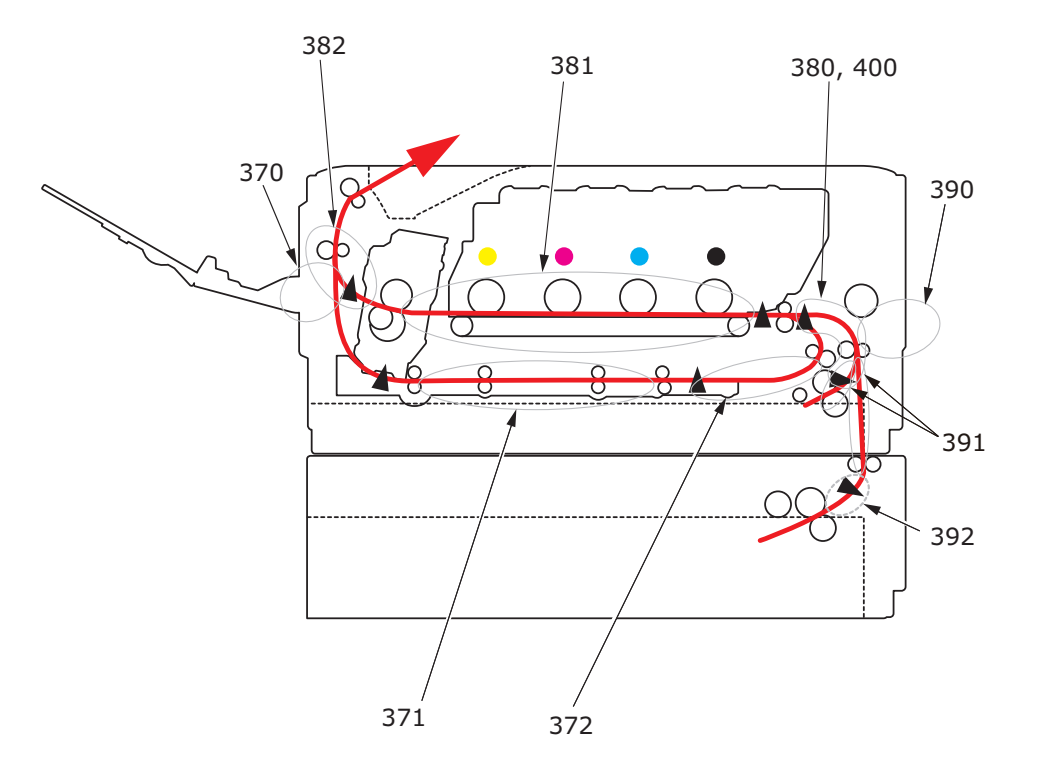

| KOD # | KONUM             | KOD # | KONUM                                             |
|-------|-------------------|-------|---------------------------------------------------|
| 370   | İki yüze yazdırma | 390   | MP kaseti                                         |
| 371   | İki yüze yazdırma | 391   | Kağıt kaseti                                      |
| 372   | İki yüze yazdırma | 392   | 2 Kağıt tepsisi <sup>a</sup>                      |
| 380   | Kağıt besleme     | 400   | Kağıt boyutu                                      |
| 381   | Kağıt yolu        | 409   | Arka çıktı tepsisi<br>(algılayıcılar gösterilmez) |
| 382   | Kağıt çıkışı      |       | •                                                 |

a. (Takılıysa).

# KAĞIT SIKIŞMALARINI GIDERME

- 1. Bir sayfa yazıcının üst tarafından dışarıya oldukça çıkmışsa, kağıdı tutun ve dışarı doğru yavaşça çekerek çıkarın. Kağıt kolayca çıkmıyorsa, çıkarmak için aşırı kuvvet uygulamayın. Kağıt daha sonra arka kısımdan çıkarılabilir.
- 2. Kapak açma düğmesine basın ve yazıcının çıkış tepsisini tamamen açın.

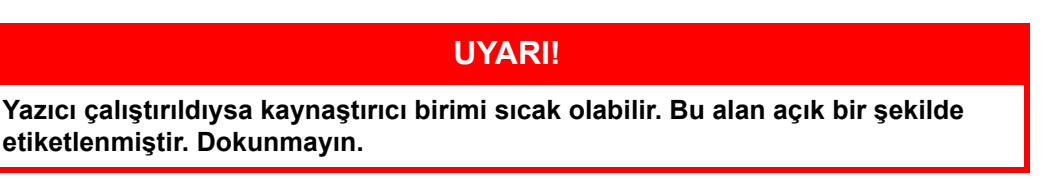

**3.** Tutamaçlarından tutarak görüntü dramı birimini toner kartuşu ile beraber yukarı kaldırın ve yazıcının dışına çıkarın.

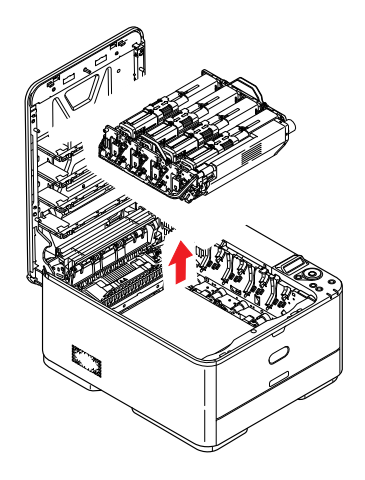

**4.** Eşyalarınızın lekelenmesini önlemek ve yeşil silindir yüzeyinin ve kapağın zarar görmesine neden olmamak için birimi yavaşça bir kağıt üzerine koyun.

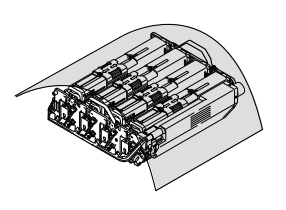

# **DİKKAT!**

Görüntü Dramının tabanındaki yeşil dram yüzeyi çok kırılgan ve ışığa karşı hassastır. Bu yüzeye dokunmayın ve 5 dakikadan uzun süre normal oda ışığına maruz bırakmayın. Dramın 5 dakikadan daha uzun süre yazıcı dışında kalması gerekirse, kartuşu ışıktan korumak için siyah plastik bir torba içine yerleştirin. Dramı kesinlikle doğrudan güneş ışığı ya da çok parlak oda aydınlatmasına maruz bırakmayın.
5. Bant biriminin bir bölümünde herhangi bir kağıt parçası olup olmadığını kontrol etmek için yazıcının içine bakın.

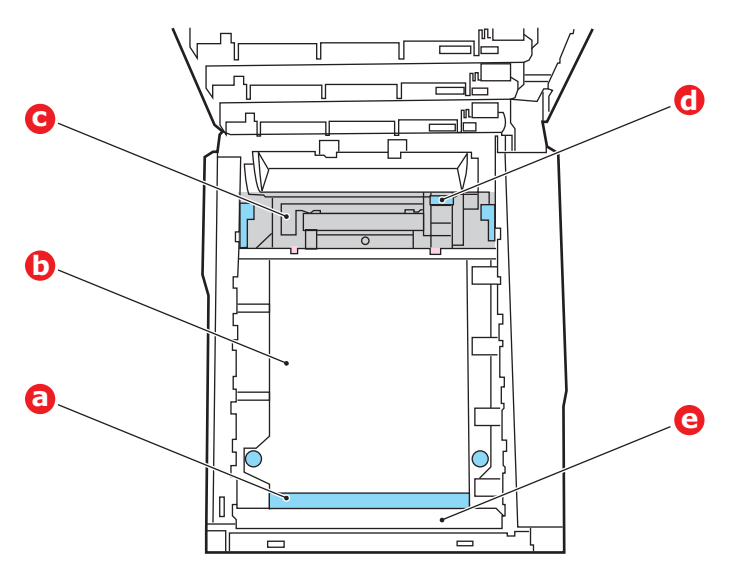

DİKKAT!

Kağıtları banttan ayırmak için keskin veya aşındırıcı nesneler kullanmayın. Aksi taktirde bant yüzeyine zarar verebilirsiniz.

(a) Önde giden ucu bandın (a) ön tarafında bulunan bir kağıdı çıkarmak için, yazıcının ön tarafındaki plastik muhafazayı (e) kaldırın, ardından dahili dram oyuğunun içine ileriye doğru çekerek kağıdı çıkarın.

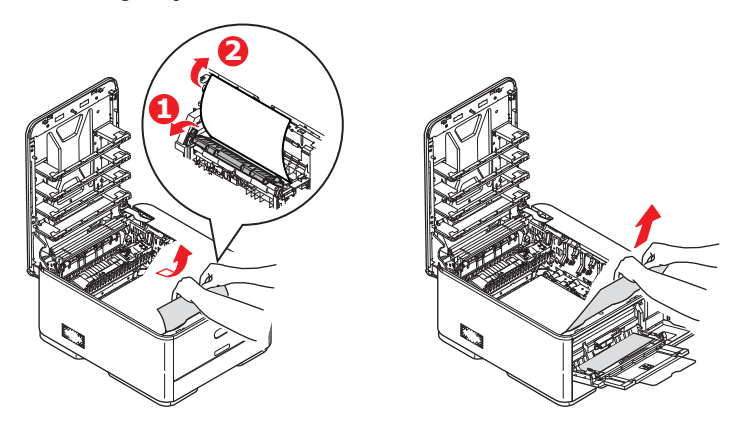

(b) Bir kağıdı bandın (b) merkez bölgesinden çıkarmak için, kağıdı bant yüzeyinden dikkatlice ayırarak çıkarın.

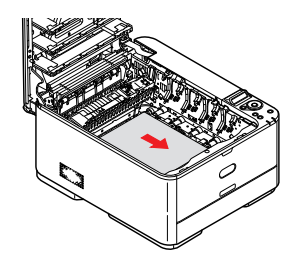

(c) Kaynaştırıcı biriminin (c) hemen girişinde sıkışan bir kağıdı çıkarmak için, kağıdın takip eden kenarını banttan ayırın ve kaynaştırıcı biriminin kağıdı kavramasını serbest bırakmak için, kaynaştırıcı biriminin baskı serbest bırakma kolunu (d) öne ve aşağı doğru iterek kağıdı silindir oyuk alanından çekerek çıkarın. Daha sonra baskı serbest bırakma kolunun tekrar yükselmesine izin verir.

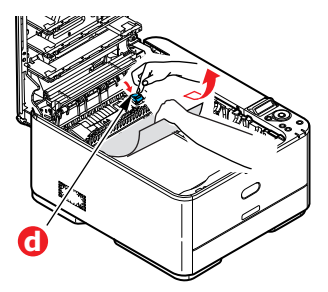

#### NOT

Kağıdın çoğu kaynaştırıcı biriminin içine ilerlemişse (sadece kağıdın küçük bir kısmı görülebilir durumdaysa), geri çekmeye çalışmayın.

(d) Kaynaştırıcıdaki bir sayfayı çıkarmak için, kaynaştırıcıyı serbest bırakmak amacıyla iki tutucu kolu (e) makinenin ön tarafına doğru hareket ettirin. Tutamacı kullanarak kaynaştırıcı birimini bırakın (f).

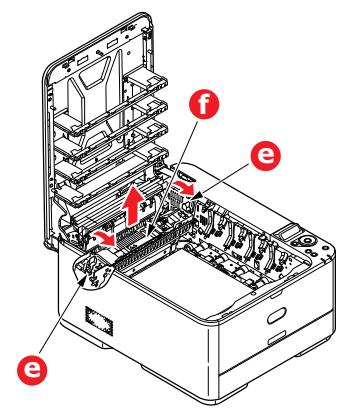

(e) Serbest bırakma koluna (g) basın ve sıkışmış kağıdı kaynaştırıcıdan çıkarın.

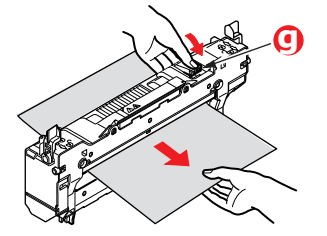

(f) Kaynaştırıcı birimini makineye yeniden yerleştirin ve iki kilitleme kolunu (e) makinenin arka tarafına doğru itin.

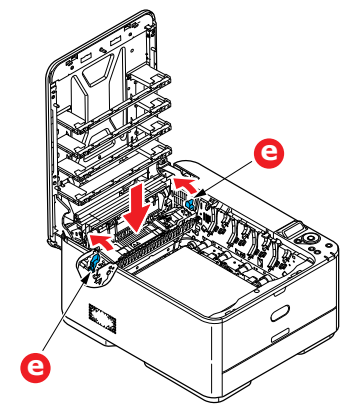

- 6. Sıkışma oluştuğu sırada dupleks baskı yapıyorsanız, dupleks kağıt yolunu kontrol edin:
  - (a) Aktarım bandının her iki tarafında bulunan kilitleme kollarını yukarı ve makinenin önüne doğru kaldırın.

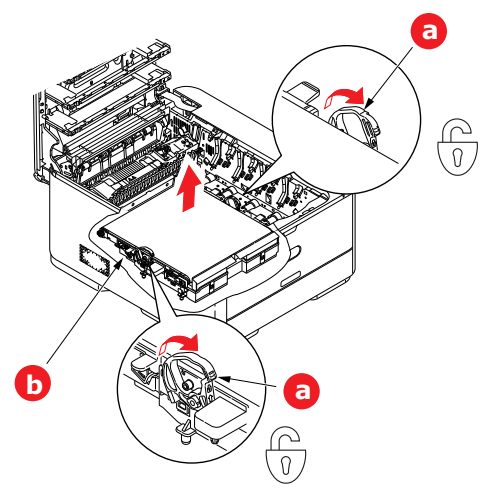

- (b) Kilitleme kollarını (a) kullanırken, bandı (b) yukarı doğru kaldırın ve makineden çekin.
- (c) Kağıt yolunun bir bölümünde herhangi bir kağıt parçası olup olmadığını kontrol etmek için yazıcının içine bakın. Bu bölgede bulunan kağıt parçalarını dışarı çıkarın.
- (d) Hareket dişlisi yazıcının arka tarafına doğru gelecek şekilde, bandı yerine indirin. Hareket dişlisini ünitenin arka sağ köşesine kadar yazıcının içerisindeki dişliye yerleştirin ve kayışı düz olarak yazıcı içine indirin.

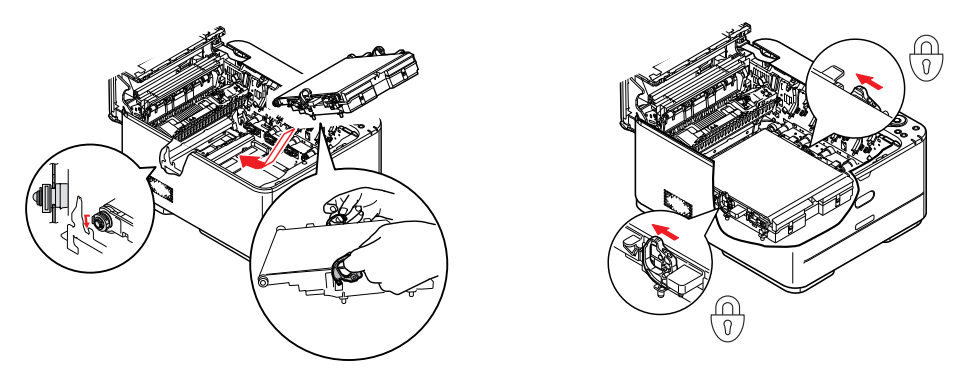

- (e) Kilitleme kollarını makinenin arkasına doğru itin. Böylece bant yerine kilitlenecektir.
- 7. Görüntü dramı birimini tutamaçlarından tutarak, kenarlardaki kancaları yazıcı oyuğunun kenarlarındaki yuvalarına oturtmak suretiyle, indirin ve makineye yerleştirin.

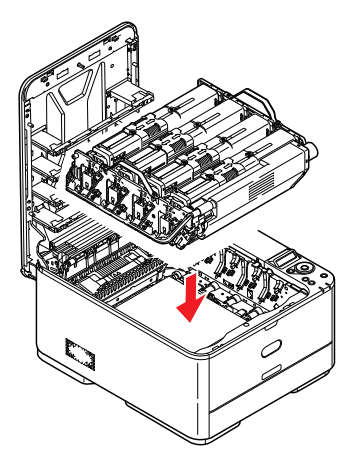

- 8. Çıktı tepsisini indirin, ancak henüz mandalla kapatmak için aşağı bastırmayın. Böylece sıkışan kağıtlar için diğer kağıtları kontrol ederken, dramın da oda ışığına aşırı derecede maruz kalması önlenecektir.
- 9. Arka çıktı tepsisini (h) açın ve arka yol bölgesinde (i) herhangi bir kağıt olup olmadığını kontrol edin.

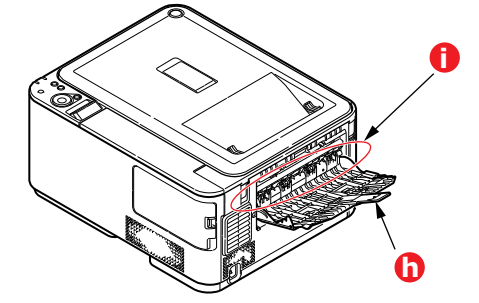

- > Bu bölgede bulunan kağıt parçalarını dışarı çıkarın.
- Eğer bu bölgedeki kağıt çok aşağıda ve çıkarılması güçse, muhtemelen hala kaynaştırıcı tarafından tutulmaktadır. Bu durumda çıktı tepsisini kaldırın, etrafına ulaşın ve kaynaştırıcı baskı serbest bırakma kolunu (d) aşağı doğru bastırın.

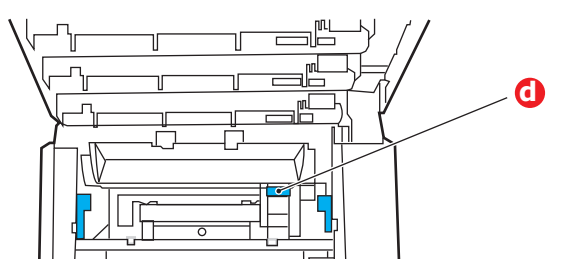

- **10.** Arka çıkış kasetini kullanmıyorsanız, bu bölgeden kağıt çıkarıldıktan sonra bunu kapatın.
- **11.** Kağıt kasetini dışarı çıkarın ve tüm kağıt destesinin düzgün durumda olduğundan, zarar görmediğinden ve kağıt kılavuzlarının kağıt kenarlarına olması gerektiği gibi ayarlandığından emin olun. Bir problem yoksa kaseti yerine yerleştirin.

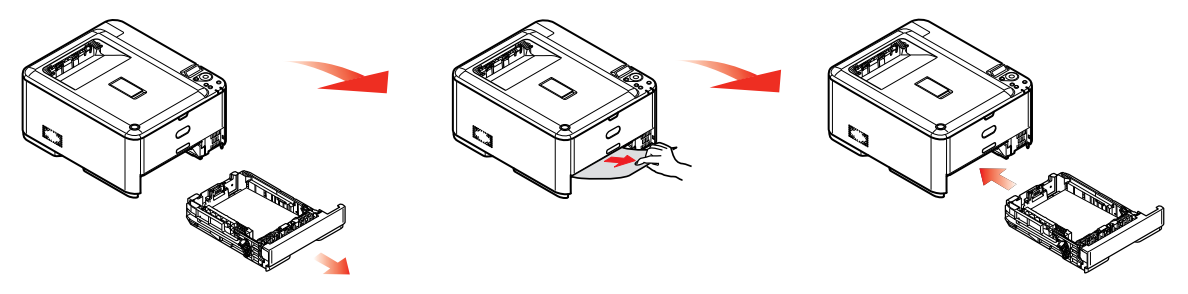

12. Son olarak, çıktı tepsisini kapatın ve kapak mandalları kapanacak şekilde aşağı doğru sıkıca bastırın.

Sıkışma temizlendiğinde, **SİSTEM AYARI'**nda **HATA BULMA** öğesi **AÇIK** olarak ayarlandıysa yazıcı kağıt sıkışıklığı nedeniyle kaybolan sayfaları yeniden yazdırmaya çalışacaktır.

### BEKLENTIYI KARŞILAMAYAN BASKI SONUÇLARINI ELE ALMA:

| BELİRTİLER                                                                                    | OLASI NEDENLER                                              | IZLENEBILECEK ADIMLAR                                                                                                    |
|-----------------------------------------------------------------------------------------------|-------------------------------------------------------------|----------------------------------------------------------------------------------------------------|
| Yazdırılmış sayfada dikey<br>beyaz çizgiler görülüyor.                                        | LED kafası kirlenmiştir.                                    | LED kafasını yumuşak ve lif bırakmayan<br>bir bezle silin.                                                                                                    |
|                                                                                               | Toner azalmaktadır.                                         | Çıktı tepsisini açın ve kalan toneri eşit<br>şekilde dağıtmak için kartuşa birkaç kez<br>vurun. Belirtiler devam ederse, toner<br>kartuşunuzu değiştirin.          |
|                                                                                               | Resim dramında yabancı maddeler olabilir.                   | Resim dramı kartuşunu değiştirin.                                                                                                    |
|                                                                                               | Resim dramı kartuşundaki ince koruyucu tabaka kirlenmiştir. | Filmi yumuşak ve lif bırakmayan bir bezle silin.                                                                                                    |
| Yazdırılan görüntüler<br>dikey olarak gölgeleniyor.                                           | LED kafası kirlenmiştir.                                    | LED kafasını yumuşak ve lif bırakmayan<br>bir bezle silin.                                                                                                    |
|                                                                                               | Toner azalmaktadır.                                         | Çıktı tepsisini açın ve kalan toneri eşit<br>şekilde dağıtmak için kartuşa birkaç kez<br>vurun. Belirtiler devam ederse, toner<br>kartuşunuzu değiştirin.          |
|                                                                                               | Kağıt, yazıcı birimi için uygun değildir.                   | Önerilen kağıdı kullanın.                                                                                                    |
| Baskı soluk.                                                                                  | Toner kartuşu düzgün şekilde<br>yerleştirilmemiş.           | Toner kartuşunu yeniden takın.                                                                                                    |
|                                                                                               | Toner azalmaktadır.                                         | Çıktı tepsisini açın ve kalan toneri eşit<br>şekilde dağıtmak için kartuşa birkaç kez<br>vurun. Belirtiler devam ederse, toner<br>kartuşunuzu değiştirin.          |
|                                                                                               | Kağıt nemlidir.                                             | Uygun sıcaklık ve nem koşullarında<br>saklanmış kağıtları kullanın.                                                                                                |
|                                                                                               | Kağıt, yazıcı birimi için uygun değildir.                   | Önerilen kağıdı kullanın.                                                                                                    |
|                                                                                               | Kağıdın kalınlığı ve türü uygun<br>değildir.                | Media (Medya) menüsündeki ortam türü<br>ve ortam ağırlığı için doğru değeri belirleyin<br>veya ortam ağırlığı seçeneğini bir değer daha<br>kalın olarak ayarlayın. |
|                                                                                               | Geri dönüşümlü kağıt<br>kullanılmaktadır.                   | Media (Medya) menüsündeki ortam ağırlığı<br>seçeneğini bir değer daha kalın olarak<br>ayarlayın.                                                                   |
| Kısmen soluk görüntüler.<br>Tek renkli baskılarda beyaz<br>noktalar ve çizgiler<br>görünüyor. | Kağıt nemli veya kuru.                                      | Uygun sıcaklık ve nem koşullarında<br>saklanmış kağıtları kullanın.                                                                                                |
| Dikey çizgiler görünüyor.                                                                     | Resim dramı kartuşu zarar görmüş.                           | Resim dramı kartuşunu değiştirin.                                                                                                    |
|                                                                                               | Toner azalmaktadır.                                         | Çıktı tepsisini açın ve kalan toneri eşit<br>şekilde dağıtmak için kartuşa birkaç kez<br>vurun. Belirtiler devam ederse, toner<br>kartuşunuzu değiştirin.          |

| BELIRTILER                                                           | OLASI NEDENLER                                                                                           | IZLENEBILECEK ADIMLAR                                                                                                    |
|----------------------------------------------------------------------|----------------------------------------------------------------------------------------------------|----------------------------------------------------------------------------------------------------|
| Düzenli aralıklarla, Yatay<br>Çizgiler ve noktalar<br>görünmektedir. | Aralık yaklaşık 94mm (4 inç)<br>olduğunda, resim dramı<br>(yeşil tüp) zarar görmüş<br>veya kirlenmiştir. | Yumuşak bir bezle yavaşça temizleyin. Resim<br>dramı kartuşunu, zarar gördüğünde değiştirin.                                                                      |
|                                                                      | Aralık yaklaşık 30 mm (1,2 inç)<br>olduğunda görüntü dramı<br>kartuşunda yabancı maddeler<br>olabilir.   | Çıktı tepsisini açıp/kapatın ve tekrar<br>yazdırmayı deneyin.                                                                                                    |
|                                                                      | Aralık yaklaşık 86mm<br>(3,4 inç olduğunda), kaynaştırıcı<br>birimi zarar görmüştür.                     | Kaynaştırıcı birimini değiştirin.                                                                                                    |
|                                                                      | Resim dram kartuşu ışığa maruz<br>bırakılmıştır.                                                         | Sorun çözümlenmezse, resim dramı kartuşunu değiştirin.                                                                                                    |
| Kağıttaki beyaz bölgeler<br>hafifçe lekelenmiş.                      | Kağıt statik elektrik içeriyor.                                                                          | Uygun sıcaklık ve nem koşullarında<br>saklanmış kağıtları kullanın.                                                                                               |
|                                                                      | Fazla kalın kağıt kullanılmış.                                                                           | Daha ince kağıt kullanın.                                                                                                    |
|                                                                      | Toner azalmaktadır.                                                                                      | Çıktı tepsisini açın ve kalan toneri eşit<br>şekilde dağıtmak için kartuşa birkaç kez<br>vurun. Belirtiler devam ederse, toner<br>kartuşunuzu değiştirin.         |
| Harflerin çevresi kirlenmiş.                                         | LED kafası kirlenmiştir.                                                                                 | LED kafasını yumuşak ve lif bırakmayan<br>bir bezle silin.                                                                                                    |
| Sürtüldüğünde, toner<br>dökülür.                                     | Kağıt kalınlığı ve türü hatalı şekilde<br>ayarlanmış.                                                    | Media (Medya) menüsündeki ortam türü<br>ve ortam ağırlığı için doğru değeri belirleyin<br>veya ortam ağırlığı seçeneğini bir değer<br>daha ince olarak ayarlayın. |
|                                                                      | Geri dönüşümlü kağıt<br>kullanılmıştır.                                                                  | Media (Medya) menüsündeki ortam ağırlığı<br>seçeneğini bir değer daha kalın olarak<br>ayarlayın.                                                                  |
| Parlaklık her yerde aynı<br>değil.                                   | Kağıt kalınlığı ve türü hatalı<br>şekilde ayarlanmış.                                                    | Media (Medya) menüsündeki ortam türü<br>ve ortam ağırlığı için doğru değeri belirleyin<br>veya ortam ağırlığı seçeneğini bir değer<br>daha ince olarak ayarlayın. |

"Bilinmeyen Sarf" hata mesajı görüntülendiğinde, bu üründe istediğiniz sarf malzemesini kullanabilirsiniz, ancak orijinal olmayan sarf malzemelerini kullanma riski size aittir. Orijinal olmayan sarf malzemelerini kullanma ürüne zarar verebilir veya ürününüzün tüm işlevlerinin düzgün çalışamamasına neden olabilir, üründeki bu tür hasar veya etki garanti kapsamında değildir. Bu riskleri kabul etmek ve işlevi geri yüklemek için;

- 1. Makinenizi kapatın.
- 2. **CANCEL** (İPTAL) düğmesini basılı tutun ve ürününüzü açın.
- 3. Başlattıktan sonra, **CANCEL** (İPTAL) düğmesini bırakın.

NOT Bu işlem daha sonra başvurulmak üzere kaydedilecektir.

## MAKI NEYI LDEN ÇIKARMANDAN ÖNCE

Makineyi elden çıkarmadan önce, kayıtlı gizli verilerin ve saklanan verilerin silinmesi önerilir.

Makinede kayıtlı veriler aşağıda gösterilmektedir.

- Yönetici Parolası
- Çeşitli menülerde kayıtlı ayarlar
- > Çeşitli kayıtları
- Erişim kontrolü, kullanıcı yönetim verileri (yerel kullanıcı, harici kullanıcı ön belleği LDAP ve Kerberos)
- 1. şletim panelinde ▲ düğmesine basın.
- 2. YÖNETİCİ AYARI ▼ seçeneğini belirlemek için kaydırma düğmesine basın ve OK (TAMAM) düğmesine basın.
- 3. Yönetici parolasını girin.
- 4. DİĞER KUR > GIZLI VERI SIL'I seçin.
- 5. EMINMISINIZ? görüntülendiğinde, EVET seçin ve OK (TAMAM) düğmesine basın.
- GERÇEKTEN ISTIYOR MUSUNUZ? görüntülendiğinde, EVET seçin ve OK (TAMAM) düğmesine basın.

Verileri silmek için makineyi yeniden başlatın.

#### NOT

*Eylem bir kez yürütülürse, silinen veriler geri alınamaz. Silmeyi iptal etmek için Adım 5 veya Adım 6'de HAYIR seçin.* 

# Özellikler

#### C332dn/C332dnw - N34342A , N34342B

| ÖĞE             | ÖZELLİK                                                                                                    |
|-----------------|----------------------------------------------------------------------------------------------------|
| Boyutlar        | 410 x 504 x 242 mm (G x D x Y)                                                                                                |
| Ağırlık         | Yaklaşık 21 Kg                                                                                                    |
| Güç kaynağı     | N34342A: 110–127 VAC @ 50/60 Hz ± %2<br>N34342B: 220–240 VAC @ 50/60 Hz ± %2                                                  |
| Çalışma ortamı  | 10–32°C/%20–80 BN kullanımı<br>(optimum 25°C ıslak, 2°C kuru)<br>Kapalı: 0–43°C/%10–90 BN<br>(optimum 26,8°C ıslak, 2°C kuru) |
| Yazdırma ortamı | Renk 17–27°C @ %50–70 BN                                                                                                    |

## DIZIN

### В

| 59 |
|----|
| 9  |
| 70 |
|    |

#### **Ç** Çc

| Çok amaçlı kaset |    |
|------------------|----|
| kağıt ölçüleri   | 14 |

### İ

```
İki yüze yazdırma
```

iki yüze yazdırma kağıt boyu ve ağırlık limitleri ....14

### Κ

| Kağı<br>sıkışmayı giderme70<br>Kağıt |
|--------------------------------------|
| antetli kağıt yerleştirme            |
| desteklenen kağıt boyutları 13       |
| kağıt kasetlerini yükleme15          |
| önerilen türler12                    |
| sıkışma, hata kodları71              |
| Kaynaştırıcı                         |
| nasıl değiştirilir?61                |
|                                      |

### L

| 3 |
|---|
|   |

#### Μ

| Menü fonksiyonları              | 20 |
|---------------------------------|----|
| Menü işlevleri                  | 50 |
| Menüler                         |    |
| bakım menüsü 26, 37, 4          | 0, |
| 42, 43, 44, 45, 46, 47, 48, 49, | 50 |
| bilgi menüsü                    | 25 |
| fabrika çıkış ayarları          | 22 |
| menü haritası                   | 25 |
| nasıl kullanılır                | 20 |
| sistem ayar menüsü              | 37 |
| yazdırma istatistikleri         |    |
| menüsü                          | 50 |
| yazdırma işleri menüsü          | 50 |
| yönetici menüsü                 | 35 |
| -                               |    |

#### 0

Operatör Paneli ......20

#### S

| Sorun kontrol listesi   |
|-------------------------|
| beklentiyi karşılamayan |
| baskı77                 |

## T

| Toner               |    |
|---------------------|----|
| nasıl değiştirilir? | 55 |

#### Υ

| Yükseltmeler     |    |
|------------------|----|
| ek kağıt tepsisi | 64 |

#### Ζ

| Zarflar |    |
|---------|----|
| yükleme | 18 |

## CONTACT US

Italia Français Deutschland United Kingdom Ireland España Portuguesa Sverige Danmark Norge Suomi Nederland België/Belgique Österreich Schweiz/Suisse/Svizzera Polska Česká Slovenská Magyarország Россия Україна Türkiye'ye Serbia Croatia Greece Romania **OKI Europe** Singapore Malaysia ประเทศไทย Australia New Zealand United States Canada Brasil México Argentina Colombia Other countries

www.oki.com/it www.oki.com/fr www.oki.com/de www.oki.com/uk www.oki.com/ie www.oki.com/es www.oki.com/pt www.oki.com/se www.oki.com/dk www.oki.com/no www.oki.com/fi www.oki.com/nl www.oki.com/be www.oki.com/at www.oki.com/ch www.oki.com/pl www.oki.com/cz www.oki.com/sk www.oki.com/hu www.oki.com/ru www.oki.com/ua www.oki.com/tr www.oki.com/rs www.oki.com/hr www.oki.com/gr www.oki.com/ro www.oki.com/eu www.oki.com/sg/ www.oki.com/my/ www.oki.com/th/printing/ www.oki.com/au/ www.oki.com/nz/ www.oki.com/us/ www.oki.com/ca/ www.oki.com/br/printing www.oki.com/mx/ www.oki.com/la/ www.oki.com/la/ www.oki.com/printing/

|                                                                                                  | ٠ | ٠ | ٠ | ٠ | ٠ | ٠ | ٠ | ٠ | ٠ | ٠ | ٠ | ٠ | ٠ | ٠ | ٠ | ٠ | • | ٠ | ٠ | ٠ | ٠ | ٠ | ٠ | ٠ |
|--------------------------------------------------------------------------------------------------|---|---|---|---|---|---|---|---|---|---|---|---|---|---|---|---|---|---|---|---|---|---|---|---|
|                                                                                                  | ٠ | ٠ |   | • | • |   | • | • | • | • | ٠ | ٠ | ٠ | ٠ |   | • | • | ٠ | ٠ | ٠ | ٠ | • | ٠ | ٠ |
|                                                                                                  | ٠ | ٠ | • | ٠ | • | ٠ |   | • |   | ٠ | ٠ | ٠ | ٠ | ٠ | ٠ |   | • | ٠ | ٠ | ٠ | ٠ | • | • | ٠ |
|                                                                                                  | ٠ | ٠ | • | ٠ | • | • | • | • | ٠ | • | ٠ | • | • | • | • | • | • | ٠ | ٠ | • | ٠ | ٠ | • | ٠ |
|                                                                                                  | ٠ | ٠ |   |   | • | • |   | • |   | ٠ | ٠ | ٠ | ٠ | ٠ | • |   | • | ٠ | ٠ | ٠ | ٠ |   | • | ٠ |
|                                                                                                  | ٠ | • |   |   | • | • | • | • | • |   | • | • | • | • | • | • | • | • | • | • | ٠ |   | • | • |
|                                                                                                  | ٠ | ٠ | • | ٠ | • | • | • | • | ٠ | • | ٠ | • | • | • | • | • | • | ٠ | • | • | ٠ | ٠ | • | ٠ |
| <b>Oki Electric Industry Co., Ltd.</b><br>1-7-12 Toranomon, Minato-ku, Tokyo,<br>105-8460, Japan | ٠ | ٠ |   | ٠ | • |   | • | • | • | ٠ | ٠ | ٠ | ٠ | ٠ |   | • | • | ٠ | ٠ | ٠ | ۰ | ٠ | • | ٠ |
|                                                                                                  | ٠ | ٠ |   | ٠ | • | ٠ |   | • |   | ٠ | ٠ | ٠ | ٠ | ٠ | ٠ |   | • | ٠ | ٠ | ٠ | ٠ | • | • | ٠ |
|                                                                                                  | ٠ | ٠ | • | ٠ | • | • | • | • | ٠ | • | ٠ | • | • | • | • | • | • | ٠ | • | • | ٠ | ٠ | • | ٠ |
|                                                                                                  | ٠ | ٠ |   | ٠ | • |   | • | • | • | ٠ | ٠ | ٠ | ٠ | ٠ |   | • | • | ٠ | ٠ | ٠ | ۰ | ٠ | • | ٠ |
|                                                                                                  | ٠ | • |   |   | • | • | • | • | • |   | • | • |   | • | • | • | • | • |   | • | ٠ |   | • | • |
|                                                                                                  |   |   |   |   |   |   |   | • |   |   | • |   |   | • |   |   |   |   |   | • |   |   | • |   |